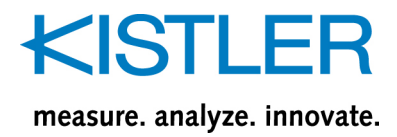

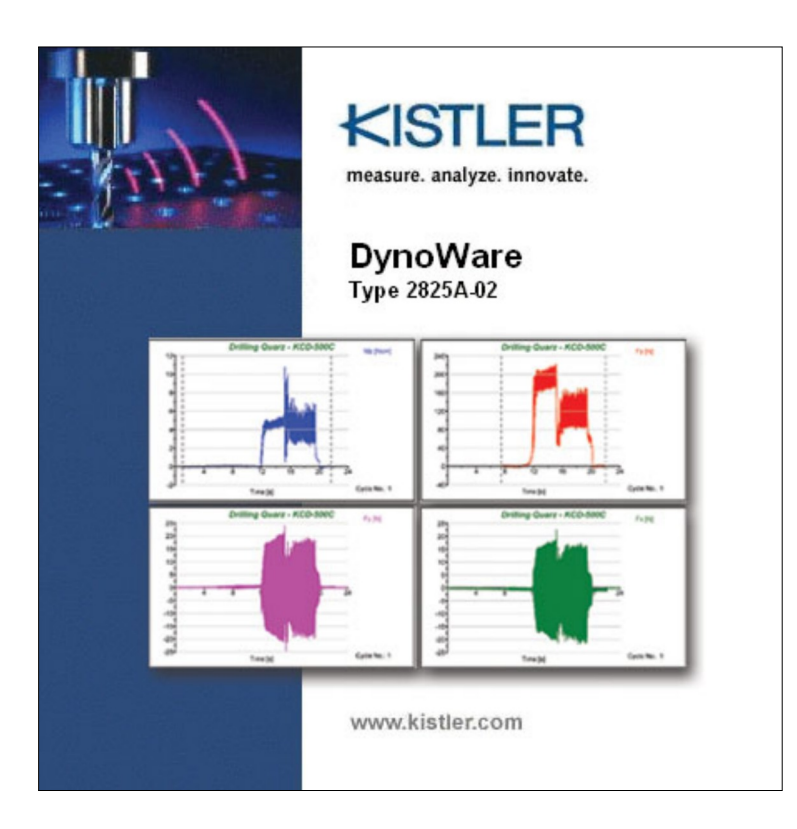

# Instruction Manual

DynoWare Type 2825A...

2825A\_002-195e-10.13

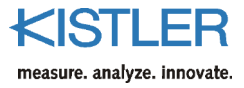

# Foreword

This manual is written for DynoWare, a general-purpose data acquisition and analysis software.

Information in this document is subject to change without notice. Kistler reserves the right to change or improve its products and make changes in the content without obligation to notify any person or organization of such changes or improvements.

©2002 ... 2013 Kistler Group. All rights reserved. Except as expressly provided herein, no part of this manual may be reproduced for any purpose without the express prior written consent of Kistler Group.

Kistler Group Eulachstrasse 22 8408 Winterthur Switzerland Tel. +41 52 224 11 11 Fax +41 52 224 14 14 info@kistler.com www.kistler.com

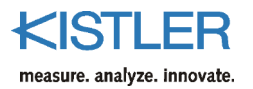

# Content

| 1. | Introd                   | luction                                                                                  | 6                |
|----|--------------------------|------------------------------------------------------------------------------------------|------------------|
|    | 1.1<br>1.2<br>1.3<br>1.4 | Getting Software Help<br>Customer Support<br>Service and Assistance<br>License Agreement | 7<br>7<br>8<br>8 |
|    | 1.5                      | Warranty                                                                                 | 8                |
|    | 1.6                      | Claims                                                                                   | 9                |
| 2. | Impo                     | rtant Information                                                                        | 10               |
|    | 2.1                      | For your Safety                                                                          | 10               |
|    | 2.2                      | Warning                                                                                  | 10               |
|    | 2.3                      | How To Use This Manual                                                                   | 10               |
| 3. | Desci                    | iption of DynoWare                                                                       | 11               |
|    | 3.1                      | General                                                                                  | 11               |
|    | 3.2                      | System Requirements                                                                      | 12               |
| 4. | Instal                   | lation                                                                                   | 13               |
|    | 4.1                      | DynoWare Software Installation                                                           | 13               |
|    | 4.2                      | HASP Key Installation                                                                    | 15               |
|    | 4.3                      | Installing Data Acquisition Card                                                         | 16               |
|    |                          | 4.3.1 PCIM-DA\$1602/16                                                                   | 16               |
|    |                          | 4.3.2 PC-CARD-DAS16/16                                                                   | 17               |
|    |                          | 4.3.3 Type 5697A DAQ-System for DynoWare (USB2533)                                       | 18               |
|    | 4.4                      | A/D Card Configuration                                                                   | 19               |
|    |                          | 4.4.1 PCIM-DAS1602/16                                                                    | 20               |
|    |                          | 4.4.2 PC-CARD-DAS16/16                                                                   | 20               |
|    |                          | 4.4.3 Type 5697A DAQ-System for DynoWare (USB2533)                                       | 21               |
|    | 4.5                      | Set Card Number to Zero                                                                  | 21               |
|    | 4.6                      | Running DynoWare                                                                         | 22               |
|    | 4.7                      | Connecting the Measurement Signal Cable ("Analog Input")                                 | 22               |
|    |                          | 4.7.1 PCIM-DAS1602/16 and PC-Card-DAS16/16                                               | 22               |
|    |                          | 4.7.2 Type 5697A DAQ-System for DynoWare                                                 | 23               |
|    | 4.8                      | Connecting RS-232C Interface Cable                                                       | 24               |
|    |                          | 4.8.1 Connecting to PC / Notebook                                                        | 24               |
|    | 4.0                      | 4.8.2 Connecting to Connecting Box Type 5697A                                            | 24               |
|    | 4.9                      | Using Remote Control Interface on DAQ-System Type 569/A                                  | 26               |
|    | 4.10                     | Important Issues Regarding Piezoelectric Dynamometers                                    | 26               |
|    | 4.11                     | Charge Amplifiers                                                                        | 26               |
| 5. | Quic                     | < Start                                                                                  | 27               |

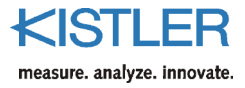

| 6. | Refer | ence                |                   |                                                                  | 30                |
|----|-------|---------------------|-------------------|------------------------------------------------------------------|-------------------|
|    | 6.1   | File                |                   |                                                                  | 30                |
|    |       | 611                 | Open              |                                                                  | 30                |
|    |       | 612                 | Save more         | lified file                                                      | 30                |
|    |       | 613                 | Configur          | ation                                                            | 31                |
|    |       | 0.1.5               | 6 1 2 1           | Load                                                             | 21                |
|    |       |                     | 6127              | Save                                                             | 21                |
|    |       | 611                 | 0.1.3.2<br>Evport | Save                                                             | וכ.<br>רכ         |
|    |       | 0.1.4               | EXPOIL            |                                                                  | ⊃∠                |
|    |       | 6.1.5               | Print Dree        |                                                                  |                   |
|    |       | 6.1.6               | Print Prev        | /lew                                                             | 35                |
|    |       | 6.1./               | Print Setu        | ۱p                                                               | 3/                |
|    |       | 6.1.8               | Copy to (         | Clipboard                                                        | 37                |
|    |       | 6.1.9               | Exit              |                                                                  | 37                |
|    | 6.2   | Acquisi             | tion              |                                                                  | 37                |
|    |       | 6.2.1               | Hardware          | 2                                                                | 37                |
|    |       |                     | 6.2.1.1           | A/D Card                                                         | . 38              |
|    |       |                     | 6.2.1.2           | Show Hardware Dialog between Acquisition Cycles                  | . 39              |
|    |       |                     | 6.2.1.3           | Amplifier Selection                                              | . 39              |
|    |       |                     | 6.2.1.4           | Configurations using Amplifier Type 5017/5019                    | . 40              |
|    | 6.2   | 2.1.4.1             | Multicha          | nnel Amplifier Type 5017/5019                                    | . 40              |
|    | 6.2   | 2.1.4.2             | RS-232C           | Setup                                                            | . 40              |
|    | 6.2   | 2.1.4.3             | Force & T         | Forque Calculation                                               | . 41              |
|    | -     | -                   | 6.2.1.5           | Configurations using Type 5011/5015 amplifiers                   | . 44              |
|    | 6.2   | 2.1.5.1             | Charge A          | mplifier Type 5011/5015                                          | . 44              |
|    | 67    | 152                 | RS-232C           | Setun                                                            | 45                |
|    | 0.2   |                     | 6216              | Setup for Charge Amplifier Type 5018                             | . 15              |
|    | 67    | 161                 | Charge A          | mulifier Type 5018                                               | . 45              |
|    | 6.2   | 167                 | DC-2220           | Satun                                                            | . 4J<br>16        |
|    | 6.2   | 162                 |                   | лананананананананананананананананананан                          | . 40              |
|    | 0.2   | 2.1.0.5             |                   | p<br>Configurations I lain a Other Annalificus                   | . 40              |
|    |       |                     | 6.2.1./           | Configurations Using Other Amplifiers                            | . 46              |
|    | 6.2   | 2.1.7.1             | Others            |                                                                  | .4/               |
|    |       |                     | 6.2.1.8           | Configurations Using Rotating Cutting Dynamometer Type 9123/9124 | +<br>•            |
|    |       |                     |                   | with Signal Conditioner Type 5223                                | . 47              |
|    | 6.2   | 2.1.8.1             | RCD 522           | 3                                                                | . 47              |
|    | 6.2   | 2.1.8.2             | RS-232C           | Setup                                                            | . 48              |
|    | 6.2   | 2.1.8.3             | RCD Calo          | culations                                                        | . 48              |
|    |       |                     | 6.2.1.9           | Configurations Using Rotating Cutting Dynamometer Type 9125 with |                   |
|    |       |                     |                   | Signal Conditioner Type 5237                                     | . 50              |
|    | 6.2   | 2.1.9.1             | RCD Typ           | e 5237                                                           | . 50              |
|    | 6.2   | 2.1.9.2             | RS-232C           | Setup                                                            | . 50              |
|    |       |                     | 6.2.1.10          | Configurations using Multichannel Amplifier Type 5070            | . 51              |
|    | 6.2   | 2.1.10.1            |                   | Multichannel Amplifier Type 5070                                 | . 51              |
|    | 6.2   | 2.1.10.2            |                   | RS-232C Setup                                                    | . 52              |
|    | 6.2   | 2.1.10.3            |                   | Force & Moment Calculation                                       | . 52              |
|    |       |                     | 6.2.1.11          | Setup for Multichannel Charge Amplifier Type 5080                | . 55              |
|    | 6.2   | 2.1.11.1            |                   | Multichannel Amplifier Type 5080                                 | . 55              |
|    | 67    | 2.1.11.2            |                   | RS-232C Setup                                                    | . 56              |
|    | 67    | ) 1 11 <del>3</del> |                   | USB Setun                                                        | 56                |
|    | 6.2   | ) 1 11 <i>/</i>     |                   | Force & Torque Calculation                                       | . 50              |
|    | 0.2   | 677                 | Edit              |                                                                  | . <i>),</i><br>50 |
|    |       | 0.2.2               | Luit<br>6つつ 1     | Darameter                                                        | ور<br>مە          |
|    |       |                     | 0.2.2.1           | raiaiiititti                                                     | . 00              |
|    |       |                     | 0.2.2.2           | Utalificis.                                                      | . 01              |
|    |       | <b>C D D</b>        | 0.2.2.3<br>Chard  | Data Manipulation                                                | . 62              |
|    |       | 6.2.3               | Start             |                                                                  | 63                |

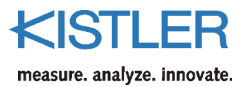

| 6.3 | View     |                   |                             | 65        |
|-----|----------|-------------------|-----------------------------|-----------|
|     | 6.3.1    | New               |                             | 65        |
|     | 6.3.2    | Edit              |                             | 65        |
|     |          | 6.3.2.1           | Superimposition of views    | 66        |
|     |          | 6.3.2.2           | Type of View                | 67        |
| 6.3 | .2.2.1   | y-t Grapl         | 1                           | 67        |
| 6.3 | .2.2.2   | y-x Grap          | h                           | 67        |
| 6.3 | .2.2.3   | Numerica          | al Graph                    | 67        |
| 6.3 | .2.2.4   | View of I         | -TT Based Graphs            | 67        |
| 6.3 | .2.2.5   | Polar Bas         | ed Graphs                   | 67        |
|     | 6.3.3    | Setup             | I                           | 68        |
|     | 6.3.4    | Documer           | ntation                     | 69        |
|     |          | 6.3.4.1           | Comments                    | 69        |
|     |          | 6342              | File Date Time              | 70        |
|     | 635      | Edit Labe         | le                          | 70        |
|     | 636      | Reset For         | nt to Default               | 70        |
|     | 637      | Reset Co          | lor to Default              | 71        |
|     | 628      | Zoom              |                             | 71        |
|     | 0.5.0    | 6 2 9 1           | Manual Zoom                 | 71        |
|     |          | 6201              | Graphical Zoom              | 71        |
|     | 620      | 0.3.0.2<br>Zoom O | uraphical 20011             | / I<br>70 |
|     | 6.3.9    |                   | ال                          | 72        |
|     | 6.3.10   | LOCK SCa          | ing                         | 72        |
|     | 6.3.11   |                   | caing                       | 72        |
|     | 6.3.12   | Horiz. Gr         | 10                          | 72        |
|     | 6.3.13   | Vert. Gri         | d                           | /2        |
|     | 6.3.14   | loolbar           |                             | 72        |
|     | 6.3.15   | Status Ba         | r                           | /3        |
| 6.4 | Analysis | 5                 |                             | 74        |
|     | 6.4.1    | Mean Va           | lue                         | 74        |
|     | 6.4.2    | Cursor To         | pol                         | 75        |
|     | 6.4.3    | Signal Dr         | ift Compensation            | 76        |
|     | 6.4.4    | Smoothir          | ng on                       | 78        |
|     |          | 6.4.4.1           | Moving Mean                 | 79        |
|     |          | 6.4.4.2           | Moving Median               | 79        |
|     | 6.4.5    | Smoothir          | ng off                      | 81        |
|     | 6.4.6    | Filtering         | on                          | 81        |
|     |          | 6.4.6.1           | Low Pass                    | 82        |
|     |          | 6.4.6.2           | High Pass                   | 82        |
|     |          | 6.4.6.3           | Band Pass                   | 83        |
|     |          | 6.4.6.4           | Band Stop                   | 83        |
|     |          | 6.4.6.5           | Filter Setup                | 83        |
| 6.4 | .6.5.1   | Edge Fre          | guencies                    | 83        |
| 6.4 | .6.5.2   | Filter Or         | Jer                         | 83        |
|     | 6.4.7    | Filtering         | off                         | 83        |
|     | 6.4.8    | Data Ma           | nipulation Offline          | 84        |
|     | 00       | 6481              | Apply to all cycles in file | 85        |
| 65  | Tools    | 0.1.0.1           |                             | 85        |
| 0.5 | 651      | Voltmete          | ۲<br>۲                      | 85        |
|     | 652      | Oscilloso         | 0.00P                       | 86        |
| 66  | Ontion   |                   | ope                         | 87        |
| 0.0 | 661      | 1 Icor Ma         | ۰                           | 07<br>87  |
|     | 0.0.1    |                   | Supervisor                  | 07<br>70  |
|     |          | 6617              | Operator                    | 07<br>70  |
|     |          | 0.0.1.2           | Operator                    | 0/        |
|     |          | 0.0.1.3           | Change Password             | ٨/        |

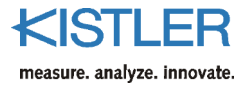

|     | 6.7        | Window    | w                                | 88 |
|-----|------------|-----------|----------------------------------|----|
|     |            | 6.7.1     | Cascade                          | 88 |
|     |            | 6.7.2     | Tile Horizontal                  | 88 |
|     |            | 6.7.3     | Tile Vertical                    | 88 |
|     |            | 6.7.4     | Arrange Icons                    | 88 |
|     |            | 6.7.5     | Close All                        | 88 |
|     |            | 6.7.6     | <open list="" windows=""></open> | 88 |
|     | 6.8        | Help      |                                  | 89 |
|     |            | 6.8.1     | Help Topics                      |    |
|     |            | 6.8.2     | Select Language                  |    |
|     |            | 6.8.3     | About DynoWare                   |    |
| -   | <b>A</b>   |           |                                  |    |
| 7.  | Арре       |           |                                  | 90 |
|     | 7.1        | Graphs    | 5                                | 90 |
|     | 7.2        | Langua    | age Selection                    | 91 |
|     | 7.3        | Shortcu   | ut Key Summary                   | 91 |
|     | 7.4        | Modify    | <i>i</i> ng the Report Logo      | 92 |
|     | 7.5        | Exampl    | le Files                         | 92 |
| •   | <b>-</b> 1 |           |                                  |    |
| 8.  | lech       | nical Dat | ta of DAQ-Systems Type 5697A     |    |
|     | 8.1        | Genera    | al Data                          | 93 |
|     | 8.2        | Power     | Supply                           | 93 |
|     | 8.3        | A/D Co    | onversion                        | 93 |
|     | 8.4        | Connec    | ctions                           | 94 |
|     | 8.5        | Remote    | e Control                        | 94 |
| •   |            | ·         |                                  | 05 |
| 9.  | Meas       | suring Ch | nain Usea                        | 95 |
|     |            |           |                                  |    |
| 10. | Index      | <b></b>   |                                  | 97 |
|     |            |           |                                  |    |

Total pages 98

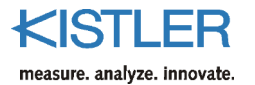

# 1. Introduction

We thank you for choosing a Kistler quality product. Please take the time to thoroughly read this instruction manual. It will help you with the installation, maintenance, and use of the DynoWare system.

To the extent permitted by law Kistler does not accept any liability if this instruction manual is not followed or products other than those listed under *Accessories* are used.

DynoWare is an easy-to-use data acquisition and manipulation program. The typical Windows controls apply to the graphs and dialog boxes in DynoWare. This section will give you a quick overview of the capabilities of DynoWare.

The menu bar is your access to all areas of DynoWare. It is divided into sections covering specific functions such as file handling, data acquisition configuration, hardware configuration, data viewing, window control, and obtaining help. In addition to the menu bar, there is a toolbar similar to those found in word processing and spreadsheet programs. The toolbar consists of icons that execute a specific function when clicked.

The user has full control over data acquisition. Sampling rate and length of trials, as well as amplifier range and trigger options are all easily accessible. The units of data acquisition can be customized to the desired physical data being measured.

The graphs are designed to be easy to read, and can be fully customized. The number of graphs to view is flexible, along with default parameters so each trial is readily viewed in a format that is most useful to the user.

If you have questions at any time while in DynoWare, simply press the F1 key and the DynoWare on-line help window appears. Help is also available from the menu bar.

Kistler offers a wide range of products for use in measuring technology:

- Quartz crystal sensors for force, torque, strain, pressure, acceleration, shock, vibration and acoustic-emission
- Piezoresistive pressure sensors and transmitters
- Signal conditioners, indicators and calibrators
- Electronic control and monitoring systems as well as application-specific software for measuring technology

Kistler also develops and produces measuring solutions for the application field engines, vehicles, manufacturing, plastics and biomechanics.

Our product and application brochures will provide you with an overview of our product range. Detailed data sheets are available for most products.

# 1.1 Getting Software Help

DynoWare software takes advantage of an online help system to offer you quick assistance.

To receive immediate help from wherever you are in DynoWare, press the F1 key and a window will pop up with specific advice about where you currently are in the software.

Help is also accessible through the menu bar found at the top of the screen.

If you need additional help beyond what can be found either on-line or in this manual, please contact Kistler's extensive support organization.

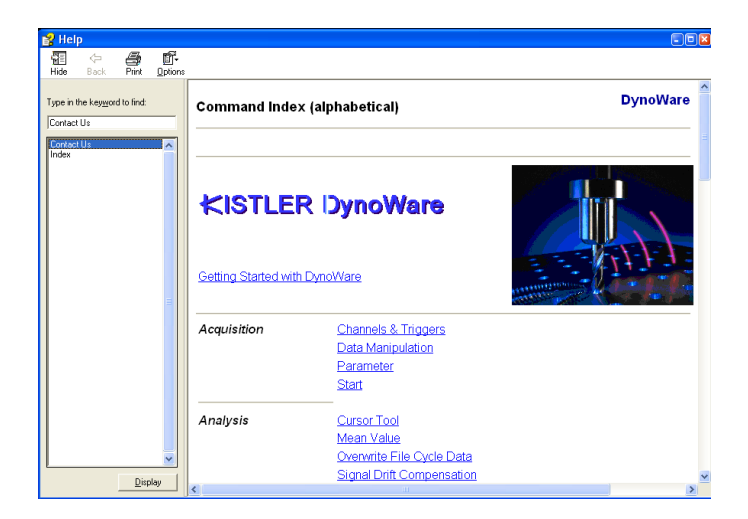

Fig. 1: Help is available by pressing the F1 key or by selecting the Help from the menu

### **1.2 Customer Support**

The worldwide Kistler service organization is available for any special questions or problems that you may have after your careful study of these instructions.

Note, refer to sections 1.3 through 1.6 for general policies on customer support. Before you call, please be ready to fully explain your problem. If you are experiencing a problem with DynoWare software, please try to duplicate the problem and take a snapshot of the screen by pressing the "print screen" button. This copies the screen to the clipboard so that it can be pasted into a word processing program and printed. You can e mail this picture to Kistler.

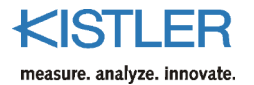

# **1.3 Service and Assistance**

The customer is responsible for proper DynoWare installation and operation. DynoWare must be installed as per instructions provided in sections 4 and 5. If modifications to these instructions are necessary for a particular purchaser site, Kistler recommends the purchaser contact a Kistler representative for input and advice regarding these changes.

Installation problems and subsequent system performance difficulties can be adverted by timely communication. Often, questions can be answered through email or telephone conversations. The purchaser is encouraged to email or call the appropriate Kistler organization in the event of such questions.

We welcome comments and suggestions for future features and enhancements.

### 1.4 License Agreement

Please refer to the Software License Agreement packet containing your DynoWare software and to the license presented during installation. This packet thoroughly details the Software License Agreement.

You may permanently transfer the software to another user provided you notify Kistler in advance, transfer the documentation and all disks, and notify the new user of the terms and conditions of the license agreement.

### 1.5 Warranty

Kistler warrants DynoWare to be free from defects in material and workmanship as stated in the software license agreement. It is warranted only under normal use and service. The period of warranty is twelve (12) months from date of shipment.

When returning items under warranty, said equipment shall be returned to Kistler Instruments prepaid. Full details relative to the claim or malfunction shall accompany the shipment. No action will be taken until these details are received. Please contact Kistler or your Kistler representative for a Return Authorization Number before returning goods.

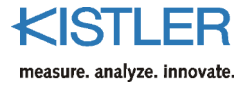

Settlement will be made at Kistler's discretion, either through repair or replacement of the item in question or through issuance of full credit. Damage occurring through misuse or mishandling, will not be covered by this warranty.

This warranty is in lieu of all warranties expressed or implied, and of all obligations or liabilities on the part of Kistler Instruments for damages following the use or misuse of items supplied. Any unauthorized disassembly or attempt at repair shall void this warranty.

No agent or representative is authorized to assume for the Corporation any liability except as set forth within this warranty document.

### 1.6 Claims

Claims relating to goods delivered must be made within 14 days of receipt of goods. After fault determination by Kistler, settlement will be made either by the carrier, insurer, or Kistler. Means will be through replacement, repair or credit

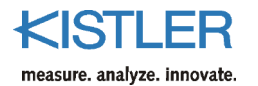

# 2. Important Information

Please practice common sense safety rules at all times.

### 2.1 For your Safety

Prior to any installation and repair work or cable changes, you must disconnect all power sources from the instruments.

Observe all local safety regulations concerning the handling of line-powered electrical and electronic equipment.

When it must be assumed that safe operation is no longer possible, the computer, charge amplifier, etc. must be taken out of operation and secured against unintentional use.

Whenever opening covers or removing parts, except where this can be done by hand, use caution where parts under hazardous voltage are exposed.

### 2.2 Warning

Any breakage of the ground conductor inside or outside the instruments, or loosening of the ground conductor connection may render the instrument dangerous.

The power plug must be inserted in to a socket with a ground connector. The protection must not be nullified by an extension line lacking a protective ground connector.

When changing the signal conditioner fuses, only the standard type with the specified amperage rating must be used. Use of repaired fuses or short-circuiting the fuse holder is expressly forbidden.

### 2.3 How To Use This Manual

This manual will take you through the installation and setup of the DynoWare software, and a complete reference to all of the features of this software.

If you are eager to begin operation of DynoWare we recommend section 5 of this manual for a quick start guide. Remember that on-line help is always available by pressing the F1 key from anywhere in the software.

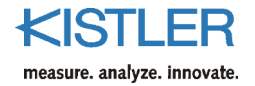

# **3. Description of DynoWare**

# 3.1 General

DynoWare is a general-purpose data acquisition and display software package suitable for cutting force and general sensor / dynamometer applications. DynoWare lets you quickly setup, record, and display reaction forces and torques. Although development concentrated on measurement of cutting forces in mechanical machining, the measurement data acquisition and analysis functions can also be used for other measurement tasks. Depending on the data acquisition card, up to 28 channels are available for measurement acquisition. The software supports data acquisition cards for the PCI bus, PC cards for notebooks and the USB data acquisition system for DynoWare Type 5697A.

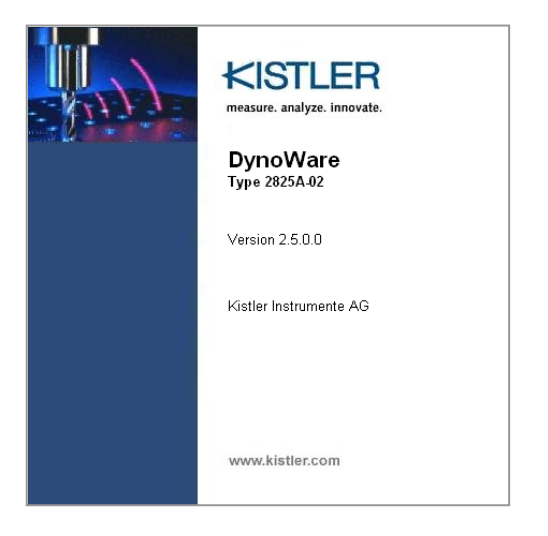

Fig. 2: The DynoWare splash screen appears for a few seconds when the application starts

All components have been included with the system (i.e., software, cables, and A/D card). A typical piezoelectric measuring chain consists of many components, each specific to the user's application. These include:

- Dynamometer
- Charge amplifier
- Data acquisition system for DynoWare (ex.Type 5697A with integral A/D card from Measurement Computing Inc)
- DynoWare software and manual
- All necessary cabling

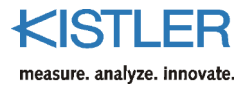

# **3.2 System Requirements**

**Recommended Computer Specifications:** 

- Microsoft Windows<sup>®</sup> XP Professional, Vista, Windows<sup>®</sup>
   7 (32 bit and 64 bit versions)
- Pentium PC, 1 GHz or higher
- At least 512 MB of RAM
- Graphics card with at least 800x600 pixels and 256 colors
- At least 100 MB of free hard-disk space
- One free slot for the A/D card (PCI) or
- One USB 2.0 port for DAQ-System Type 5697A
- Adobe<sup>®</sup> Reader<sup>®</sup> for printing out measurement data
- Color printer (recommended)

Windows $_{\odot}$  is a registered trade mark of Microsoft Corporation. Adobe $_{\odot}$  Acrobat $_{\odot}$  Reader $_{\odot}$  is a registered trade mark of Adobe.

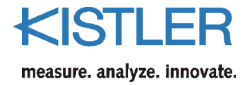

# 4. Installation

This chapter will show you how to install the data acquisition card, the DynoWare software, configure the data acquisition hardware, as well as connect the cable from the A/D card to the signal conditioner.

### 4.1 DynoWare Software Installation

DynoWare software consists of one CD-ROM media disk containing an automatic installation procedure. To install DynoWare perform the following procedure:

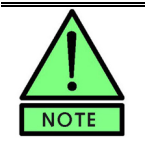

Some antivirus software packages can adversely affect the DynoWare installation process. Temporarily disable your antivirus software prior to installation.

1. Insert DynoWare Disk into your CD-ROM drive.

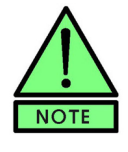

With many CD-ROM systems the *Autorun* function is activated and the splash routine opens the installation window automatically as soon as the CD-ROM is recognized. In this case you can go straight to step 4.

- 2. (If your CD-ROM is setup to auto play you can skip this step.) From the Start menu, choose **Run**, in the dialog box, type "d\:kistlersetup" (without the quotes) substitute your CD-ROM drive letter for "d" above, choose OK.
- The "kistlersetup.exe" program presents general information on installing DynoWare. We recommend reading this information prior continuation. The options presented are to "Browse Technical Notes", "Browse Documentation", "View System Requirements" and "Install DynoWare Software".
- 4. When ready to install DynoWare, select the "Install DynoWare Software" option.
- 5. Follow the onscreen instructions.

| Run   |                                                                                                    |
|-------|----------------------------------------------------------------------------------------------------|
| -     | Type the name of a program, folder, document, or<br>Internet resource, and Windows will open it for you. |
| Open: | d:\kistlersetup 💙                                                                                        |
|       | OK Cancel Browse                                                                                         |

Fig. 3: Start Setup program

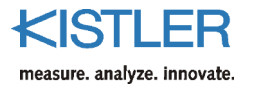

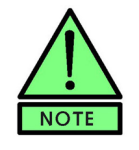

#### Alternative method of installation

Another way of installing the program if it is not started automatically is to manually click the file 'kistlersetup.exe' in the root folder of the CD-ROM. The installation window is opened and you can go straight to step 4.

The first installation screen will present you with a choice of the default language.

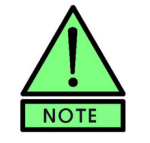

You can switch the user language of DynoWare at any stage of operation.

Then you will be presented the License Agreement. Confirming acceptance displays the readme and user information, and the destination folder for programs and data can be specified. The Setup Type dialog allows you to choose between Complete and Custom installation. Normally, Setup Type should be set to "Complete"

The Setup Type "Complete" will install the DynoWare application, the HASP Runtime License Drivers, the driver of the data acquisition system and the driver of the USB interfaces to the connecting box Type 5697A.

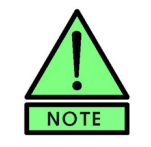

We always recommend to install the "complete" version of this software.

Pressing "Install" starts the actual installation. Follow the instructions. Finally, to apply the drivers the PC must be restarted.

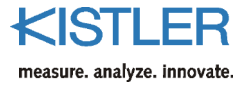

# 4.2 HASP Key Installation

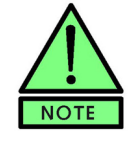

Without a hardware key or "dongle" DynoWare only starts in the demonstration mode.

The dongle (HASP key, runtime license) is needed to acquire data and exploit the various possibilities offered by DynoWare. This dongle is the only way of legitimizing the software.

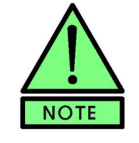

If you are using the DAQ-System Type 5697A you can go straight to section 4.3.3.

Install the runtime license as follows:

1. After installing DynoWare insert the dongle in a free USB port on your computer.

The relevant drivers are installed automatically.

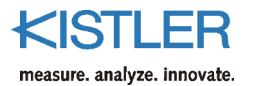

# 4.3 Installing Data Acquisition Card

The data acquisition card should be installed by someone who is familiar with installing internal computer peripherals. If you are unsure how to open your personal computer or if your system is warranted under a service contract, please have a qualified technician install the card.

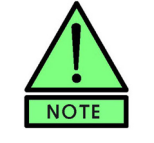

The installation CD-ROM contains card specific Installation Technical Notes for the various A/D card supplied by Kistler. See these technical notes as well as the information below. The procedure to install and configure the card is highly dependent on the specific card purchased with DynoWare.

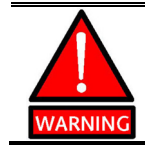

Make sure to disconnect the power source from your computer before opening it.

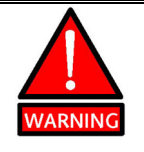

Protect the system and A/D card from static discharge by touching the computer chassis to ground yourself prior to handling the A/D card.

#### 4.3.1 PCIM-DAS1602/16

The following steps are recommended for A/D card installation:

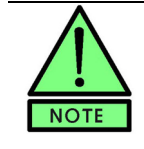

Make absolutely sure to take note of the technical information in the file K20.302-4e PCIM-DAS1602.pdf on the installation CD before inserting the PCIM-DAS1602/16 card.

- 1. With the power off and the power cord unplugged, remove the computer PC cover to gain access to the system's expansion slots. Avoid touching any components inside the PC.
- 2. Touch the metal computer chassis prior to handling the A/D card to avoid inducing static shocks.
- 3. Set the on-board switch to BIP (bipolar) (see your card manual).
- 4. Set the on-board switch to 8 channels (differential).
- 5. Select an available PCI slot, and remove the back plate metal covers with a screwdriver.

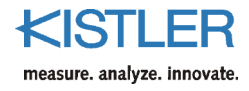

- 6. Carefully insert the A/D card into the slot making sure that it seats correctly into the computer. Replace the slot cover screw, fastening the edge of the card to the chassis of the PC.
- 7. With the A/D card properly installed, replace the cover of the computer and tighten the screws.
- 8. Restart the computer. The card will be auto-detected by the plug-and-play operating system. If prompted for the driver, insert the DynoWare CD-ROM containing the CBI95.INF file.
- 9. Follow the instructions in sections 4.4.1.

#### 4.3.2 PC-CARD-DAS16/16

The following steps are recommended for A/D card installation:

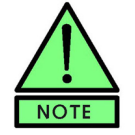

Make absolutely sure to take note of the technical information in the file K20.302-6e PC-CARD-DAS16.pdf on the installation CD before inserting this card.

- 1. Ensure DynoWare is fully installed (see 4.1).
- 2. With the power on and Windows running, insert the PC-CARD-DAS16/16 into a PCMCIA type II slot.
- 3. Windows will recognize this device as a new device and will prompt you to enter the disk with the manufacturer's drivers. This is the CD-ROM with the DynoWare installation program and containing the file CBI95.INF. Insert the disk into the drive and continue.
- 4. Windows will load the necessary PC-CARD drivers and configure the PC-CARD-DAS16/16.
- 5. Follow the instructions in section 4.4.2

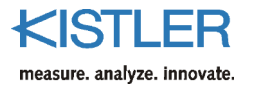

#### 4.3.3 Type 5697A DAQ-System for DynoWare (USB2533)

The following procedure is recommended for installing the A/D card:

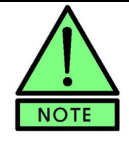

Make sure to take note of the technical information in the file K20.302-11e Type 5697 DAQ.pdf on the installation CD before inserting this card.

- 1. Ensure DynoWare is completely installed (see section 4.1).
- 2. Power up the data acquisition system with the switch in the OFF position. The outer ring of the connector must be tightened clockwise beforehand.
- 3. Connect the acquisition system to the PC with the included USB cable.
- 4. Insert the USB runtime license dongle (HASP key) into the matching slot in the data acquisition system.
- 5. Switch the data acquisition system for DynoWare on (ON position) after starting the Windows operating system.
- 6. Windows detects the device and installs its drivers. If Windows is searching for drivers, insert the DynoWare installation CD-ROM then follow the instructions.
- 7. Windows loads the required drivers and configures them for the Data Acquisition System Type 5697A.
- 8. Follow the instructions in section 4.4.3.

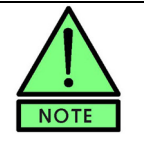

Older cards can be activated manually. Whenever the DAQ-System Type 5697A is removed from the computer and reconnected, or switched off and on again, INSTACAL must be started to allow loading of the necessary drivers.

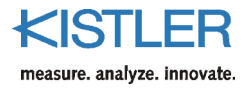

# 4.4 A/D Card Configuration

| 🚰 Instacal                                                       |   |
|------------------------------------------------------------------|---|
| <u>F</u> ile Install <u>C</u> alibrate <u>T</u> est <u>H</u> elp |   |
|                                                                  |   |
| PC Board List                                                    |   |
|                                                                  |   |
| Bd# 0 - PC-CARD-DA516/16 (slot# 0)                               |   |
|                                                                  |   |
|                                                                  |   |
|                                                                  |   |
|                                                                  |   |
|                                                                  |   |
|                                                                  |   |
|                                                                  |   |
|                                                                  |   |
|                                                                  |   |
|                                                                  |   |
| ,<br>Ready NU                                                    | M |

The software configuration process involves two steps. In the first the card and data acquisition drivers are configured with INSTACAL. This requires certain routines from the manufacturer of the acquisition card. In a second step this setup must be exported to DynoWare.

INSTACAL can be started under the **Measurement Computing** group of programs. The program configures the driver and A/D card setup for you. Look for the **Measurement Computing** group of programs (Start menu  $\rightarrow$  (All) Programs) and choose the **Instacal** icon.

Fig. 4: Instacal board configuration program

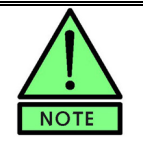

The Instacal card configuration program will automatically identify and plug-and-play capable data acquisition cards. Manually add any non plug-and-play cards.

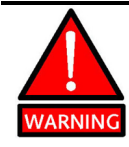

Selecting the Instacal program **Calibrate** menu option will reconfigure the card's factory calibrated parameters and affect the accuracy of your measurements. **Do Not run the Calibration routine.** 

| Board Configuration               |                              | ×      |
|-----------------------------------|------------------------------|--------|
| PCIM-DAS1602/16 (slot# 3)         |                              |        |
| Base Address                      | A/D Range<br>Bipolar         | CLKSEL |
| Interrupt Level                   | ADC Ext Pacer Edge:          |        |
| Clock Speed                       | Counter 1 Source<br>External | 10     |
| No. of Channels<br>8 Differential | DAC 0 Range<br>+/-10 Volts   | • 1    |
| ADC Int Pacer Edge:<br>Rising     | DAC 1 Range<br>+/-10 Volts   | -      |
| n A/D Samp                        | ole/Hold Enable              |        |
|                                   | OK Cancel                    |        |

Instacal will automatically identify any installed plug-andplay cards. Any non plug-and-play card will have to be manually added by selecting the **Install** menu option and then selecting the desired card from the list. Instacal should be run any time a card is removed from a computer (even for PCMCIA cards).

Fig. 5: Configuration for the PCIM-DAS1602/16

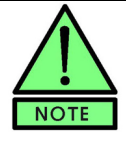

DynoWare will use the card configured in Instacal as board zero. By default, the "DEMO-BOARD" is installed as board zero. Remove the "DEMO-BOARD" and reconfigure the desired **card** to be number zero (See section 4.5). This applies to all of the A/D cards listed here.

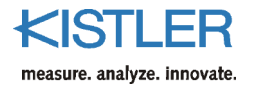

Once the card is installed it will need to be configured. Right click on the card and select **Configure...** or double click the card.

#### 4.4.1 PCIM-DAS1602/16

See technical note K20.302-4e PCIM-DAS1602.pdf contained on the installation CD-ROM for detailed information.

|             | The following parameters should be set:                                                           |
|-------------|---------------------------------------------------------------------------------------------------|
| Channels    | Select 8 channels, differential mode (note: Instacal setting must match hardware switch setting). |
| Input Mode  | Bipolar (note: Instacal setting must match hardware switch setting).                              |
| Clock Speed | Select 10 MHz (note: Instacal setting must match hardware switch setting).                        |

#### 4.4.2 PC-CARD-DAS16/16

See technical note K20.302-6e PC-CARD-DAS16.pdf contained on the installation CD-ROM for detailed information.

The following parameters should be set:

- Channels Select 8-channel differential mode (note: Instacal automatically controls hardware setting).
- Input Mode Bipolar (note: Instacal automatically controls hardware setting).
- Clock Speed Select 10 MHz (note: Instacal automatically controls hardware setting).

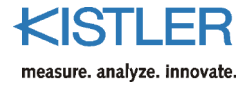

#### 4.4.3 Type 5697A DAQ-System for DynoWare (USB2533)

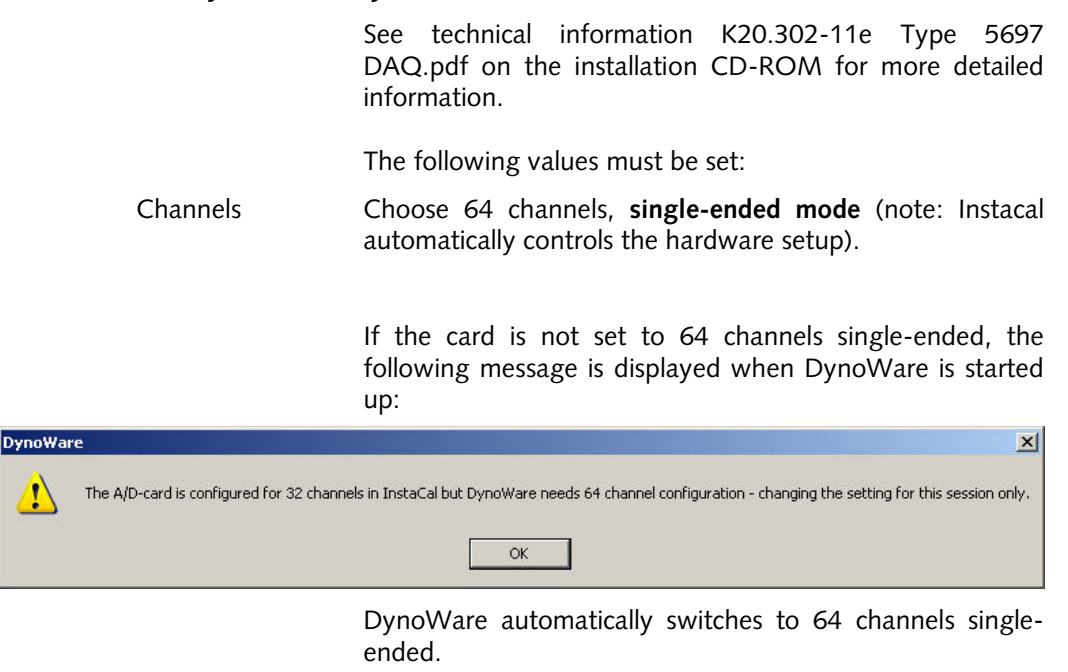

#### 4.5 Set Card Number to Zero

DynoWare operates using the Instacal card configured as card number zero. By default, "DEMO-BOARD" is installed as card number zero. Right click the card zero "DEMO-BOARD" and select either Delete (to remove it completely) or Change Board# to reconfigure it at a different card number. Then Right click the desired card and select Change Board# to reconfigure it as Board zero. Your card is now properly configured to operate with DynoWare.

The A/D bits, Available channels, Acquisition mode and Maximum Channels will be automatically set reflecting the card type selected. The gain can be selected in DynoWare to your specifications. The gain setting changes the scale on the card itself, so the lower the scale means the better the resolution. However, it also means a lower overall measurement force range, so the user must be careful not to choose too high of a gain such that saturation occurs (i.e., be sure the forces to be measured do not exceed the measuring range of the system. If this occurs, choose a lower gain such as  $\pm 10$  V).

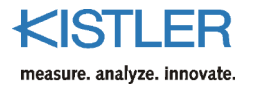

# 4.6 Running DynoWare

To run DynoWare, open the Kistler Group in the Programs extension of the Start Menu and click on the **DynoWare** icon. It is possible to change the program language, see section 7.2.

# 4.7 Connecting the Measurement Signal Cable ("Analog Input")

#### 4.7.1 PCIM-DAS1602/16 and PC-Card-DAS16/16

There is one (1) 37-pin cable that connects the junction box or amplifier to the data acquisition card. To properly connect the cable:

- 1. Shut down the computer and turn off the power to the computer and the amplifier.
- 2. Connect the 37-pin cable from the A/D card to the junction box or amplifier.
- 3. Be sure to tighten any cable-fastening screws by hand to secure the cable connections and prevent slippage (do not overtighten).
- 4. Turn the amplifier and computer on.

If the cables are not long enough, additional cables could be connected to the original ones to extend their lengths. Excessively long cables are not recommended because insulation may not be adequate to prevent interference and loss of signal.

#### 4.7.2 Type 5697A DAQ-System for DynoWare

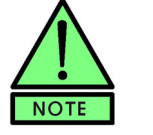

DAQ-System, Type 5697A, with DynoWare allows for acquisition of up to 28 channels simultaneously, by using both "Analog Input" connections.

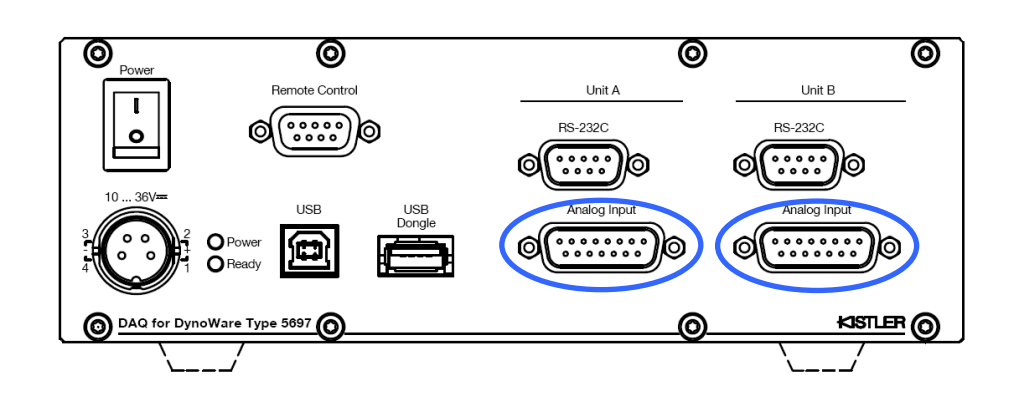

Fig. 6: Connections on DAQ-System Type 5697A

A 15-pole low-resistance measurement signal cable Type 1700A111A2 or type 1700A113A2 connects the connecting box of the DAQ-System for DynoWare Type 5697A to the charge amplifier or signal conditioner. Connect the cable as follows:

- 1. Switch the connecting box and the amplifier or signal conditioner off.
- 2. Connect the 15-pole cable Type 1700A111A2 from the connecting box to the connector box or the amplifier.
- 3. Tighten the screws on the connector to secure the connections (however, to avoid damaging the thread do not overtighten).
- 4. Switch amplifier and connecting box on.

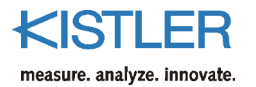

# 4.8 Connecting RS-232C Interface Cable

A RS-232C interface cable Type 1200A27 or Type 1475A3 (see section 9) is required to control the charge amplifier or signal conditioner. If the A/D card PCIM-DAS1602/16 or PC-Card-DAS16/16 is being used this connection is made directly to the PC or notebook, if the DAQ-System Type 5679A is being employed it is made directly to the connecting box.

#### 4.8.1 Connecting to PC / Notebook

If there is an RS-232C interface on the PC or notebook, the corresponding interface cable (see section 9) is connected directly to the notebook. Notebooks in particular often no longer have an RS-232C port, and therefore have to be used with a USB-RS-232C converter. We recommend also purchasing this adapter from Kistler (Type 2867). When using such an adapter also ensure the matching software is installed.

#### 4.8.2 Connecting to Connecting Box Type 5697A

The connection between signal conditioner or charge amplifier and DAQ connecting box is also made with an RS-232C cable. This is connected directly to the RS-232C of Channel 1 on the connecting box.

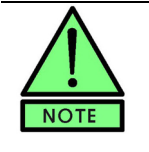

DynoWare is not capable of controlling two charge amplifiers or two signal conditioners via DAQ-System Type 5697A. Due to that it is not recommended to use both RS-232C connectors in parallel. To avoid communicating complications, either the RS-232C connector of "Unit A" or of "Unit B" should be used to connect the amplifier.

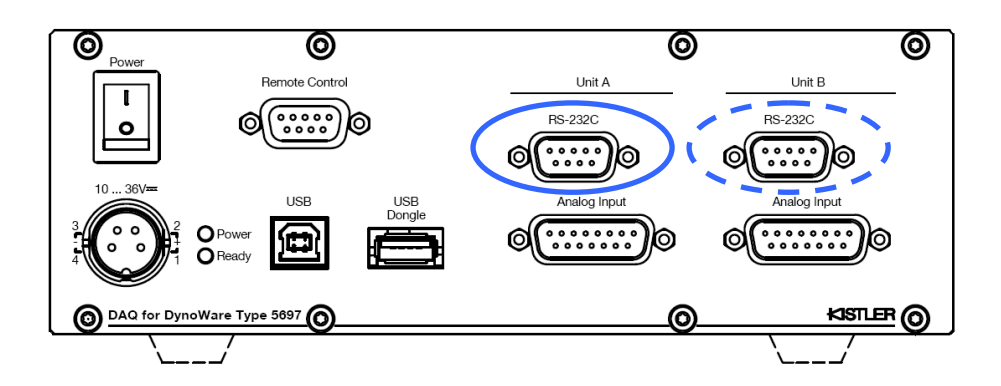

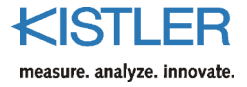

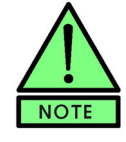

The used COM-ports of the two serial interfaces of DAQ-System Type 5697A can be found in the Device Manager of Windows. For the case shown below the serial port of Unit A is on COM7, the serial port of Unit B on COM8.

COMx has to be defined in the Hardware settings (see chapter 6.2.1) to communicate with charge amplifiers or signal conditioners.

| 📮 Geräte-Manager                          |          |
|-------------------------------------------|----------|
| Datei Aktion Ansicht ?                    |          |
|                                           |          |
| P-18854<br>D- Apschlüsse (COM upd LPT)    | <b>_</b> |
| Bluetooth-Kommunikationsanschluss (COM14) |          |
| ECP-Druckeranschluss (LPT1)               |          |
| Kommunikationsanschluss (COM1)            |          |
| USB Serial Port (COM7)                    |          |
| USB Serial Port (COM8)                    |          |
| Harvey Audio-, Video- und Gamecontroller  |          |
|                                           |          |
| E Superate                                |          |
|                                           |          |
| DAS Component                             |          |
| DVD/CD-ROM-Laufwerke                      |          |
| Eingabegeräte (Human Interface Devices)   |          |
| 🕀 😽 Geräte zur Personenidentifizierung    | -        |
|                                           |          |

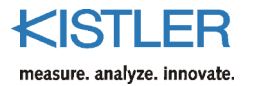

# 4.9 Using Remote Control Interface on DAQ-System Type 5697A

The measuring chain can be triggered via the 'Remote Control' interface on the DAQ-System Type 5697. This is possible with, for example, the inductive proximity switch Type 2233B from Kistler. The pin allocation is to be found in section 8, the necessary DynoWare setup in section 6.2.2.2.

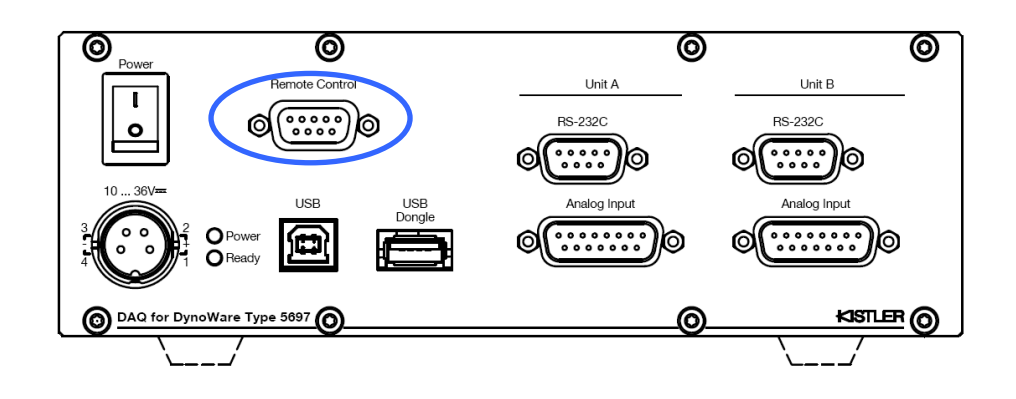

### 4.10 Important Issues Regarding Piezoelectric Dynamometers

Please take care to follow these rules applying to installation and handling of dynamometers and connections:

- Protect the signal conditioner and cable connector ends from dust and moisture. Close end caps.
- Dynamometer mountings must be level and properly secured.
- Use caution connecting and removing the cables. Also take care to not step on the cable connections to avoid shearing off the cable.

# 4.11 Charge Amplifiers

DynoWare automatically controls the range selection, filter selection and operate/reset functions of several types of Kistler charge amplifiers. Charge amplifiers should be allowed to warm up sufficiently for most accurate measurements, with 30 minutes being a minimum. Unplug the amplifier if it is not to be used for a very long time.

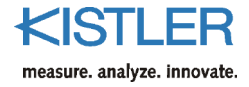

# 5. Quick Start

This section will help familiarize the new user with DynoWare.

Data cannot be acquired until the hardware is properly configured. This section is meant as an overview to the features of DynoWare that will be applied to acquired trials and graphs once the proper configurations have been performed. For more information on configuring DynoWare, refer to section 6.2.

| 🖮 Kistler 🔹 🕨          | 2515          | •                                  |
|------------------------|---------------|------------------------------------|
| 🛅 Langenscheidt 🔹 🕨    | 6907          | •                                  |
| 💼 Logitech WingMan 🔹 🕨 | 🛅 DynoWare    | <ul> <li>José DynoWare</li> </ul>  |
| 🛅 Lotus Notes 🔹 🕨      | 🛅 RoaDyn P1xy | Ort: C:\Programme\Kistler\DynoWare |

Fig. 7: Running DynoWare from the Start menu

Start DynoWare by choosing:

```
Start \rightarrow (All) Programs \rightarrow Kistler \rightarrow DynoWare \rightarrow DynoWare.
```

The splash screen appears briefly and shows current application version and product type information.

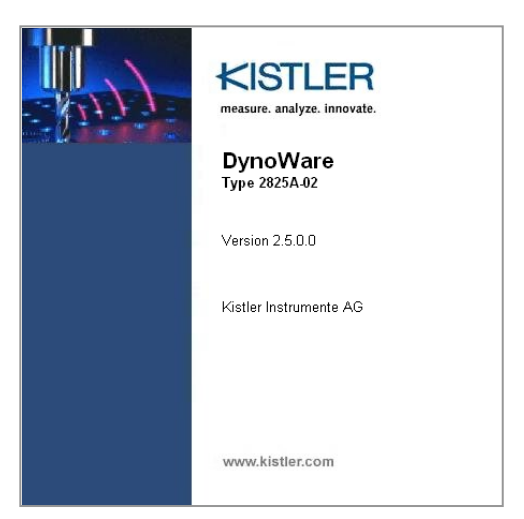

Fig. 8: DynoWare "Splash Screen"

The **File** menu allows you to open stored trials, print, save, export, manage configurations and exit the program. The print setup can be customized here also. Feel free to open some of the supplied trials (by default: C:\Kistler\DynoWare\Data) and manipulate them to help familiarize you with the program's capabilities.

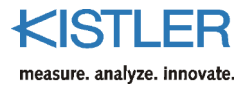

The **Acquisition** menu is where hardware is configured and where data acquisition is performed. Choosing Acquisition  $\rightarrow$  Hardware will bring up the Hardware Dialog Box (Fig. 9) showing the configuration settings. Choosing Acquisition  $\rightarrow$  Setup allows the user to configure data acquisition specific parameters (Fig. 10). Acquisition  $\rightarrow$  Start will begin the acquisition process.

| dina | Hardware    |                    |                  |             |             |                       |         |                |        |                  | x |
|------|-------------|--------------------|------------------|-------------|-------------|-----------------------|---------|----------------|--------|------------------|---|
| A    | v/D Board   | Multichannel Amp   | lifier Type 5080 | RS-232C/U   | SB Setup Fo | rce & Moment Calculat | ion     |                |        |                  |   |
| !    | 5080 versio | n: 8-Channel       | •                |             |             |                       |         |                | A      | auto Detect 5080 |   |
|      | Channel     | Label              | Mode             | Sensitivity | Unit        | Measuring Range       | Unit    | Current        | Filter | Time Constant    |   |
|      | 1           | Ch1                | Charge           | -10.000     | pC/N 💌      | 100.00                | N 💌     | -              | OFF 💌  | Long 💌           |   |
|      | 2           | Ch2                | Charge           | -10.000     | pC/N 💌      | 100.00                | N 💌     | -              | OFF 💌  | Long 💌           |   |
|      | 3           | Ch3                | Charge           | -10.000     | pC/N 💌      | 100.00                | N 💌     | -              | OFF 💌  | Long 💌           |   |
|      | 4           | Ch4                | Charge           | -10.000     | pC/N 💌      | 100.00                | N 💌     | -              | OFF 💌  | Long 💌           |   |
|      | 5           | Ch5                | Charge 🗾         | -10.000     | pC/N 💌      | 100.00                | N 💌     | -              | OFF 🔽  | Long 💌           |   |
|      | 6           | Ch6                | Charge 🗾         | -10.000     | pC/N 💌      | 100.00                | N 🔳     | -              | OFF 🔽  | Long 💌           |   |
|      | 7           | Ch7                | Charge 🗾         | -10.000     | pC/N 💌      | 100.00                | N 🔳     | -              | OFF 🔽  | Long 💌           |   |
|      | 8           | Ch8                | Charge 🗾         | -10.000     | pC/N 💌      | 100.00                | N 🔳     | -              | OFF 🔽  | Long 💌           |   |
|      | Measure Mi  | ode: On Start Ac   | quisition 🗾      |             |             | Mea                   | Measure | State<br>Reset |        | Gend Parameters  |   |
| Н    | ardware:    | 5080 💌             |                  |             |             |                       |         | OK             | Cancel | Apply            |   |
|      | Show Ha     | rdware Dialog betv | veen Acquisitio  | n Cycles    |             |                       |         |                |        |                  |   |

Fig. 9: Hardware setup dialog box

| Parameters       Information         Measuring Time:       20       Seconds         Sample Rate:       5000       Hz         Cycles:       1       Continuous         Trigger Delay Time:       0       Seconds         Save       File:       File:         V Save DynoW/are dwd file       Test_5080.dwd       Browner |                 |                |                                                                                                    | · · · · 1                                            | isition                                                                         | Edit Acquis                                                                  |
|----------------------------------------------------------------------------------------------------|-----------------|----------------|----------------------------------------------------------------------------------------------------|------------------------------------------------------|---------------------------------------------------------------------------------|------------------------------------------------------------------------------|
| Save DynoWare dwd file     Test_5080.dwd     Browner       Display data     Directory     Browner                                                                                                    |                 | 00000<br>11 MB | Information<br>Number of Channels: 8<br>Samples / Channel: 100000<br>RAM Space / Cycle: 3.1 MB<br>Save<br>File: | nipulation<br>Seconds<br>Hz<br>Continuous<br>Seconds | Channels Data Mar<br>Parameters<br>g Time: 20<br>ate: 5000<br>1<br>elay Time: 0 | Parameters<br>Measuring I<br>Measuring<br>Sample Ra<br>Cycles:<br>Trigger De |
| Export after each cycle Configure      C:\Dokumente und Einstellungen\Bla\Desktop\DW      Show realtime undates during acquisition      Show realtime undates during acquisition                                                                                                    | iwse<br>temp\Te | Browse         | Test_5080.dwd<br>Directory:<br>C:\Dokumente und Einstellungen\Bla\Deskte                                        | Configure                                            | DynoWare dwd file<br>y data<br>:after each cycle<br>realtime undates during     | Save D<br>Display<br>Export                                                  |

Fig. 10: Edit Acquisition

The **View** menu allows the user to configure DynoWare graphic preferences and to edit the trial documentation. Selecting View  $\rightarrow$  Setup (section 6.3.3) allows configuration of the default graphs that appear when a file is opened or a trial is acquired. With View  $\rightarrow$  Edit the content of an individual graph can be changed.

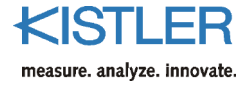

Double clicking on a specific feature of the graph (title, legend or axis title) provides editing capability.

The view can be changed at any time without adversely affecting the data in any way. A user may also zoom the displayed area, enable/disable grid lines, display a moving cursor, and edit labels and documentation information from the **View** menu.

| View Edit        |     |            |       |       |        | x                       |
|------------------|-----|------------|-------|-------|--------|-------------------------|
| File messdat.dwd |     |            |       |       |        | ¥                       |
| Cycle            | On  | Channel    | Label | Color | vs. ¥2 | $1 \xrightarrow{v-t} t$ |
| <b>☑</b> 1       |     | 1          | Mz    |       |        |                         |
|                  | ~   | 2          | Fz    |       |        |                         |
|                  | ~   | 3          | Fy    |       |        |                         |
|                  | ~   | 4          | Fx    |       |        | y = 258N                |
|                  |     |            |       |       |        | x = 127mm               |
|                  |     |            |       |       |        | t = 3.56s<br>Numerical  |
|                  |     |            |       |       |        | y<br>↓ ↓ ↓ ↓ ↓ ↓ ↓ ↓ ↓  |
|                  | 11. | select All | 7     |       |        | F Ma                    |
| View dependence  |     |            |       | OK    | Cancel |                         |

Fig. 11: View Edit

The **Analysis** menu gives options for smoothing or filtering data, statistic options and data manipulation.

The **Tools** menu provides two methods for displaying realtime voltage data: Oscilloscope and Voltmeter. These tools are designed for simple troubleshooting of the system.

The other menu that appears when a graph is shown is the **Window** menu. The **Window** menu uses standard Microsoft Windows commands to arrange active windows.

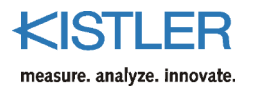

| 6. Reference |                                                                                                    |
|--------------|----------------------------------------------------------------------------------------------------|
|              | This section describes the menus used in DynoWare.                                                                                                    |
| 6.1 File     |                                                                                                    |
|              | Depending on whether or not a graph is open on the screen, the <b>File</b> menu will have a different appearance. If no graph is open, there will only be commands to <b>Open</b> , <b>Configuration</b> , <b>Export</b> and <b>Exit</b> DynoWare.                                                                                                    |
| 6.1.1 Open   |                                                                                                    |
|              | This will bring up a <b>file open</b> dialog box where the desired trial can be selected for viewing. The default directory is the data directory, though the dialog box can be easily navigated using standard Windows techniques to browse other drives, directories, and network computers. The extension for the trials are "*.dwd". Files stored in DynoWare 1.x format will automatically be converted and loaded. |
|              | If a valid configuration file exists, the <b>Load Configuration</b><br><b>File</b> check box will be available and the user can choose to<br>load the configuration options associated with the file<br>(hardware setup, data acquisition, and view setups). If a<br>configuration was not stored for the data file, this option<br>will be disabled and appear grayed out.                                              |
|              |                                                                                                    |

### 6.1.2 Save modified file

The operations **Smoothing on** (see section 6.4.4), **Filtering on** (see section 6.4.6) and **Signal Drift Compensation** (see section 6.4.3) display temporary changes to a data set. These operations do not permanently affect the data stored in a file. To permanently archive these changes, select **Save modified file** from the **File** menu.

This operation allows the user to apply several different functions to a data set. For instance, data can be compensated for drift; the changes save in the file, and then Mean value analysis can be done. Normally the drift compensation and mean value functions are mutually exclusive (cannot be done at the same time).

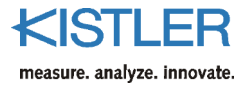

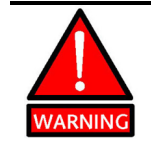

Overwritten changes cannot be undone and permanently modify the data in the file. The original data file will be saved as "\*.bak.dwd".

#### 6.1.3 Configuration...

The Hardware, Data Acquisition and View settings can be loaded or stored to a file. The default extension for configuration files is "\*.cfg".

6.1.3.1 Load...

To load the Hardware, Data Acquisition and View settings from a configuration file select **Configuration Load**. This will overwrite the existing DynoWare configuration settings. A standard Windows file open dialog box (see Fig. 12) will be presented to select the appropriate configuration file to load. To load a configuration file automatically when a data file is opened enable the **Load configuration file** option in the File Open dialog box (See chapter 6.1.1).

| Configuration                                                                                                    | Load                                                                              |    |       |         | ? × |
|----------------------------------------------------------------------------------------------------|-----------------------------------------------------------------------------------|----|-------|---------|-----|
| Suchen in: 👖                                                                                                    | 9123C_Drilling                                                                    |    | - 🗢 🖻 | . 💣 🎟 - |     |
| RCD Drilling<br>RCD Drilling<br>RCD Drilling<br>RCD Drilling<br>RCD Drilling<br>RCD Drilling<br>RCD Drilling<br>RCD Drilling<br>RCD Drilling<br>RCD Drilling<br>RCD Drilling<br>Test1.cfg<br>Test2.cfg<br>Test 5.cfg<br>Test RCD.cd | 1.cfg<br>2.cfg<br>3.cfg<br>4.cfg<br>5.cfg<br>11.cfg<br>12.cfg<br>13.cfg<br>14.cfg |    |       |         |     |
| ,<br>Dateiname:                                                                                                    | *.cfg                                                                             |    |       | Öffne   | n   |
| Dateityp:                                                                                                    | Configuration Files (*.cf                                                         | g) | -     | Abbrec  | hen |

Fig. 12: Configuration Load

#### 6.1.3.2 Save...

To store the Hardware, Data Acquisition and View settings to a configuration file select **Configuration Save**. A standard Windows file save dialog box will be presented to select the appropriate configuration file name to save the current settings. The default extension of configuration files is "\*.cfg". Configuration files can be saved automatically by checking the **Save configuration** option in the **Acquisition Edit** dialog box.

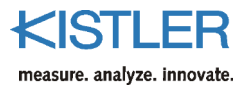

#### 6.1.4 Export...

Files may be exported to ASCII delimited text files by selecting File Export (e.g. for further evaluation in Microsoft EXCEL). The Export Dialog allows for the selection of the cycles to export, and the channels to export. All measurements are exported with **Every sample**.

The setting **Every n-th sample** results in only every n-th measurement being exported and the intermediate measurements being lost.

The setting **Export mean value of group (of n samples)** results in the mean of n measurements being exported rather than individual measurements. Values from 2 to 100 can be entered for n.

The option **Export partial time interval** exports data of a defined time frame.

The original DynoWare file is not changed by such data reduction; it is just that fewer data points are exported. This simplifies importation of Excel spreadsheets, whose row count is limited to 65 000. Fig. 13 makes it possible to select which channels and which measuring cycles are to be exported. The user can choose the data delimiter or enter one of their own. If **Comma** is chosen as a separator the extension of the file is changed to "\*.csv" automatically.

The destination of the export file can be chosen by selecting ... in Fig. 13. To export data confirm settings with **OK**. A new box is displayed to show progress. An example of an exported file is shown below.

Use the **Select All** / **Unselect All** on Fig. 13 buttons to select the required channels and measuring cycles faster.

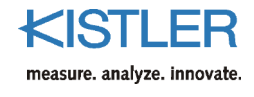

| Export                                   |                      | ×                                                                                                    |
|------------------------------------------|----------------------|----------------------------------------------------------------------------------------------------|
| Data File<br>Test10.dwd                  |                      | Export File<br>Test10.txt                                                                                                    |
| Channel<br>☑ 1 Ch1<br>☑ 3 Ch3<br>☑ 4 Ch4 | Cycles<br>♥ 1<br>♥ 2 | Export Directory C:\Dokumente und Einstellungen\Bla\D Value Delimiter  Tab (e.g. for Excel import) Space Comma (*.csv) ; Export Resolution Export Resolution Every sample Every n-th sample r: 2 Export mean value of group Time |
| Unselect All                             | Unselect All         | Export partial time interval<br>Interval: to z sec.                                                                                                    |
|                                          |                      | OK Cancel                                                                                                    |

Fig. 13: Export dialog box

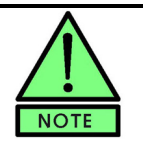

### Tip:

Using tabs as delimiters allows the export file to be opened directly in Microsoft Excel.

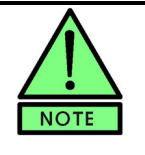

DynoWare uses the American number format with a period "." as decimal separator and comma symbol "," for digit grouping. If the country setting for numbers on Control Panel is set otherwise problems can arise when the export file is opened in Excel, as some numbers will be read as date.

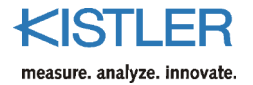

| Example of an | exported file: |
|---------------|----------------|
|---------------|----------------|

| File Header Information | FILE TYPE:           |                              |           |
|-------------------------|----------------------|------------------------------|-----------|
|                         | Path:                | C:\DynoWare_Data\IPL-Tagung\ |           |
| •                       | Filename:            | 5A-Fraesen_Aussen_2.dwd      |           |
|                         | Config ID:           | 5A-Fraesen_Aussen_2.cfg      |           |
|                         | Setup ID:            | 0                            |           |
|                         | Manipulated:         | 0                            |           |
|                         | Filename 1:          |                              |           |
|                         | Filename 2:          |                              |           |
|                         | Date:                | Monday, 12 September , 2000  |           |
|                         | Time:                | 13:43:19                     |           |
|                         | Sampling rate [Hz]:  | 3000                         |           |
|                         | Measuring time [s]:  | 90                           |           |
|                         | Delay time [s]:      | 0                            |           |
|                         | Cycle time [s]:      | 0                            |           |
|                         | Cycles:              | 1                            |           |
|                         | Samples per channel: | 270001                       |           |
|                         | Cycle interval:      | 0                            |           |
| •                       | Channel enabled:     | 1                            | 1         |
| File Header Information | Cycle No:            | 1                            |           |
|                         | Time [s]             | Fz                           | Mz        |
| File Data               | C                    | -2.83203                     | 2.44E-03  |
|                         | 3.33E-04             | -3.11523                     | -4.88E-03 |
| •                       | 6.66E-04             | -3.11523                     | -2.44E-03 |
|                         | 1.00E-03             | -3.11523                     | -2.44E-03 |
|                         | 1.33E-03             | -2.83203                     | -2.44E-03 |
|                         | 1.67E-03             | -2.54883                     | -2.44E-03 |
|                         |                      |                              |           |
|                         | 2.67E-03             | -2.54883                     | -2.44E-03 |

#### 6.1.5 Print...

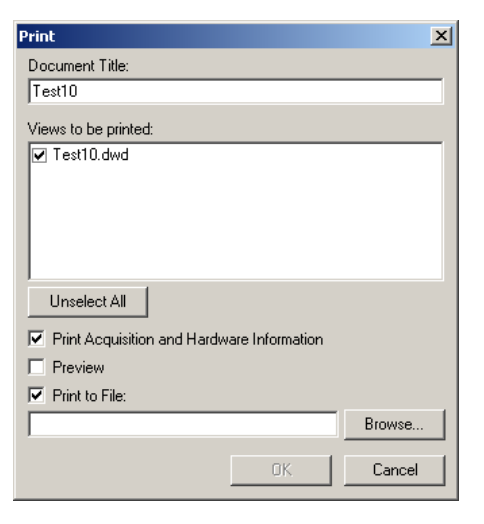

Fig. 14: Print dialog

#### Shortcut: Ctrl+P

**Print...** brings up the Print dialog box (Fig. 14) using the default print settings. The user selects the views to be printed by clicking on the views in the list. The Document title appears as the default graph title but the user can change the title here. Pressing the **Select All** button will select all open views to be printed. **Print Acquisition and Hardware Information** enables the printing of the Amplifier and Acquisition configuration at the bottom of the printout, previewing the printout on screen prior to making a hardcopy, and printing to a file for later viewing.

Some printout information will be disabled if the selected view contains Multiple cycle data.
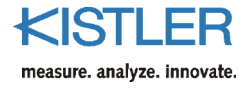

After selecting **OK**, the Printer selection dialog will appear allowing the user to change the printer and select the number of copies to print.

If the **Preview** option was checked the print preview screen will appear (see section 6.1.6).

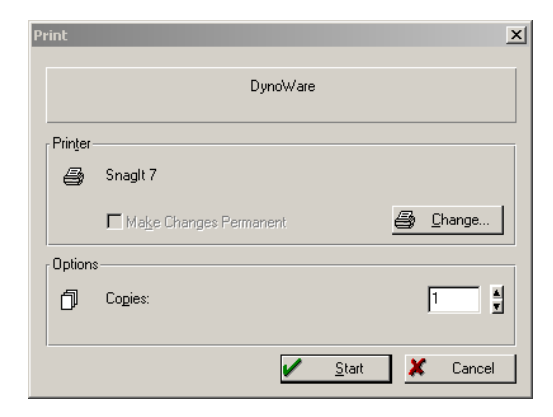

Fig. 15: Printer selection

#### 6.1.6 Print Preview...

The **Print Preview...** is identical to the Print function above except the output appears on the monitor. This allows the user to see what the printout will look like on the prior to printing so that any necessary changes can be made before the print function is carried out. From this dialog box you can zoom in on the image for a closer look, create a **print file**, directly email a **print file** and execute the hardcopy Print function.

A print file is a special "\*.II" file that can be viewed with a special viewer. The special viewer, LLViewer, is available on the installation CD-ROM in the LLViewer subdirectory or in the installation directory – by default C:\Kistler\Dynoware\. Run the LLView.exe installation program and follow the onscreen instructions. Files directly emailed will need the LLViewer to view the email contents.

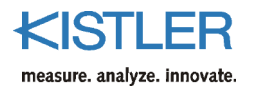

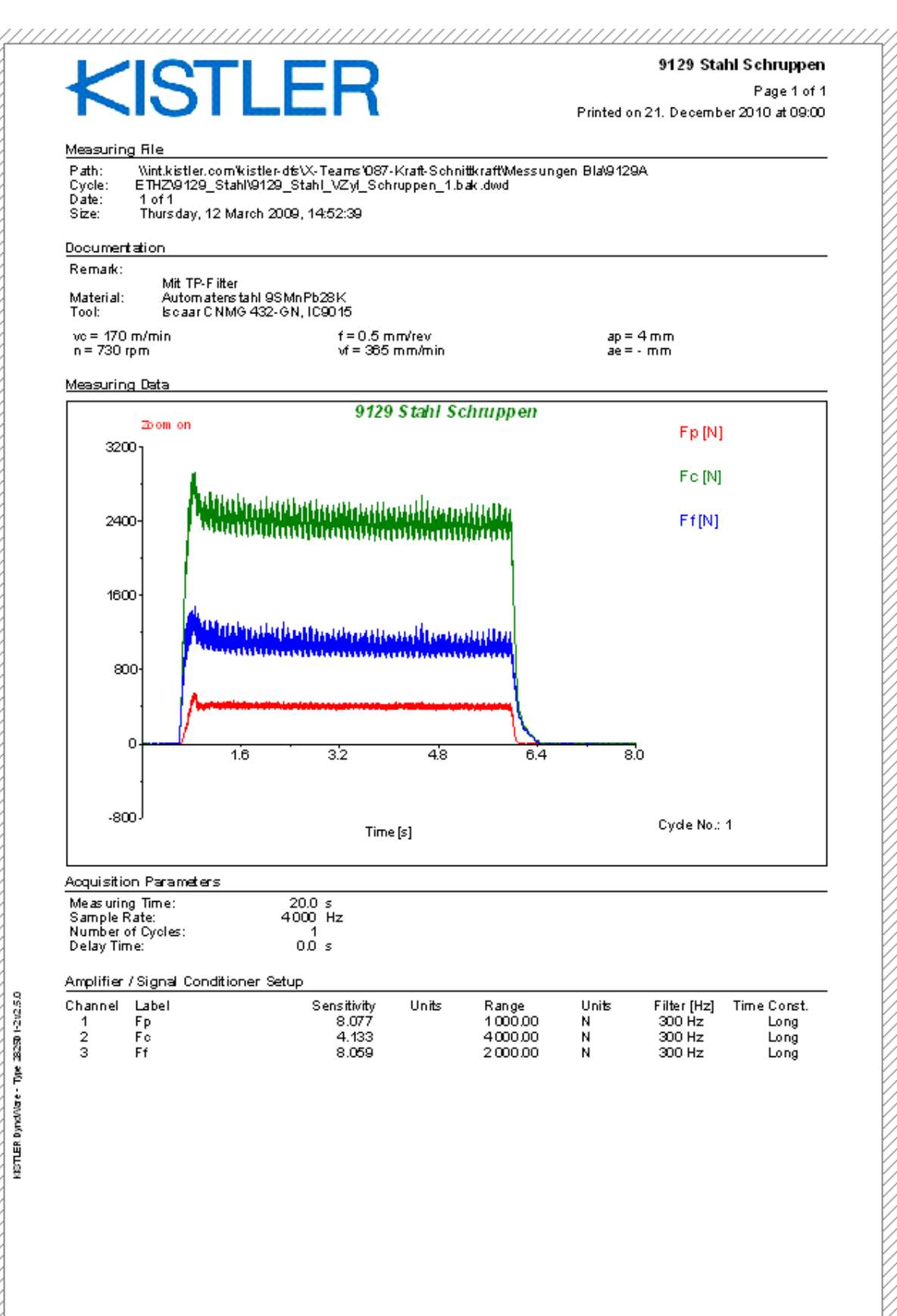

Fig. 16: Print preview

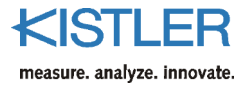

| 6.1.7 | Print Setup       |                                                                                                    |
|-------|-------------------|----------------------------------------------------------------------------------------------------|
|       |                   | <b>Print Setup</b> allows the user to configure the printing specifications. Standard setup functions are to select the printer, paper size and tray (if applicable), and the paper orientation. A <b>Properties</b> button allows further customizing of printer settings. |
| 6.1.8 | Copy to Clipboard |                                                                                                    |
|       |                   | This will copy the active window contents to the Windows clipboard. The graph can then be pasted into a word processing or spreadsheet application as a graphic.                                                                                                    |
| 6.1.9 | Exit              |                                                                                                    |
|       |                   | <b>Exit</b> closes DynoWare. Since changes to the data are continuously stored in the file, no extra question is necessary about saving changes.                                                                                                    |

# 6.2 Acquisition

The **Acquisition** menu is where all data acquisition and hardware configuration is performed.

# 6.2.1 Hardware...

| A/D Board       Multichannel Amplifier Type 5080       RS-232C/USB Setup       Force & Moment Calculation         5080 version:       3-Channel <ul> <li>Auto Detect 5080</li> <li>Channel</li> <li>Label</li> <li>Mode</li> <li>Sensitivity</li> <li>Unit</li> <li>Measuring Range</li> <li>Unit</li> <li>Current</li> <li>Filter</li> <li>Time Constant</li> <li>1</li> <li>Fp</li> <li>Charge</li> <li>-8.077</li> <li>pC/N</li> <li>1500.00</li> <li>N</li> <li>-</li> <li>OFF</li> <li>Long</li> <li>-</li> <li>Ff</li> <li>Charge</li> <li>-</li> <li>-</li> <li>-</li> <li>OFF</li> <li>Long</li> <li>-</li> <li>-</li> <li>-</li> <li>OFF</li> <li>Long</li> <li>-</li> <li>-</li></ul> | 400 | Ardware                                                                                 |       |          |             |      |   |                 |      |         |        |               |
|----------------------------------------------------------------------------------------------------|-----|-----------------------------------------------------------------------------------------|-------|----------|-------------|------|---|-----------------|------|---------|--------|---------------|
| S080 version:       3-Channel       Auto Detect 5080         Channel       Label       Mode       Sensitivity       Unit       Measuring Range       Unit       Current       Filter       Time Constant         1       Fp       Charge       - 8.077       pC/N       1'500.00       N       - OFF       Long       -         2       Fc       Charge       - 4.133       pC/N       2'000.00       N       - OFF       Long       -         3       Ff       Charge       - 8.059       pC/N       1'500.00       N       - OFF       Long       -         3       Ff       Charge       - 8.059       pC/N       1'500.00       N       - OFF       Long       -         Measure Mode:       Manual (5080)       -       Measure       Measure       Send Parameters         Hardware:       5080       -       OK       Cancel       Apply                                                                                                    | 4   | A/D Board Multichannel Amplifier Type 5080 RS-232C/USB Setup Force & Moment Calculation |       |          |             |      |   |                 |      |         |        |               |
| Channel       Label       Mode       Sensitivity       Unit       Measuring Range       Unit       Current       Filter       Time Constant         1       Fp       Charge       -8.077       pC/N       1'500.00       N       -       OFF       Long       Image: Constant         2       Fc       Charge       -4.133       pC/N       2'000.00       N       -       OFF       Long       Image: Constant         3       Ff       Charge       -8.059       pC/N       1'500.00       N       -       OFF       Long       Image: Constant         Measure Mode:       Manual (5080)       Image: Constant       Measure State       Measure       Send Parameters         Hardware:       5080       Image: Constant       OK       Cancel       Apply                                                                                                    |     | 5080 version: 3-Channel 💌                                                               |       |          |             |      |   |                 |      |         |        |               |
| 1       Fp       Charge ▼       -8.077       pC/N ▼       1'500.00       N ▼       -       OFF ▼       Long ▼         2       Fc       Charge ▼       -4.133       pC/N ▼       2'000.00       N ▼       -       OFF ▼       Long ▼         3       Ff       Charge ▼       -8.059       pC/N ▼       1'500.00       N ▼       -       OFF ▼       Long ▼         3       Ff       Charge ▼       -8.059       pC/N ▼       1'500.00       N ▼       -       OFF ▼       Long ▼         Measure Mode:       Manual (5080)       ▼        Measure       Reset       Send Parameters         Hardware:       5080       ▼        0K       Cancel       Apply                                                                                                    |     | Channel                                                                                 | Label | Mode     | Sensitivity | Unit |   | Measuring Range | Unit | Current | Filter | Time Constant |
| 2         Fc         Charge         ▼         -         OFF         ▼         Long         ▼           3         Ff         Charge         ▼         -8.059         pC/N         ▼         1'500.00         N         ▼         -         OFF         ▼         Long         ▼           3         Ff         Charge         ▼         -8.059         pC/N         ▼         1'500.00         N         ▼         -         OFF         ▼         Long         ▼           Measure Mode:         Manual (5080)         ▼          Measure         Reset         Send Parameters           Hardware:         5080         ▼           0K         Cancel         Apply                                                                                                    |     | 1                                                                                       | Fp    | Charge 🗾 | -8.077      | pC/N | - | 1'500.00        | N 💌  | -       | OFF 🔽  | Long 🗾        |
| 3       Ff       Charge ▼       -8.059       pC/N       ▼       1'500.00       N       ▼       OFF       Long       ▼         Measure Mode:       Manual (5080)       ▼       Measure       Reset       Send Parameters         Hardware:       5080       ▼       OK       Cancel       Apply                                                                                                    |     | 2                                                                                       | Fc    | Charge 🗾 | -4.133      | pC/N | - | 2'000.00        | N 🗾  | -       | OFF 🗾  | Long 🗾        |
| Measure Mode:     Manual (5080)       Hardware:     5080       OK       Cancel       Apply                                                                                                    |     | 3                                                                                       | Ff    | Charge 🗾 | -8.059      | pC/N | - | 1'500.00        | N 🔳  | -       | OFF 🔽  | Long 🗾        |
| Chan Hardware Distant hat was Anni Wen Costan                                                                                                    |     |                                                                                         |       |          |             |      |   |                 |      |         |        |               |

#### Shortcut: Alt+H

Fig. 17: Hardware configuration

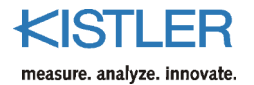

The **Hardware...** dialog box allows the user to customize specific equipment used in the system. The dialog has several different tabs dependent upon the specific amplifier configured in the system. There are up to four major items that can be configured: The A/D card, the amplifier and the dynamometer plus force & torque calculation and communication interface settings specific to an amplifier.

# 6.2.1.1 A/D Card

The A/D card is automatically selected from the INSTACAL board configuration program from Measurement Computing (see section 4.4). This tab shows the configured A/D card (board in Instacal) and allows the user to edit the A/D board gain selection (A/D Board Full Scale measurement range in volts).

.

| 4/ | D Board           | Multichannel / | Amplifier Type 5019/5017 | Force & Moment Calcula         |
|----|-------------------|----------------|--------------------------|--------------------------------|
|    | Board:<br>PCIM-DA | S1602/16       |                          | A/D Board Full Scale:<br>+-10V |
|    |                   |                |                          | 🔽 Burst Mode                   |
|    | -Board Ir         | nformation     |                          |                                |
|    | Descrij           | ption:         | ComputerBoards Inc.      |                                |
|    | Max. T            | hroughput:     | 100 kHz                  |                                |
|    | Resolu            | ition:         | 16-Bit                   |                                |
|    | Analog            | (Channels:     | 16                       |                                |
|    | Digital           | Channels:      | 32                       |                                |

Fig. 18: A/D card setup

Information displayed is:

| Board      | Displays the A/D card that is configured in the INSTACAL program.                                                                                                    |  |  |  |
|------------|----------------------------------------------------------------------------------------------------|--|--|--|
| Full Scale | The A/D Board Full Scale input defines the resolution of<br>the A/D card: Small Full Scale = more resolution per volt,<br>Note: All input voltage signals to the card must be smaller<br>than the defined Full Scale.                                                             |  |  |  |
| Burst Mode | Normally, the sampling clock runs at 1/(sample rate * number of channels). This results in some fixed latency in sampling time between individual channels. To minimize latency, <b>Burst Mode</b> allows each channel bank to be scanned / sampled at the full rate of the card. |  |  |  |
|            | Example:                                                                                                    |  |  |  |
|            | Sampling 2 channels @ 50 Hz, max. throughput 100 kHz.                                                                                                    |  |  |  |
|            | Non Burst Mode Channel to Channel latency time = $1/(50*2) = 0.01 \text{ s} = 10.0 \text{ ms}$                                                                                                    |  |  |  |
|            | Burst Mode Channel to Channel latency time = $1/(100\ 000) = 0,000001\ s = 0,01\ ms$                                                                                                    |  |  |  |

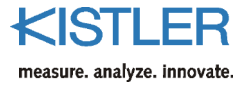

When burst mode is enabled, the system closely approximates Simultaneous Sample and Hold.

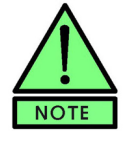

If the PC-CARD-DAS16/16 is being used, DynoWare disables the burst mode for data throughputs greater than 33 kHz, as this card cannot be operated in the burst mode at such high rates.

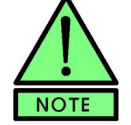

If the DAQ-System Type 5697A is being used, DynoWare automatically enables the burst mode without any necessity for additional settings.

| Description      | Description of the A/D card manufacturer.                      |
|------------------|----------------------------------------------------------------|
| Max. Throughput  | Displays maximum throughput of the A/D card.                   |
| Resolution       | Displays resolution of the A/D card.                           |
| Analog Channels  | Displays the maximum number of the analog channels             |
| Digital Channels | Displays the maximum number of the digital channels available. |

#### 6.2.1.2 Show Hardware Dialog between Acquisition Cycles

If enabled, the hardware dialog will appear prior to acquiring data for a cycle. The checkbox enables or disables this option. Only changes to the amplifier settings, and operate/reset state are allowed after switching to the data acquisition mode. Select the **Acquisition**  $\rightarrow$  **Hardware option** to re-enable this option, or to make extended changes to the configuration.

#### 6.2.1.3 Amplifier Selection

The user should first choose the **amplifier** selection from the bottom of the dialog, Supported amplifiers are the Type 5017/5019, Type 5011/5015, Type 5018, Signal Conditioner Type 5223 to RCD Type 9123... and 9124..., Signal Conditioner Type 5237 for HS-RCD Type 9125A..., Signal Conditioner Type 5238 and Amplifiers Type 5070 and 5080.

The entry **Others** offers a free choice for other amplifiers.

| Others    | • |
|-----------|---|
| Others    |   |
| 5011/5015 |   |
| 5017/5019 |   |
| 5018      |   |
| 5070      |   |
| 5080      |   |
| 5233A1    |   |
| RCD 5223  |   |
| RCD 5237  |   |
| RCD 5238  |   |

Fig. 19: Amplifier selection

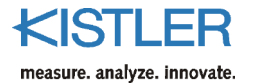

#### 6.2.1.4 Configurations using Amplifier Type 5017/5019

Selecting 5019/5017 in the amplifier selection (see section 6.2.1.3) will enable the multichannel 5017/5019 tab, the RS-232C Setup tab, and the Multicomponent Measurement tab.

#### 6.2.1.4.1 Multichannel Amplifier Type 5017/5019

|                 | The multichannel configuration tab allows for customi-<br>zation of Type 5017 or 5019 multichannel charge<br>amplifier. There are several configurable parameters<br>associated with this amplifier:                                                                                                    |
|-----------------|----------------------------------------------------------------------------------------------------|
| Channel         | Channel number displays the specific channel number ranging from 1 up to 8.                                                                                                    |
| Label           | Enter any label for each channel. This label will appear on graphs and reports.                                                                                                    |
| Measuring Range | Enter the Measuring Range (Maximum measurable amount) [M.U.] of each channel (M.U. = Mechanical Unit).                                                                                                    |
| Unit            | Enter the display units of each channel.                                                                                                    |
| Scale           | The Scale setting for the amplifier is automatically determined from the Measuring Range and the full scale output capability of the amplifier. Scale $[M.U./V] =$ Measuring Range $[M.U.] / 10,0 V$                                                                                                    |
| Sensitivity     | Enter the sensitivity of a sensor (see calibration sheet).                                                                                                    |
| Filter          | Select the desired low-pass filter (internal filter in the signal conditioner) to be used.                                                                                                    |
| Time Constant   | Select the desired Time Constant (internal high-pass filter in the signal conditioner) to be used.                                                                                                    |
| Measure         | Transmit the command to place the amplifier into the measure (operate) mode.                                                                                                    |
| Reset           | Transmit the command to switch the amplifier to reset mode.                                                                                                    |
| Send Parameters | Transmit the command to set the appropriate per channel configuration for Sensitivity, Range, Filter, and Time constant settings.                                                                                                    |
| Reset/Operate   | Enable automatic control (via RS-232C interface) of the Operate/Reset commands during a typical acquisition cycle. Amplifier will be automatically set to operate at the start of a cycle, and will return to reset after the acquisition has completed for any given cycle. In some cases, this automatic control of Reset/Operate is not desired and the selection box should remain unchecked. |
| <br>C Catur     |                                                                                                    |

#### 6.2.1.4.2 RS-232C Setup

The RS-232C configuration must be properly configured using the RS-232C Setup Tab for Type 5017 or 5019 to function properly.

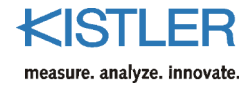

| Serial Port | Selects the COM port used to control the signal conditioner. This is the port on the PC to which the serial cable is connected.                                                                                                    |
|-------------|----------------------------------------------------------------------------------------------------|
| Baud Rate   | Selects the data transmission rate used to communicate<br>with the signal conditioner. This setting must be identical<br>to the setting in the signal conditioner. Refer to the signal<br>conditioner manual to determine the proper setting.        |
| Data Bits   | Selects the number of data bits used in the data communication protocol. This setting must be identical to the setting in the signal conditioner. Refer to the signal conditioner manual to determine the proper setting.                            |
| Stop Bit    | Selects the number of stop bits in the data transmission<br>protocol. This setting must be identical to the setting in the<br>signal conditioner. Refer to the signal conditioner manual<br>to determine the proper setting.                         |
| Parity      | Selects the parity checking used during communication<br>with the signal conditioner. This setting must be identical<br>to the setting in the signal conditioner. Refer to the signal<br>conditioner manual to determine the proper setting.         |
| Handshaking | Selects the handshaking method used during communica-<br>tion with the signal conditioner. This setting must be<br>identical to the setting in the signal conditioner. Refer to<br>the signal conditioner manual to determine the proper<br>setting. |
|             | Typically the communication is configured for COM $x$ .                                                                                                    |

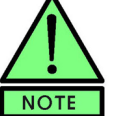

Typically the communication is configured for COM x, 9 600 baud, 8 data bits, 1 stop bit, no parity, and no handshaking.

See chapter 4.8 to figure out what COM-port is currently used.

#### 6.2.1.4.3 Force & Torque Calculation

With the multichannel Amplifier Type 5017 and the appropriate hardware, additional software calculations can be performed. These calculations can provide resultant forces and torques for various types of dynamometers, in a variety of applications. If a multichannel calculation is enabled, the user can no longer enable/disable channels in the configuration (Section 6.2.2.2). Select the **Multicomponent Mode** calculation type from the list presented corresponding to your specific hardware dynamometer.

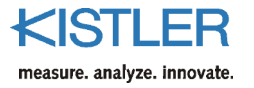

# 6.2.1.4.3.1 Mode Off

Force & Moment calculations are disabled.

6.2.1.4.3.2 Type 1

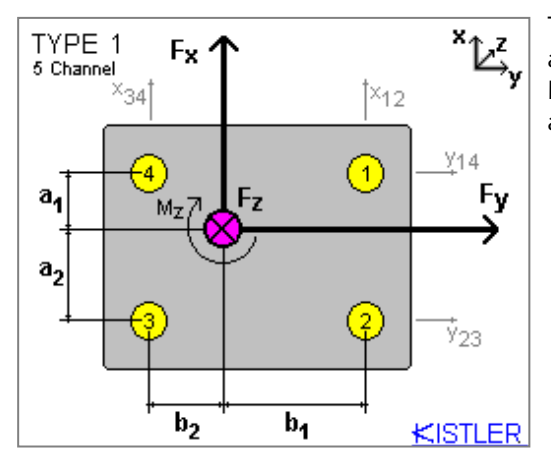

The type 1 dynamometer measures 4 shear components and 1 vertical component. From the raw components  $F_{x_r}$ ,  $F_y$ ,  $F_z$  and  $M_z$  are calculated. The user must configure the  $a_1$ ,  $a_2$ ,  $b_1$ , and  $b_2$  distances.

6.2.1.4.3.3 Type 1a

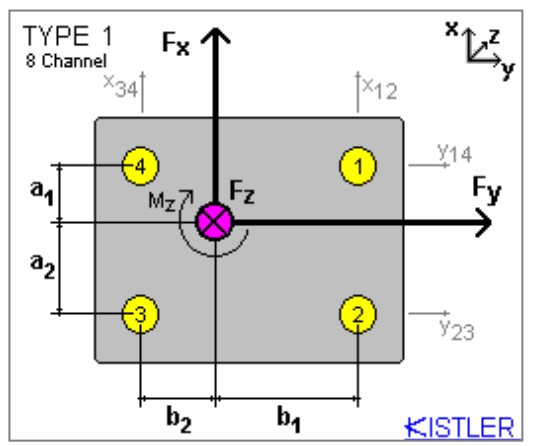

The type 1a dynamometer measures 4 shear components and 4 vertical components. From the raw components  $F_x$ ,  $F_y$ ,  $F_z$  and  $M_z$  are calculated. The user must configure the  $a_1$ ,  $a_2$ ,  $b_1$ , and  $b_2$  distances.

6.2.1.4.3.4 Type 2

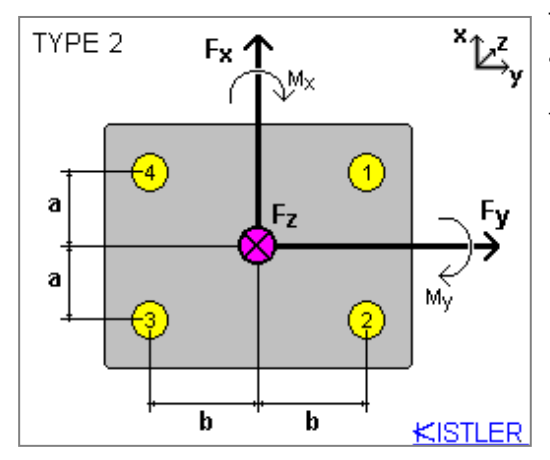

The type 2 dynamometer measures 2 shear components and 4 vertical components. From the raw components  $F_{x,}$   $F_{y},\ F_{z}$  and  $M_{x},\ M_{y}$  are calculated. The user must configure the distances a and b.

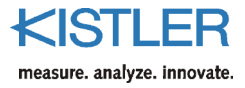

#### 6.2.1.4.3.5 Type 3

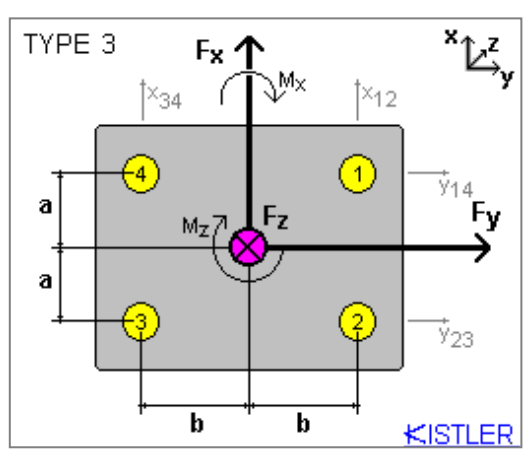

The type 3 dynamometer measures 4 shear components and 2 vertical components. From the raw components  $F_x$ ,  $F_y$ ,  $F_z$  and  $M_x$ ,  $M_z$  are calculated. The user must configure the distances a and b.

The type 3 dynamometer is for Type 9265C... only.

6.2.1.4.3.6 Type 4

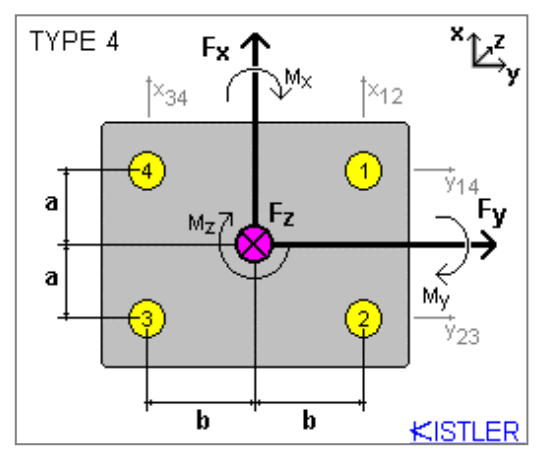

The type 4 dynamometer measures 4 shear components and 4 vertical components. From the raw components  $F_x$ ,  $F_y$ ,  $F_z$  and  $M_x$ ,  $M_y$ ,  $M_z$  are calculated. The user must configure the distances a and b.

6.2.1.4.3.7 Type 5

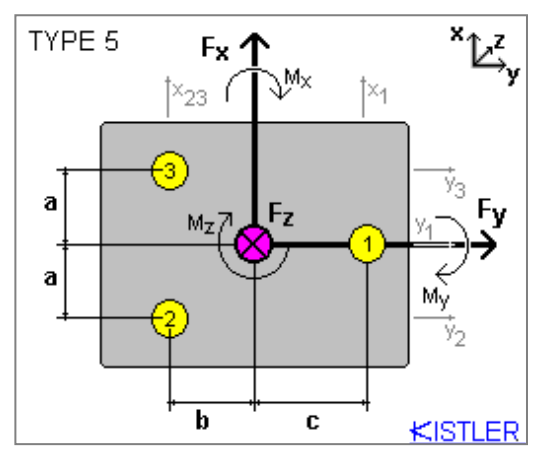

The type 5 dynamometer measures 5 shear components and 3 vertical components. From the raw components  $F_x$ ,  $F_y$ ,  $F_z$  and  $M_x$ ,  $M_y$ ,  $M_z$  are calculated. The user must configure the distances a, b and c.

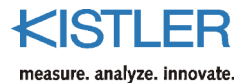

| Sensor Distances     | Enter the distances between sensors from the drawing given for the appropriate dynamometer type. All distances are entered in millimeters [mm].                                                                         |
|----------------------|----------------------------------------------------------------------------------------------------|
| Dynamometer Top View | This window shows a drawing defining the coordinate<br>system, and sensor layout for the selected dynamometer.<br>Use this as a guide when entering sensor distances,<br>configuring your system and interpreting data. |
| Output Window        | The output window shows channel allocation for acquired<br>and calculated channels. This should be used as a guide<br>when configuring graphs.                                                                          |

#### 6.2.1.5 Configurations using Type 5011/5015 amplifiers

Selecting Type 5011/5015 in the amplifier selection (see section 6.2.1.3) will enable the Charge Amplifier Type 5011/5015 tab.

#### 6.2.1.5.1 Charge Amplifier Type 5011/5015

Unit

The following parameters should be set when using 5011/5015 charge amplifiers in DynoWare:

| Communications Selection | The user can select the remote control mode, either via RS-232C (in which case only channel 1 can be remotely controlled) or via IEEE-488 (in which case all channels can be remotely controlled). If RS-232C is chosen, a RS-232C Setup tab will appear to allow custom configuration of the communication parameters. If IEEE-488 is chosen, an IEEE-488 (GPIB) Setup tab will appear to allow selection of the communication library. |
|--------------------------|----------------------------------------------------------------------------------------------------|
|--------------------------|----------------------------------------------------------------------------------------------------|

- Channel Channel number. Channels range from 1 to 8.
- LabelEnter any label for each channel. This label will appear on<br/>graphs and reports.
- Measuring Range Enter the Measuring Range [M.U.] of each channel (M.U. = Mechanical Unit).
  - Enter the display units of each channel.
- ScaleThe Scale setting for the amplifier is automatically<br/>determined from the Measuring Range and the full scale<br/>output capability of the amplifier. Scale [M.U./V] =<br/>Measuring Range [M.U.] / 10,0 [V] Output; (M.U. =<br/>Mechanical Unit)SensitivityEnter the sensitivity of a sensor (see calibration sheet).
- Filter Select the desired low-pass filter (internal signal filter in the signal conditioner) to be used.
- Time ConstantSelect the desired high-pass filter Time Constant (internal<br/>signal filter in the signal conditioner) to be used.

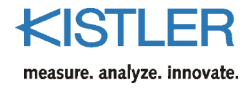

|            | IEEE Address                    | Enter the IEEE-488 address of the selected Type 5011/5015. The selected channel address must match the address configured in the 5011/5015. Please refer to Type 5011/5015 user manual for information on configuring the IEEE-488 address. Each device must have a unique address. This applies only if IEEE communication mode is selected.                                                                     |
|------------|---------------------------------|----------------------------------------------------------------------------------------------------|
|            | Measure                         | Transmit the command to place the amplifier into the measure (operate) mode.                                                                                                    |
|            | Reset                           | Transmit the command to place the amplifier into reset mode.                                                                                                    |
|            | Send Parameter                  | Transmit the command to set the appropriate per channel configuration for Sensitivity, Range, Filter, and Time constant settings.                                                                                                    |
|            | Reset/Operate                   | Enable the automatic control (via RS-232C or IEEE-488 interface) of the Operate/Reset commands during a typical acquisition cycle. Amplifier will be automatically set to operate at the start of a cycle, and will return to reset after the acquisition has completed for any given cycle. In some cases, this automatic control of Reset/Operate is not desired and the selection box should remain unchecked. |
| 6.2.1.5.2  | RS-232C Setup                   |                                                                                                    |
|            |                                 | (See section 4.8 or 6.2.1.4.2) – This tab will only appear if RS-232C interface is selected.                                                                                                    |
| 6.2.1.6 \$ | Setup for Charge Amplifier Type | 5018                                                                                                    |
|            |                                 | If Type 5018 is chosen (see section 6.2.1.3), the parameters for charge amplifier Type 5018 are applied.                                                                                                    |
| 6.2.1.6.1  | Charge Amplifier Type 5018      |                                                                                                    |
|            |                                 | The following parameters must be set if charge amplifier<br>Type 5018 is being used:                                                                                                    |
|            | Channel                         | Displays the specific channel number ranging from 1 to 8.                                                                                                    |
|            | Label                           | Enter any label for each channel. This label will appear on graphs and reports.                                                                                                    |
|            | Measuring Range                 | Enter the Measuring Range (maximum measurable<br>amount) [M.U.] for each channel (M.U. = mechanical<br>unit).                                                                                                    |
|            | Unit                            | Enter the mechanical display units of each channel.                                                                                                    |
|            | Scale                           | The Scale setting for the amplifier is automatically determined from the Measuring Range and the full scale output capability of the amplifier: Scale [M.U./V] = Measuring Range [M.U.] / 10,0 [V] Output.                                                                                                    |

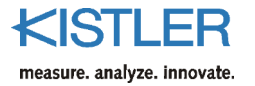

|           | Sensitivity     | Enter the sensitivity of the sensor (see calibration sheet)                                                                                                    |
|-----------|-----------------|----------------------------------------------------------------------------------------------------|
|           | Filter          | Coloct the required low ness filter (internal filter in the                                                                                                    |
|           | Filter          | charge amplifier).                                                                                                    |
|           | Time constant   | Select the required Time Constant of the high-pass filter (internal hardware filter in the charge amplifier).                                                                                                    |
|           | COMx            | Enter the COM port of the required Type 5018. Each device must have its own address. On the selected connector the serial (RS-232C or USB) cable must be connected to the charge amplifier.                                                                                                    |
|           | Measure         | Transmit the command to switch the amplifier into the measure (operate) mode.                                                                                                    |
|           | Reset           | Transmit the command to switch the amplifier into the Reset mode.                                                                                                    |
|           | Send parameters | Transmit the settings for Sensitivity, Range, Filter and Time<br>Constant for each channel to the charge amplifier.                                                                                                    |
|           | Reset/Operate   | Enable automatic control (via RS-232C or USB interface) of<br>the Operate/Reset commands during a measuring cycle.<br>The amplifier will be automatically set to operate at the<br>start of a cycle, and to reset after any given cycle has been<br>acquired. This automatic control option must be disabled in<br>those particular cases in which it is not required.                                                                                                    |
| 6.2.1.6.2 | RS-232C Setup   |                                                                                                    |
|           |                 | See section 4.8 or 6.2.1.4.2                                                                                                    |
| 6.2.1.6.3 | USB Setup       |                                                                                                    |
|           |                 | <ul> <li>The charge amplifier Type 5018 can also be controlled via USB instead of RS-232C. The following settings must be made:</li> <li>Connect the Type 5018 to the PC with the included USB cable.</li> <li>Install the drivers (from the CD included with the Type 5018) if this has not already been done.</li> <li>Choose COMx port. The chosen COM port must be the same as that to which the charge amplifier is connected. Please take a look at the Windows device manager (see chapter 6.2.1.4.2).</li> </ul> |

# 6.2.1.7 Configurations Using Other Amplifiers

Selecting Others in the amplifier selection (see section 6.2.1.3) will enable the Other tab.

#### 6.2.1.7.1 Others

|                 | The other adapter tab allows for generic amplifier<br>configuration. In this setup no specific equipment is cont-<br>rolled. The data provided allows DynoWare to convert data<br>from measured voltages to real mechanical units. The<br>information configured in this tab is:     |
|-----------------|----------------------------------------------------------------------------------------------------|
| Channel         | Channel number used for configured devices and connections.                                                                                                    |
| Connector       | Unit according to the channel                                                                                                    |
| Label           | Enter any label for each channel. Labels will appear on graphs and reports.                                                                                                    |
| Measuring Range | Enter the measuring Range of each channel (if not activated, use double click or F4). You can either enter an overall measuring range, or an individual range and sensitivity. Measuring Range [M.U.] = Sensor Range [pC] divided by Sensitivity [pC/M.U.] (M.U. = Mechanical Unit). |
| Unit            | Enter the unit of each channel. The configured units will appear on graphs and reports                                                                                                    |
| FS              | Enter the full scale (FS) of each channel.                                                                                                    |
| Range 1         | Enter the range of the adapter for each channel (activate with double click or F4).                                                                                                    |
| Sensitivity     | Enter the sensitivity of a sensor (activate with double click or F4).                                                                                                    |

# 6.2.1.8 Configurations Using Rotating Cutting Dynamometer Type 9123/9124 with Signal Conditioner Type 5223

Selecting RCD Type 9123/9124 with Signal Conditioner Type 5223 in the amplifier selection (see section 6.2.1.3) will enable the RCD 5223 tab, the RS-232C Setup tab, and the RCD Calculations tab.

#### 6.2.1.8.1 RCD 5223

The rotating cutting dynamometer requires the configuration of the following parameters:

Channel number. Channels range from 1 to 6.

Assign labels for each channel. These labels appear in graphs and reports.

The measuring range is automatically assigned based on the Scale and Sensitivity settings. Measuring Range [M.U.] = Full Scale Output [mV] divided by Sensitivity [mV/M.U.]; (M.U. = Mechanical Unit).

Assign units to each channel. These labels appear in graphs and reports.

Channel

Measuring Range

Label

Unit

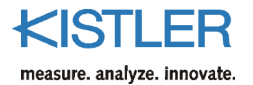

|                  | Full Scale Output (FSO) | Assign the full scale setting for the amplifier in [mV].                                                                                                    |
|------------------|-------------------------|----------------------------------------------------------------------------------------------------|
|                  | Sensitivity             | Enter the sensitivity of a sensor in $[mV/M.U]$ . Two sensitivities (coarse / fine range) for forces $F_x$ , $F_y$ and $F_z$ are specified on the calibration sheet. Even four sensitivities are specified for the torque $M_z$ .                                                                                                    |
|                  | Range Selection         | Select the desired measurement range. Range I is a coarse range, Range II is a fine range.                                                                                                    |
|                  | Zoom Channel            | Select the channel to appear as the zoom output channel.<br>You can select $F_x$ , $F_z$ or $M_z$ . The output signal of channel 5<br>(zoomed channel $\rightarrow$ see manual of rotating Dynamometer)<br>of the signal conditioner amplifies the signal by factor 10.<br>The same sensitivity has to be entered for both original<br>channel and zoomed channel to amplify by factor 10.            |
|                  | Measure                 | Transmit the command to place the amplifier into the measure (operate) mode.                                                                                                    |
|                  | Reset                   | Transmit the command to place the amplifier into reset mode.                                                                                                    |
|                  | Send Parameters         | Transmit the command to set the appropriate per channel configuration for Sensitivity and Range settings, and the zoom channel selection.                                                                                                    |
|                  | Reset/Operate           | Enable the automatic control (via RS-232C interface) of the Operate/Reset commands during a typical acquisition cycle. Amplifier will be automatically set to operate at the start of a cycle, and will return to reset after the acquisition has completed for any given cycle. In some cases, this automatic control of Reset/Operate is not desired and the selection box should remain unchecked. |
| 6.2.1.8.2 RS-232 | C Setup                 |                                                                                                    |
|                  |                         | (see section 4.8 or 6.2.1.4.2)                                                                                                    |
| 6.2.1.8.3 RCD Ca | alculations             |                                                                                                    |
|                  |                         | With Type 5223 additional software calculations can be performed. These calculations can provide radial and tangential forces or active force in a variety of applications. If a RCD calculation is enabled, the user can no longer enable/disable channels in the Channels configuration (see section 6.2.2.2).                                                                                      |
| 6.2.1.8.3.1 Off  |                         | PCD Coloulations are disabled                                                                                                    |
|                  |                         | KCD Calculations are disabled                                                                                                    |

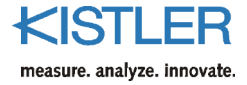

6.2.1.8.3.2 Type 1

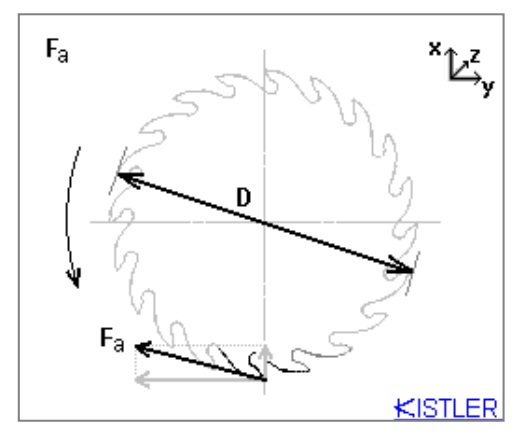

The type 1 RCD Calculation computes the active force  $F_a$ . The tool diameter D does not have to be entered for this calculation.

6.2.1.8.3.3 Type 2

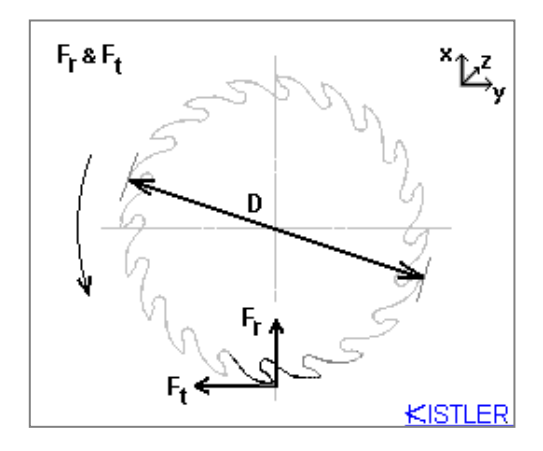

The type 2 RCD Calculation computes the  $F_r$  (Radial Force) and  $F_t$  (tangential force) cutting force parameters. The user must configure tool diameter D.

Tool Diameter

Tool View

Output Window

Enter the tool diameter for the appropriate tool under test. All distances are entered in millimeters "mm".

This window shows a drawing defining the coordinate system, and tool measurement layout for the selected dynamometer.

The output window shows channel allocation for acquired and calculated channels. This should be used as a guide when configuring graphs.

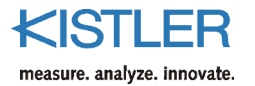

# 6.2.1.9 Configurations Using Rotating Cutting Dynamometer Type 9125 with Signal Conditioner Type 5237

Selecting RCD Type 9125 with Signal Conditioner Type 5237 in the amplifier selection (see section 6.2.1.3) will enable RCD Type 5237 tab, and the RS-232C Setup tab.

#### 6.2.1.9.1 RCD Type 5237

|              |                 | To configure Type 5237 high speed rotating cutting dynamometer, configure the following:                                                                                                    |
|--------------|-----------------|----------------------------------------------------------------------------------------------------|
|              | Channel         | Channel number. Channels range from 1 to 2.                                                                                                    |
|              | Label           | Assign labels for each channel. These labels appear in graphs and reports.                                                                                                    |
|              | Measuring Range | The measuring range is automatically assigned based on<br>the Scale and Sensitivity settings. Measuring Range [M.U.]<br>= Full Scale Output [mV] divided by Sensitivity [mV/M.U.];<br>(M.U. = Mechanical Unit)                                                                                                    |
|              | Unit            | Assign units to each channel. These labels appear in graphs and reports.                                                                                                    |
|              | Sensitivities   | Range I, Range II and Range III – enter the sensitivity of a sensor in [mV/M.U.] for each of the calibrated ranges (see calibration sheet).                                                                                                    |
|              | Range Selection | Select the desired measurement range from the pull-down choice box. Range I is a coarse range, range III is a fine range.                                                                                                    |
|              | Measure         | Transmit the command to place the amplifier into the measure (operate) mode.                                                                                                    |
|              | Reset           | Transmit the command to place the amplifier into reset mode.                                                                                                    |
|              | Send Parameters | Transmit the command to set the appropriate per channel configuration for the Range settings.                                                                                                    |
|              | Operate/Reset   | Enable the automatic control (via RS-232C interface) of the<br>Operate/Reset commands during a typical acquisition<br>cycle. Amplifier will be automatically set to operate at the<br>start of a cycle, and will return to reset after the acquisition<br>has completed for any given cycle. In some cases, this<br>automatic control of Reset/Operate is not desired and the<br>selection box should remain unchecked. |
| 6.2.1.9.2 RS | -232C Setup     |                                                                                                    |

(see section 4.8 or 6.2.1.4.2)

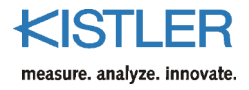

#### 6.2.1.10 Configurations using Multichannel Amplifier Type 5070

Selecting Type 5070 in the amplifier selection (see section 6.2.1.3) will enable the **Multichannel Amplifier Type 5070** tab, the **RS-232C Setup** tab, and the **Force & Moment Calculation** tab.

#### 6.2.1.10.1 Multichannel Amplifier Type 5070

|                        | The Multichannel configuration tab allows for customi-<br>zation of Type 5070 Multichannel Amplifier. There are<br>several configurable parameters associated with this<br>amplifier:                                                                                                    |
|------------------------|----------------------------------------------------------------------------------------------------|
| 5070 version           | Selects Type 5070 version, 4-channel, 8-channel or 8-<br>channel summation. The version affects the behavior of the<br>remaining options.                                                                                                    |
| Channel                | Channel number displays the specific channel number ranging from 1 to 8 (channels 1 to 4 for 4-channel type).                                                                                                    |
| Label                  | Enter any label for each channel. This label will appear on graphs and reports.                                                                                                    |
| Sensitivity            | Enter the sensitivity of a sensor (see calibration sheet).                                                                                                    |
| Unit (Sensitivity)     | Enter the sensitivity units of a sensor (see calibration sheet).                                                                                                    |
| Measuring Range        | Enter the Measuring Range (Maximum measurable amount) of each channel.                                                                                                    |
| Unit (Measuring Range) | Enter the Measuring Range Unit/Display Unit of each channel.                                                                                                    |
| Filter                 | Select the desired low-pass filter (internal filter in the signal conditioner) to be used.                                                                                                    |
| Time Constant          | Select the desired Time Constant (internal high-pass filter in the signal conditioner) to be used.                                                                                                    |
| Measure                | Transmit the command to switch the amplifier into the measure mode (operate mode).                                                                                                    |
| Reset                  | Transmit the command to switch the amplifier into reset mode.                                                                                                    |
| Send Parameters        | Transmit the command to set the appropriate per channel configuration for Sensitivity, Range, Filter, and Time constant settings.                                                                                                    |
| Measure Mode           | Set to <b>On Start Acquisition</b> for automatic control (via RS-232C interface) of the measure mode (Operate/Reset) during a typical acquisition cycle. Amplifier will be automatically set to operate at the start of a cycle, and will return to reset after the acquisition has completed for any given cycle. In some cases, this automatic control of Reset/Operate is not desired and the selection box should be set to <b>Manual (5070)</b> . |
| Sensor Distances       | (Available for Type 5070 8 Channel Summing only) Enter<br>the dynamometer dimensions 'a' and 'b' in mm. See<br>section 6.2.1.10.3 for more information.                                                                                                    |

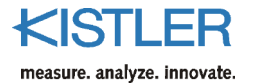

| Correction Factors                    | (Available for Type 5070 8 Channel Summing only) Enter<br>the dynamometer moment correction factors $kM_x$ , $kM_y$ and<br>$kM_z$ from the dynamometer calibration sheet. These<br>correction factors are specified only if the dynamometer<br>was calibrated with a custom calibration. |
|---------------------------------------|----------------------------------------------------------------------------------------------------|
| 6.2.1.10.2 RS-232C Setup              |                                                                                                    |
|                                       | The RS-232C configuration must be properly configured using the RS-232C Setup Tab for Type 5070 to function properly.                                                                                                    |
| Serial Port                           | Selects the COM port used to control the signal conditioner. This is the port on the PC to which the serial cable is connected (see section 4.8).                                                                                                    |
| Baud Rate                             | Selects the data transmission rate used to communicate<br>with the signal conditioner. This setting must be identical<br>to the setting in the signal conditioner. Refer to the signal<br>conditioner manual to determine the proper setting.                                            |
| Data Bits                             | Fixed at 8 data bits for Type 5070 amplifier.                                                                                                    |
| Stop Bit                              | Fixed at 1 stop bit for Type 5070 amplifier.                                                                                                    |
| Parity                                | Fixed at OFF data bits for Type 5070 amplifier.                                                                                                    |
| Handshaking                           | Fixed at None for Type 5070 amplifier.                                                                                                    |
| 6.2.1.10.3 Force & Moment Calculation |                                                                                                    |

With the Type 5070 version set to **8-channel** and the appropriate equipment, additional software calculations can be performed. These calculations can provide resultant forces and torques for various types of dynamometers, in a variety of applications. If a multichannel calculation is enabled, the user can no longer enable/disable channels in the configuration (Section 6.2.2.2). Select the Multicomponent Mode calculation type from the list presented corresponding to your specific hardware dynamometer.

The 8-channel version of the charge amplifier Type 5070 with hardware summation calculates the resultant forces and torques in real time. However, only the type 4 dynamometer is supported in this case (see section 6.2.1.10.3.6).

6.2.1.10.3.1 Mode Off

Force and Moment calculation disabled.

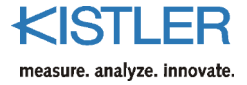

#### 6.2.1.10.3.2 Type 1

Option not allowed with Type 5070 amplifier.

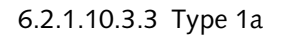

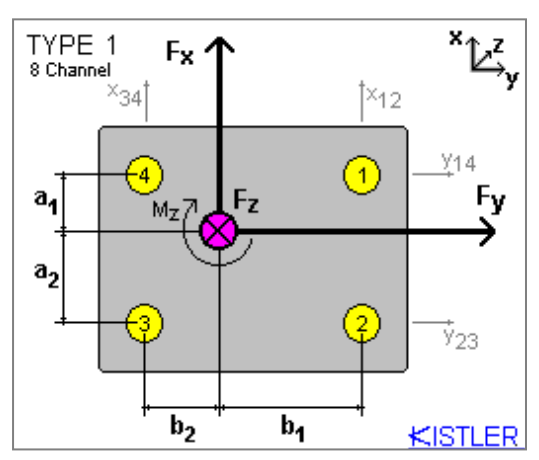

The type 1a dynamometer measures 4 shear components and 4 vertical components. From the raw components  $F_x$ ,  $F_y$ ,  $F_z$  and  $M_z$  are calculated. The user must configure the distances  $a_1$ ,  $a_2$ ,  $b_1$ , and  $b_2$ .

This is only available for **Type 5070 8-channel**.

6.2.1.10.3.4 Type 2

Option not allowed with Type 5070 amplifier.

#### 6.2.1.10.3.5 Type 3

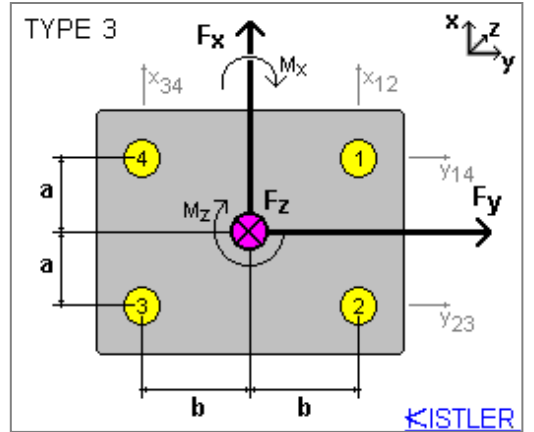

The type 3 dynamometer measures 4 shear components and 2 vertical components. From the raw components  $F_{x,}$   $F_{y},\,F_{z}$  and  $M_{x},\,M_{z}$  are calculated. The user must configure the distances a and b.

The type 3 dynamometer is for the dynamometer 'MiniDyn' Type 9256... only.

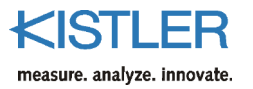

#### 6.2.1.10.3.6 Type 4

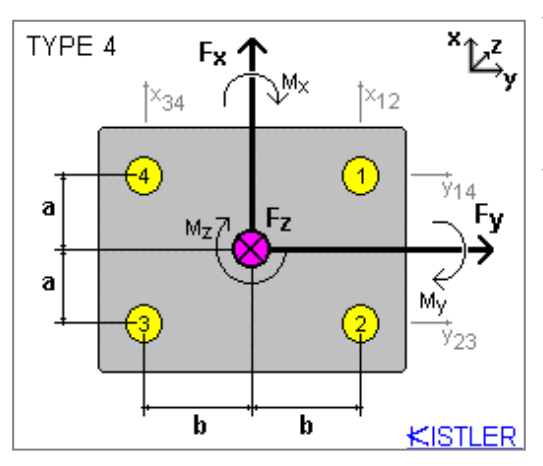

The type 4 dynamometer measures 4 shear components and 4 vertical components. From the raw components  $F_x$ ,  $F_y$ ,  $F_z$  and  $M_x$ ,  $M_y$ ,  $M_z$  are calculated. The user must configure the distances a and b.

This option is available for **8-channel** and **8-channel** summing.

#### 6.2.1.10.3.7 Type 5

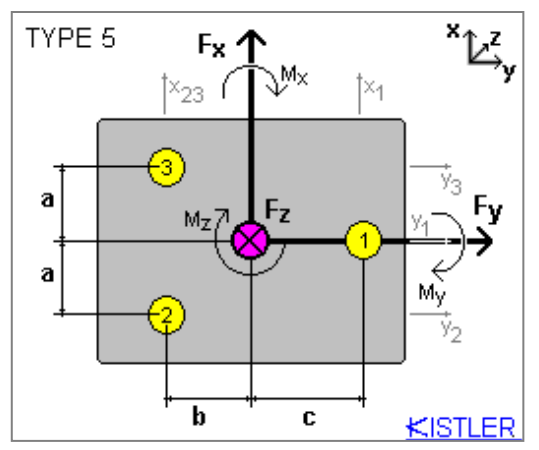

The type 5 dynamometer measures 5 shear components and 3 vertical components. From the raw components  $F_x$ ,  $F_y$ ,  $F_z$  and  $M_x$ ,  $M_y$ ,  $M_z$  are calculated. The user must configure the distances a, b and c.

This is only available for **8-channel**.

| Sensor Distances | Enter the distances between sensors from the drawing or<br>the data sheet of amplifier Type 5070 given for the<br>appropriate dynamometer type. All distances are entered in<br>millimeters [mm].                        |
|------------------|----------------------------------------------------------------------------------------------------|
| Dynamometer View | This window shows a drawing defining the coordinate<br>system, and sensor layout for the selected dynamometer.<br>Use this as a guide when entering sensor distances,<br>configuring your system, and interpreting data. |
| Output Window    | The output window shows channel allocation for acquired<br>and calculated channels. This should be used as a guide<br>when configuring graphs.                                                                           |

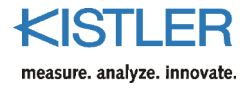

#### 6.2.1.11 Setup for Multichannel Charge Amplifier Type 5080

If the Type 5080 is chosen (see section 6.2.1.3), the parameters for this multichannel amplifier are applied, with other tabs for the serial interface and multicomponent measurement.

#### 6.2.1.11.1 Multichannel Amplifier Type 5080

|                                                                                                    | The multichannel setup tab allows the user-defined settings<br>for the charge amplifier Type 5080. The following<br>parameters can be set:                                                                                                    |
|----------------------------------------------------------------------------------------------------|----------------------------------------------------------------------------------------------------|
| 5080 Version                                                                                        | Chooses the version or mode of the change amplifier Type 5080, <b>1-channel</b> , <b>2-channel</b> , <b>8-channel</b> and <b>8-channel summing</b> (with hardware summation).                                                                                                    |
| Channel                                                                                             | Channel number displays the specific channel number from 1 to 8.                                                                                                    |
| Label                                                                                               | Enter any label for each channel. This label will appear on graphs and reports                                                                                                    |
| Mode                                                                                                | The software identifies different modules (Type 5067) used<br>in the amplifier Type 5080. The mode can only be changed<br>if a Dual-Mode module ( <b>Charge</b> , <b>Voltage</b> , <b>Piezotron</b> ) is<br>used.                                                                                                    |
| Sensitivity                                                                                         | Enter the sensitivity of the sensor (see calibration sheet)                                                                                                    |
| Unit (Sensitivity)                                                                                  | Enter the unit for the sensor sensitivity (see calibration sheet).                                                                                                    |
|                                                                                                    |                                                                                                    |
| Measuring Range                                                                                     | Enter the Measuring Range (maximum measurable amount) [M.U.] of each channel (M.U. = mechanical unit).                                                                                                    |
| Measuring Range<br>Unit (Measuring Range)                                                           | Enter the Measuring Range (maximum measurable amount) [M.U.] of each channel (M.U. = mechanical unit).<br>Enter the unit for the Measuring Range.                                                                                                    |
| Measuring Range<br>Unit (Measuring Range)<br>Current                                                | Enter the Measuring Range (maximum measurable<br>amount) [M.U.] of each channel (M.U. = mechanical unit).<br>Enter the unit for the Measuring Range.<br>If a Dual-Mode module is set to <b>Piezotron</b> the output<br>current has to be defined. The current ranges from<br>1 15 mA.                                                                                                    |
| Measuring Range<br>Unit (Measuring Range)<br>Current<br>Filter                                      | <ul> <li>Enter the Measuring Range (maximum measurable amount) [M.U.] of each channel (M.U. = mechanical unit).</li> <li>Enter the unit for the Measuring Range.</li> <li>If a Dual-Mode module is set to <b>Piezotron</b> the output current has to be defined. The current ranges from 1 15 mA.</li> <li>Choose the required low-pass filter (internal filter in the charge amplifier).</li> </ul>                                                                                                    |
| Measuring Range<br>Unit (Measuring Range)<br>Current<br>Filter<br>Time Constant                     | <ul> <li>Enter the Measuring Range (maximum measurable amount) [M.U.] of each channel (M.U. = mechanical unit).</li> <li>Enter the unit for the Measuring Range.</li> <li>If a Dual-Mode module is set to <b>Piezotron</b> the output current has to be defined. The current ranges from 1 15 mA.</li> <li>Choose the required low-pass filter (internal filter in the charge amplifier).</li> <li>Choose the required Time Constant of the high-pass filter (internal hardware filter in the charge amplifier).</li> </ul>                                                                                                    |
| Measuring Range<br>Unit (Measuring Range)<br>Current<br>Filter<br>Time Constant<br>Measure          | <ul> <li>Enter the Measuring Range (maximum measurable amount) [M.U.] of each channel (M.U. = mechanical unit).</li> <li>Enter the unit for the Measuring Range.</li> <li>If a Dual-Mode module is set to <b>Piezotron</b> the output current has to be defined. The current ranges from 1 15 mA.</li> <li>Choose the required low-pass filter (internal filter in the charge amplifier).</li> <li>Choose the required Time Constant of the high-pass filter (internal hardware filter in the charge amplifier).</li> <li>Transmit the command to switch the amplifier into the Measure (Operate) mode.</li> </ul>                                                                             |
| Measuring Range<br>Unit (Measuring Range)<br>Current<br>Filter<br>Time Constant<br>Measure<br>Reset | <ul> <li>Enter the Measuring Range (maximum measurable amount) [M.U.] of each channel (M.U. = mechanical unit).</li> <li>Enter the unit for the Measuring Range.</li> <li>If a Dual-Mode module is set to <b>Piezotron</b> the output current has to be defined. The current ranges from 1 15 mA.</li> <li>Choose the required low-pass filter (internal filter in the charge amplifier).</li> <li>Choose the required Time Constant of the high-pass filter (internal hardware filter in the charge amplifier).</li> <li>Transmit the command to switch the amplifier into the Measure (Operate) mode.</li> <li>Transmit the command to reset the amplifier into the Measure mode.</li> </ul> |

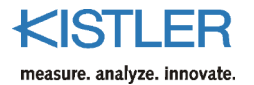

| Measure Mode       | Enable automatic control (via RS-232C interface) of the Measure/Reset commands during a measuring cycle. The amplifier is automatically set to Measure at the start of a cycle, and returned to reset after any given cycle has been acquired. This automatic control option must be disabled in those cases in which it is not required. |
|--------------------|----------------------------------------------------------------------------------------------------|
| ensor Distances    | (Available for Type 5080 8-channel Summing only) Enter<br>the dynamometer dimensions 'a' and 'b' in [mm] in the<br>appropriate fields.                                                                                                    |
| Correction Factors | (Available for Type 5080 8-channel Summing only) Enter<br>the dynamometer torque correction factors ' $kM_x$ ', ' $kM_y$ '<br>and ' $kM_z$ ' from the dynamometer calibration sheet. These<br>correction factors are specified only if the dynamometer<br>was calibrated with a special calibration.                                      |
| Setup              |                                                                                                    |
|                    | The RS-232C interface must be carefully configured using the RS-232C Setup tab for Type 5080 to operate properly.                                                                                                    |
| Serial Port        | Selects the COM port. The serial cable to the charge amplifier must be connected to the chosen connector (see section 4.8).                                                                                                    |
| Baud Rate          | Set the data transmission rate used to communicate with<br>the charge amplifier. This setting must be identical to that<br>of the charge amplifier. Refer to the charge amplifier<br>manual to determine the correct setting.                                                                                                    |
| Data Bits          | Fixed at 8 data bits for Type 5080 amplifier.                                                                                                    |
| itop Bit           | Fixed at 1 data bit for Type 5080 amplifier.                                                                                                    |
| Parity             | Fixed at None for Type 5080 amplifier.                                                                                                    |
| Handshaking        | Fixed at None for Type 5080 amplifier.                                                                                                    |
|                    | Aeasure Mode<br>ensor Distances<br>Correction Factors<br>Setup<br>erial Port<br>aud Rate<br>Data Bits<br>top Bit<br>arity<br>fandshaking                                                                                                    |

#### 6.2.1.11.3 USB Setup

The charge amplifier Type 5080 can also be controlled via USB instead of RS-232C, but only if the DAQ-System Type 5697 is not being used. The following settings must be made:

- Connect the Type 5080 with the included USB cable to the PC
- Install the drivers (from the CD included with the Type 5080) if this has not already been done
- Choose serial (COM) port. This must be the same as the COM port to which the charge amplifier is connected. Please take a look at the Windows device manager

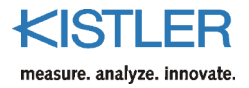

#### 6.2.1.11.4 Force & Torque Calculation

With at least the 6-channel version of the charge amplifier Type 5080 and suitable dynamometers, resultant forces and torques can be calculated for different types of dynamometer in a variety of applications. If multichannel calculation is enabled, the user can no longer enable/disable individual channels in the configuration (section 6.2.2.2). Choose the required Multicomponent Mode from displayed list corresponding to your dynamometer and the application.

The 8-channel version of the charge amplifier Type 5080 with hardware summation calculates the resultant forces and torques in real time. However, only the type 4 dynamometer is supported in this case (see section 6.2.1.11.4.6).

6.2.1.11.4.1 Off Mode

Multicomponent measurements disabled.

amplifier.

6.2.1.11.4.2 Type 1

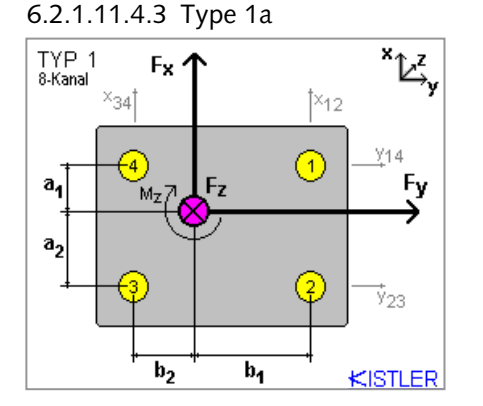

The type 1a dynamometer measures 4 shear components

This type is not supported by the Type 5080 charge

and 4 vertical components. From the raw components  $F_x$ ,  $F_y$ ,  $F_z$  and  $M_z$  are calculated. The user must configure the distances  $a_1$ ,  $a_2$ ,  $b_1$  and  $b_2$ .

This is only available in the **8-channel** mode.

6.2.1.11.4.4 Type 2

This type is not supported by the Type 5080 charge amplifier.

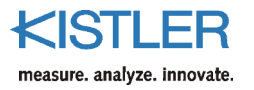

6.2.1.11.4.5 Type 3

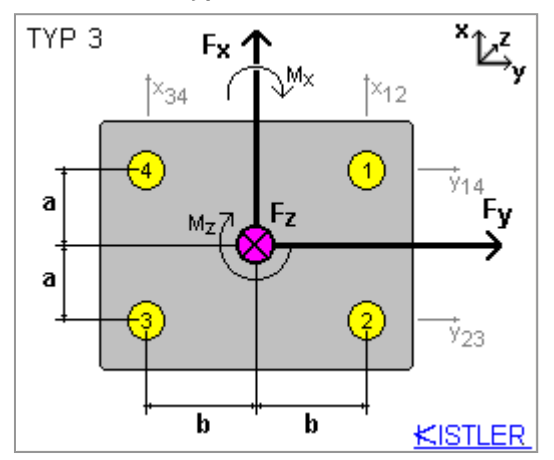

The type 3 dynamometer measures 4 shear components and 2 vertical components. From the raw components  $F_x$ ,  $F_y$ ,  $F_z$ ,  $M_x$  and  $M_z$  are calculated. The user must configure the a and b distances. This type is only used when the 'MiniDyn' Type 9256... dynamometer is being employed.

6.2.1.11.4.6 Type 4

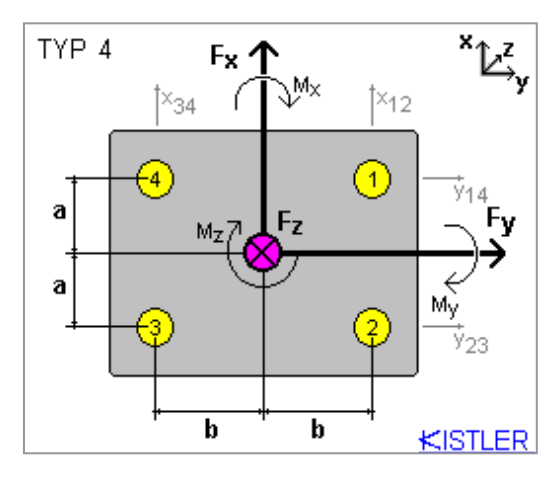

The type 4 dynamometer measures 4 shear components and 4 vertical components. From the raw components  $F_x$ ,  $F_y$ ,  $F_z$  and  $M_x$ ,  $M_y$ ,  $M_z$  are calculated. The user must configure the distances a and b.

This option is available in the **8-channel** and **8-channel** summing mode.

6.2.1.11.4.7 Type 5

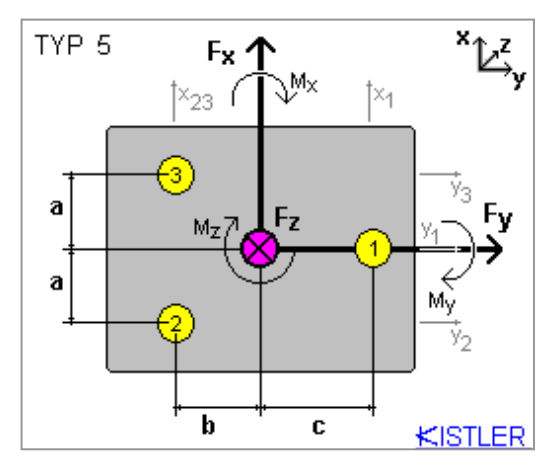

The type 5 dynamometer measures 5 shear components and 3 vertical components. From the raw components  $F_x$ ,  $F_y$ ,  $F_z$  and  $M_x$ ,  $M_y$ ,  $M_z$  are calculated. The user must configure the distances a, b and c.

This option is only available in the **8-channel** mode.

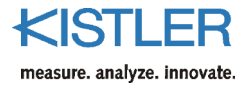

| Sensor Distances | Enter the distances between sensors from the drawings or<br>the amplifier Type 5080 data sheet for the type of<br>dynamometer being used. All distances are in millimeters<br>[mm].                                  |
|------------------|----------------------------------------------------------------------------------------------------|
| Dynamometer View | This window shows a diagram defining the coordinate<br>system and sensor layout for the chosen dynamometer.<br>Use this as a guide when entering sensor distances,<br>configuring your system and interpreting data. |
| Output Window    | The output window shows channel allocation for acquired<br>and calculated channels. This should be used as a guide<br>when configuring graphs.                                                                       |

# 6.2.2 Edit...

#### Shortcut: Alt+E

Selecting Acquisition  $\rightarrow$  Edit allows configuration of the data acquisition process for DynoWare. The **Parameters** tab provides configuration of the basic sampling and storage criteria. The **Channels** tab provides selection of the trigger method and the channels available. The **Data Manipulation** tab allows for user customized data calculations to be performed on acquired data.

| 🚧 Edit Acquisition                       | ×                                                             |  |
|------------------------------------------|---------------------------------------------------------------|--|
| Parameters Channels Data Manipulation    |                                                               |  |
| Measuring Parameters                     | Information                                                   |  |
| Measuring Time: 20 Seconds               | Number of Channels: 3                                         |  |
| Sample Rate: 4000 Hz                     | Samples / Channel: 80000                                      |  |
| Cycles: 1 Continuous                     | RAM Space / Cycle: 937.5 KB                                   |  |
| Trigger Delay Time: 0 Seconds            | Save                                                          |  |
| Save DynoWare dwd file                   | 9129_Stahl_VZyl_Schruppen_1.dwd Browse                        |  |
| Display data                             | Directory:                                                    |  |
| I♥ Export after each cycle               | Wint.kistler.com\kistler-dfs\X-Teams\087-Kraft-Schnittkraft\M |  |
| Show realtime updates during acquisition |                                                               |  |
|                                          |                                                               |  |
|                                          | OK Cancel Apply                                               |  |

#### Fig. 20: Edit acquisition parameters

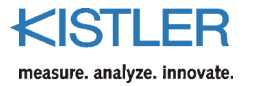

### 6.2.2.1 Parameter

|                | The <b>Parameters</b> tab allows for configuration of the following:           |
|----------------|--------------------------------------------------------------------------------|
| Measuring Time | Definition of the actual duration of acquisition measured in seconds.          |
| Sample Rate    | The Sample rate defines the number of measurements per second and per channel. |
|                |                                                                                |

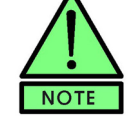

The higher the sample rate, the better is the resolution of the measuring signal.

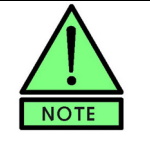

Because of the huge amount of data a high sample rate is automatically equivalent to slow data processing and graphics rendering. For detailed analysis, however, 2 000 Hz or higher might be necessary.

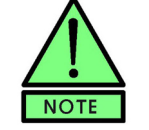

High sampling rates and long acquisition duration can create large files. Ensure that there is enough disk space available when using continuous monitoring.

| Cycles                  | This defines the number of measuring cycles (machine cycles) to be acquired.                                                                                                    |
|-------------------------|----------------------------------------------------------------------------------------------------|
| Continuous              | If checked the number of cycles is unknown. The acqui-<br>sition has to be stopped manually.                                                                                                    |
| Trigger Delay Time      | The delay time between the trigger signal and measure-<br>ment start. This can effect the results of data collection if<br>used with the pretrigger functionality.                                                                                                    |
| Save DynoWare file      | Enable saving the acquisition data into a file.                                                                                                    |
| Display data            | Enable displaying acquired data on the screen.                                                                                                    |
| Export after each cycle | If enabled, a separate text file can be automatically<br>exported after each data cycle. The <b>Configure</b> button<br>allows for configuration of the contents of the exported<br>file.                                                                                                    |
| Show realtime updates   | If <b>Show realtime updates during acquisition</b> is enabled the graph will be periodically updated during the acquisition process. In some cases (such as very high acquisition rate and high channel counts) enabling realtime updates may result in errors during the data acquisition process and should be disabled. |

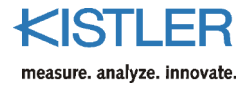

| Information        | Displays information about the number of Channels used<br>for measurement, the number of Samples/Channel, and<br>the approximate memory storage size needed for one<br>cycle. This depends on the number of channels, the<br>sampling time, and the sampling rate.            |
|--------------------|----------------------------------------------------------------------------------------------------|
| File               | The name of the file. The file extension is '*.dwd' .                                                                                                    |
| Browse             | Browse enables visual selection of a directory (folder) and a file name, use the Browse function to find and overwrite an existing file or to browse for a folder.                                                                                                    |
| Directory          | Displays the selected directory or folder on a disk where the file will be stored.                                                                                                    |
| Save configuration | Enable the check to save the configuration when starting measurement. DynoWare uses the same file name as for the data file, but with the extension '*.cfg' for configuration files. See Section 6.1.3.2 <b>Configuration Save</b> for more information about configurations. |

The Channels tab is configured with the following options

#### 6.2.2.2 Channels

|                   | in the table and trigger sections:                                                                                                    |
|-------------------|----------------------------------------------------------------------------------------------------|
| Channel           | Displays the number of the channel.                                                                                                    |
| On (Enable)       | Activates/Deactivates a channel if <b>Multicomponent Mea-</b><br>surement mode is not activated.                                                                                                    |
| Trigger           | Activate a channel as a 'trigger channel' in case of analog trigger mode.                                                                                                    |
| Label             | Enter any label for the channel (e.g. drilling moment).                                                                                                    |
| Trigger: On a key | Measurement is started by pressing the Enter key.                                                                                                    |
| Trigger: Digital  | (Types 5070, 5080, 5238 – NPN)<br>Measurement is started by a pulse at the digital input of<br>the charge amplifier Type 5070 or Type 5080 or signal<br>conditioner Type 5238 (e.g. with inductive proximity<br>switch Type 2233B).                                |
| Trigger: DAQ      | Measurement is started by an external trigger signal into<br>the data acquisition card (e.g. start machine). This signal<br>can be fed into either the relevant input for cable Types<br>1500A7 or 1500B15 or the connecting box of the DAQ-<br>System Type 5697A. |
| Trigger: Analog   | Measurement is started if the defined channel has reached a certain level.                                                                                                    |
| Rising / Falling  | Start of the Trigger at rising or falling edge.                                                                                                    |
| % / Absolute      | The analog trigger threshold is defined as a percentage or an absolute value.                                                                                                    |

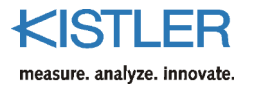

| Threshold  | Specifies in M.U. (mechanical units) or volts the analog trigger threshold.                                                                                                    |
|------------|----------------------------------------------------------------------------------------------------|
| Pretrigger | When enabled, the resultant trial will contain the specified pretrigger percentage of data prior to the trigger condition. If the trial is 10 seconds long and 50 % pretrigger is specified, the resulting trial will contain 5 seconds of data prior to the trigger and 5 seconds of data after the trigger. This is achieved by filling a pretrigger buffer, then continuously waiting for the trigger signal. Pretrigger can range from 1 99 %. |

| 🚾 Edit Acquisition                                                                     | ×                                                                                                    |
|----------------------------------------------------------------------------------------|----------------------------------------------------------------------------------------------------|
| Parameters Channels Data Manipulation                                                  |                                                                                                    |
| Channel     On     Trigger       1     I     I       2     I     I       3     I     I | Label       Figer         Fp <ul> <li>On a key (Enter key)</li> <li>Digital (Types 5070, 5080, 5238 - NPN)</li> <li>O Digital (Daq)</li> <li>Prising</li> <li>Analog</li> <li>Falling</li> </ul> Threshold: <ul> <li>M.U.</li> <li>Enable pretrigger</li> <li>Pretrigger:</li> <li>10</li> <li>%</li> </ul> |
|                                                                                        | OK Cancel Apply                                                                                                    |

Fig. 21: Edit acquisition channels & trigger

#### 6.2.2.3 Data Manipulation

| ł | 🚾 Edit Acquis | sition        |             |         |              |          |          |        | ×        |
|---|---------------|---------------|-------------|---------|--------------|----------|----------|--------|----------|
|   | Parameters    | Channels Data | Manipulatio | n       |              |          |          |        |          |
|   |               |               |             |         |              |          |          |        |          |
|   | On            | 1.Base        |             | 2.Base  | Operation    | n Re     | esult    | A 11   | 1 I      |
|   |               | Fc            | 2.0         | 00000 _ | <u>I</u> Mul | <u> </u> | <u> </u> | Add    | <u> </u> |
|   |               |               |             |         |              |          |          | Remove |          |
|   |               |               |             |         |              |          |          |        |          |
|   |               |               |             |         |              |          |          |        |          |
|   |               |               |             |         |              |          |          |        |          |
|   |               |               |             |         |              |          |          |        |          |
|   |               |               |             |         |              |          |          |        |          |
|   |               |               |             |         |              |          |          |        |          |
|   |               |               |             |         |              |          |          |        |          |
|   |               |               |             |         |              |          |          |        |          |
|   |               |               |             |         |              |          | οκ [     | Cancel | Applu    |
|   |               |               |             |         |              |          |          |        | Abbia    |

Fig. 22: Edit acquisition, data manipulation online

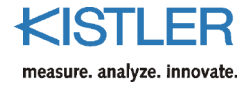

Data for any specified channel can be modified with standard mathematical functions immediately after the data is acquired. The source channels and operation to be performed must be specified as well as the destination of the calculation.

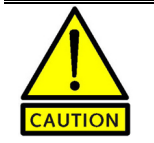

The destination channel data is permanently destroyed. Use the data manipulation functions with extreme caution.

| On (Enable) | Activate the function for the data manipulation.                                                                                                    |
|-------------|----------------------------------------------------------------------------------------------------|
| 1. Base     | First channel for the data manipulation.                                                                                                    |
| 2. Base     | Second channel for the data manipulation. Here you may also enter constant values. Note: Confirm numerical entries with RETURN.                                                                            |
| Operation   | The mathematical operation to be performed. The following functions are available: Addition, Subtraction, Multiplication, Division, $\log^a$ , $\ln^b$ , $\exp(e)^c$ , $\exp(10)^d$ , $sqr^e$ , $sqrt^f$ . |
| Result      | Channel to place the result.                                                                                                    |
| Add         | Add a new function.                                                                                                    |
| Remove      | Remove the selected function.                                                                                                    |

6.2.3 Start...

#### Shortcut: Alt+S

To begin the data acquisition process, select the **Acquisition**  $\rightarrow$  **Start** menu choice. If the specified storage file already exists (as specified in section 6.2.2.1 Acquisition Parameter) a prompt will appear to overwrite the existing file.

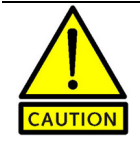

If you choose to overwrite the file, all existing data in the file will be lost.

<sup>&</sup>lt;sup>a</sup> base 10 logarithm

<sup>&</sup>lt;sup>b</sup> natural logarithm

<sup>°</sup> natural exponential

<sup>&</sup>lt;sup>d</sup> base 10 exponential

<sup>&</sup>lt;sup>e</sup> square

<sup>&</sup>lt;sup>f</sup> square root

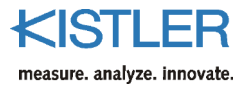

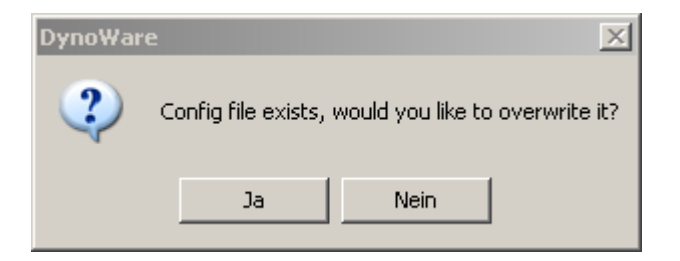

Fig. 23: Overwrite file prompt

First, if enabled, the **Documentation** dialog (see Section 6.3.4.1) will appear. Here notes about the given cycle can be added or changed to document the trial cycle.

Next, if **Show Hardware dialog between Acquisition Cycles** is enabled (see Section 6.2.1.2 Show Hardware Dialog between Acquisition Cycles), the Hardware configuration dialog will appear allowing changes to the amplifier configuration.

Finally, the main data acquisition dialog box will appear showing the current cycle number. If analog or digital triggering is required, the system will go into the wait for trigger state. If Key triggering is enabled pressing the **Go** button or the Enter key will start acquisition. Once a trigger has occurred, or **Go** has been selected, the progress bar will update to indicate acquisition status.

To abort acquisition (or stop a continuous cycle acquisition), press the **Stop** button. Acquired data is saved.

| Data Ac | quisition                       |
|---------|---------------------------------|
| 0%      | 50 % 100 %                      |
|         |                                 |
| 0 Sec   | 10.00 Sec 20.00 Sec             |
|         | Cycle 1 of 1                    |
|         | GO Stop                         |
|         | press "GO" to start acquisition |
|         | Reset                           |

Fig. 24: Begin acquisition prompt

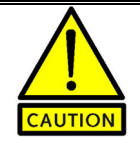

The data acquisition process may take several seconds to abort before the next acquisition interval can begin.

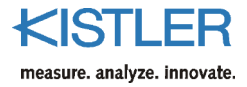

| 6.3 View  |                                                                                                    |
|-----------|----------------------------------------------------------------------------------------------------|
|           | The <b>View</b> menu provides for complete control of the graphical output of DynoWare. Graph types and data content can be selected for individual views and for configuration of a default view set. |
| 6.3.1 New |                                                                                                    |
|           | With a specific window open, selecting <b>New</b> will create a new duplicate window with the identical configuration as the current active window. This new view can now be configured individually.  |
|           |                                                                                                    |

# 6.3.2 Edit...

#### Shortcut: Alt+V

The **View Edit** configuration provides for control of the current windows graph type and contained items. The user can also customize the colors of a specific graph item from this dialog box, and set view dependence (link to other open views of this file).

| vole | _  | -       |       |       |        |                                   |
|------|----|---------|-------|-------|--------|-----------------------------------|
| 1    | On | Channel | Label | Color | vs. Y2 | y-t                               |
|      |    | 1       | Mz    |       |        | . Y                               |
|      |    | 2       | Fz    |       |        |                                   |
|      |    | 3       | Fy    |       |        |                                   |
|      |    | 4       | Fx    |       |        | 9-8                               |
|      |    |         |       |       |        | y = 25011<br>x = 127m             |
|      |    |         |       |       |        | A = 1670                          |
|      |    |         |       |       |        | t = 3.56 s                        |
|      |    |         |       |       |        | t = 3.56s<br>Numerica             |
|      |    |         |       |       |        | t = 3.56s<br>Numerica             |
|      |    |         |       |       |        | t = 3.56s<br>Numerica             |
|      |    |         |       |       |        | t = 3.56s<br>Numerica             |
|      |    |         |       |       |        | t = 3.56s<br>Numerica             |
|      |    |         |       |       |        | t = 3.56s<br>Numerica<br>y<br>y-f |
|      |    |         |       |       |        | $\frac{t=3.566}{Numerica}$        |

Selected Cycles and Channels are check marked. Click on an item to highlight or select it. Click on a highlighted item to unselect it. There are three types of graphics: y(t), y(x), and numerical. In order to select or change the x-axis in a y(x) graph, click on the y-x icon.

Fig. 25: View Edit

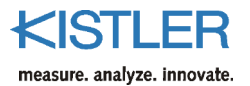

|                         | dialog:                                                                                                    |
|-------------------------|----------------------------------------------------------------------------------------------------|
| File                    | Displays the name of the file.                                                                                                    |
| On (Enable)             | Activate a channel.                                                                                                    |
| Cycle                   | Selects the cycles to be displayed in the view. If two and more cycles are selected, they will be superimposed (see section $6.3.2.1$ )                                                                                                    |
| Channel                 | Select the channels to be displayed.                                                                                                    |
| Color                   | Shows the color selection for each channel. Color can be changed.                                                                                                    |
| vs. Y2                  | Selecting <b>vs. Y2</b> allows graphing vs. two vertical axis scales.<br>One scaling will appear on the left of the graph, the<br>second scale will appear on the right of the graph. The<br>legend will indicate the corresponding axis that applies to<br>each line. <b>vs. Y2</b> applies to time based graphs y(t) only. |
| Select all/Unselect all | Selects/Unselects all cycles or channels to view.                                                                                                    |
| View dependence         | Links two or more windows. Changing in one window from one cycle to the next will update the other windows accordingly.                                                                                                    |

#### 6.3.2.1 Superimposition of views

It is possible to superimpose signals if two or more cycles are acquired in one file. All cycles that have to be superimposed have to be activated in the **View Edit** dialog.

The following describes additional items in the View Edit

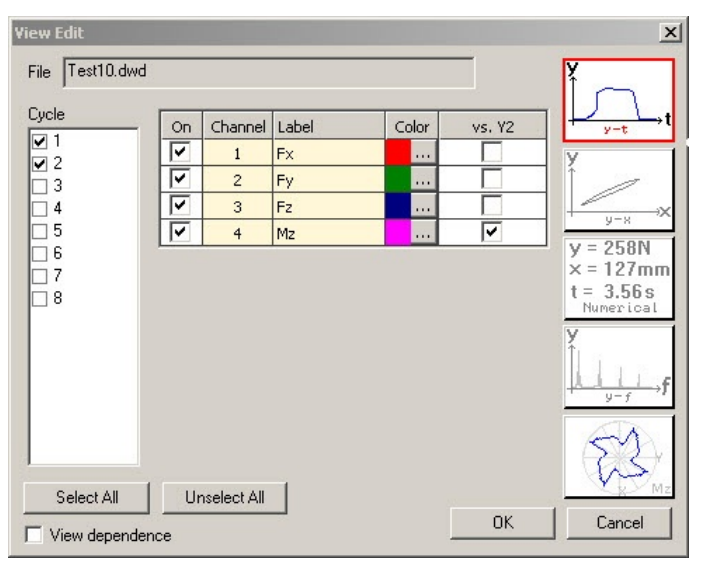

Fig. 26: Superimposition of views

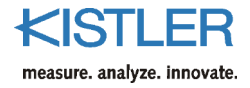

| 6.3.2.2   | Type of View             |                                                                                                    |
|-----------|--------------------------|----------------------------------------------------------------------------------------------------|
|           |                          | Several views are available to display the data.                                                                                                    |
| 6.3.2.2.1 | y-t Graph                |                                                                                                    |
|           |                          | Time based graphs display a data vs. the original acquired time base for one specific cycle, or for multiple cycles (superimposed).                                                                                                    |
| 6.3.2.2.2 | y-x Graph                |                                                                                                    |
|           |                          | Y vs. x based graphs display one channel of data vs.<br>another channel of acquired data for one specific cycle, or<br>for multiple cycles (superimposed).                                                                                                    |
| 6.3.2.2.3 | Numerical Graph          |                                                                                                    |
|           |                          | Numerical graphs display a tabular list of time based acquired data for one specific cycle.                                                                                                    |
| 6.3.2.2.4 | View of FTT Based Graphs |                                                                                                    |
|           |                          | FFT based graphs display data vs. the frequency base for<br>one specific cycle, or for multiple cycles (superimposed).<br>The FFT analysis is used to find the frequency components<br>of a signal. The scaling of both frequency and amplitude<br>axis are linear.                                                                                                    |
| 6.3.2.2.5 | Polar Based Graphs       |                                                                                                    |
|           |                          | Polar based graphs display a $M_z$ data vs. $F_x$ , $F_y$ data as a scatter graph for one specific cycle, or for multiple cycles (superimposed). The acquired data set must contain an $F_x$ and $F_y$ channel used to determine the polar coordinate angle, and an $M_z$ channel used as the polar coordinate radius. If the data set does not contain the appropriate channels the Polar graph button will be disabled. The view is only informative if a rotating 4-component dynamometer is used. |
|           |                          | The polar plot is used to show the relation of the acting                                                                                                    |

The polar plot is used to show the relation of the acting forces and the actual cutting edge in operation. Thus, the load distribution on the single cutting edge becomes visible.

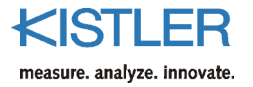

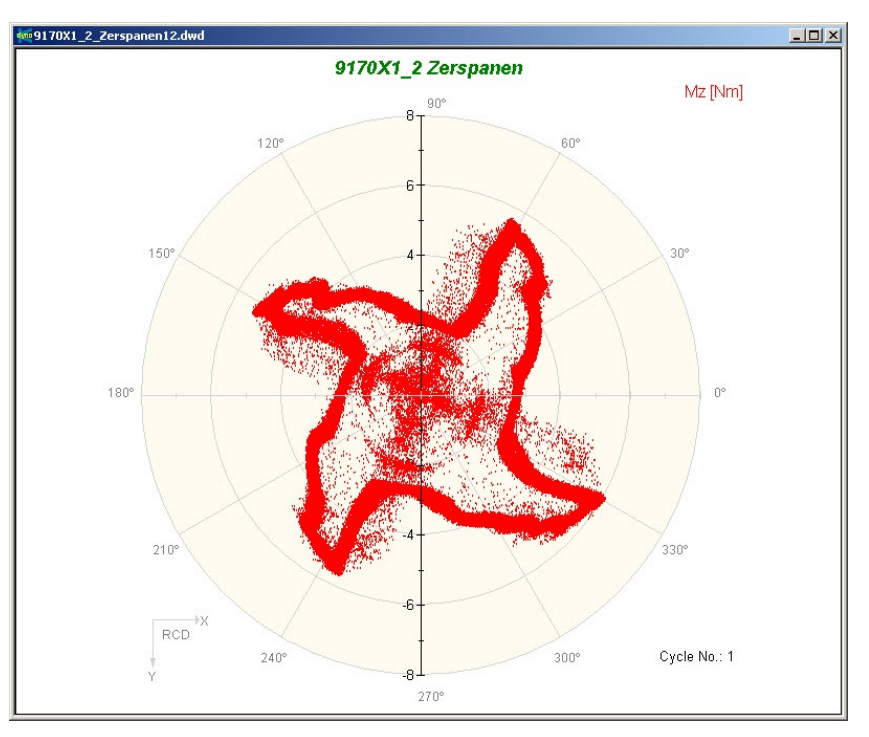

Fig. 27: Shows the polar-graph of a measurement with a 4-tooth milling cutter

The polar coordinates are calculated from the measurement parameters  $F_{x},\,F_{y}$  and  $M_{z}.$ 

$$\varphi = \tan^{-1} \frac{F_y}{F_x}$$
$$r = M_x$$

6.3.3 Setup...

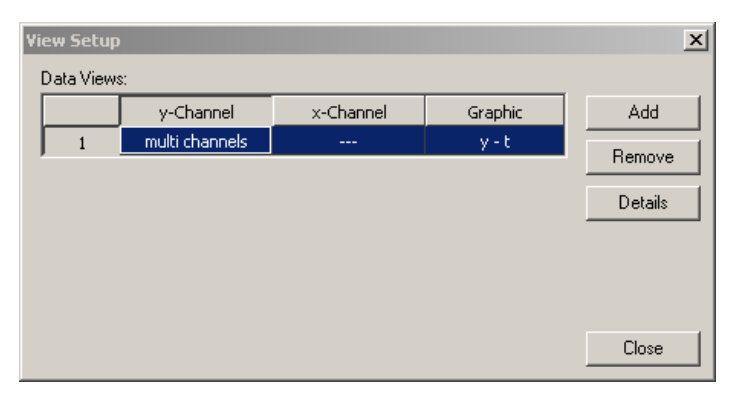

Fig. 28: View Setup

With **View**  $\rightarrow$  **Setup** you can configure the windows and default graphs that will appear when a file is opened or when data is acquired. A user can configure several default windows by repeatedly pressing the **Add** button and following the onscreen wizard for creating a new view

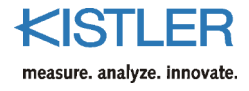

window. To remove an existing view, highlight the view in the Data Views window and select the **Remove** button.

To find more information about a view, highlight it in the Data Views window and press the **Details** button. A user can change colors and choose a second vertical axis (vs.Y2) in this dialog. Settings chosen in this dialog will be displayed on screen when the option **Show realtime updates during acquisition** is enabled (see section 6.2.2.1).

#### 6.3.4 Documentation

Shortcut: Alt+D

Each individual cycle can have additional documentation associated with it. There are two tabs in the documentation dialog, **Comments** and **File, Date, Time**.

#### 6.3.4.1 Comments

The **Comments** (Fig. 27: Documentation) tab allows user entered text data to be associated with each cycle. The changes are updated immediately in the file.

| Documentation                                                                                               | ×  |
|----------------------------------------------------------------------------------------------------|----|
| Comments   File, Date, Time                                                                                 |    |
| Document title:                                                                                             |    |
| 9129 Steel Roughing                                                                                         |    |
| Remarks:                                                                                                    |    |
|                                                                                                    |    |
| Without TP-Filter                                                                                           |    |
| Material:                                                                                                   |    |
| 9SMnPb28K                                                                                                   |    |
| Tool:                                                                                                    |    |
| Iscaar CNMG 432-GN, IC9015                                                                                  |    |
| $\nu_c = 170$ m/min $f = 0.5$ mm/rev $a_p = 4$ m                                                            | nm |
| $n = 730$ rpm $v_f = 365$ mm/min $a_e = 100$ mm                                                             | nm |
| <ul> <li>Cutting Force Documentation Mode</li> <li>Show Documentation Between Acquisition Cycles</li> </ul> |    |
| OK Cancel Appl                                                                                              | у  |

Fig. 29: Documentation

| Document title | Allows for customization of the graph titles                                                                                             |
|----------------|----------------------------------------------------------------------------------------------------|
| Remarks        | General text comments can be entered in the remarks section $% \label{eq:general} % \begin{tabular}{lllllllllllllllllllllllllllllllllll$ |
| Material       | In <b>Cutting Force Documentation</b> mode, the user can supply a material type comment                                                  |

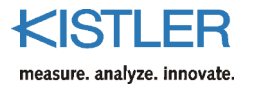

| Tool              |                          | In <b>Cutting Force Documentation</b> mode, the user can enter specific information about the cutting tool under test.                                                    |  |
|-------------------|--------------------------|----------------------------------------------------------------------------------------------------|--|
|                   | Cutting Force Parameters | $v_c$ = cutting velocity [m/min]<br>f = feed [mm/rev]<br>$a_p$ = depth of cut [mm]<br>n = speed [rpm]<br>$v_f$ = feed velocity [mm/min]<br>$a_e$ = cutter engagement [mm] |  |
|                   | Documentation Mode       | Specify to document specific cutting force parameters, or to document the file using general comments.                                                                    |  |
|                   | Show Documentation       | Between acquisition cycles enable the automatic display of<br>the documentation dialog box immediately prior to<br>acquiring a cycle.                                     |  |
| 6.3.4.2 File, Dat | e, Time                  |                                                                                                    |  |
|                   |                          | The <b>File</b> , <b>Date</b> , <b>Time</b> tab documents the temporal and storage data associated with the original acquisition.                                         |  |
|                   | Folder                   | The directory where the file was initially created                                                                                                    |  |

|      | -                                    | - |
|------|--------------------------------------|---|
| File | The initial name of the file         |   |
| Date | The original date of the acquisition |   |
| Time | The original time of the acquisition |   |

# 6.3.5 Edit Labels

The user can edit the channel labels or unit labels of specific channels at any time using the **View**  $\rightarrow$  **Edit Labels** selection. The channel label or unit entered for any one specific channel will be applied to all of the stored cycles within the file. The changes are updated immediately in the file.

| Edit Labels |       | ×      |
|-------------|-------|--------|
| Channel     | Label | Unit   |
| 1           | Fp    | N      |
| 2           | Fc    | N      |
| 3           | Ff    | N      |
|             | οκ    | Cancel |

Fig. 30: Edit Labels

# 6.3.6 Reset Font to Default

The font, color, size and style can be changed by doubleclicking the word to be altered in the box. To reset the chosen settings to the defaults, select **Reset Font to Default** from the **View** menu.
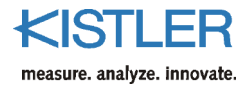

### 6.3.7 Reset Color to Default

The chosen colors of the signals can be reset to the default settings. Choose **Reset Color to Default** from the **View** menu.

### 6.3.8 Zoom

The **Zoom** function provides for changing the x-axis and yaxis scaling parameters for an active graph. The user can manually zoom by entering the axis minimum and maximum values or graphically zoom using the right mouse button.

#### 6.3.8.1 Manual Zoom

By default all graphs are scaled to best fit the minimum and maximum values of the contained graphs. Selecting **View**  $\rightarrow$  **Zoom** presents a dialog box which can be used to set the x-axis minimum and maximum values and the y-axis minimum and maximum values. The dialog box will remain active (button **Apply**) so that the user can switch to other open windows and change the zoom settings. New settings will be activated when the **OK** button is selected. The **Zoom Off** button will restore the graph to the original auto scaled values.

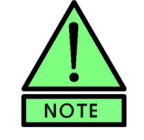

A zoomed graph will have the word Zoom On in the upper left corner of the window.

| Zoom                     | × |
|--------------------------|---|
| Y max: 2000              |   |
| Y min: -3000             |   |
| × min: 0 × max: 20       |   |
| Zoom Off OK Cancel Apply | 1 |

#### Fig. 31: Manual zoom

#### 6.3.8.2 Graphical Zoom

It is possible to zoom by clicking the right mouse button and dragging to create a Window over the desired zoom area of a graph. When the right mouse button is released, the graph will be redrawn with the new coordinates.

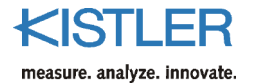

| 6.3.9 Zoom Out        |                                                                                                    |
|-----------------------|----------------------------------------------------------------------------------------------------|
|                       | <b>Zoom Out</b> will restore the graph to the original auto scaled values. Also, by double clicking the right mouse button, the graph will return to the original coordinate scaling. <b>Zoom Out</b> is deactivated if the graph is currently not zoomed. |
| 6.3.10 Lock Scaling   |                                                                                                    |
|                       | The <b>Lock Scaling</b> function allows successive measurements to be represented on the force and time axis to the same scale independently of the measured maximum and minimum.                                                                          |
| 6.3.11 Unlock Scaling |                                                                                                    |
|                       | The <b>Unlock Scaling</b> allows the <b>Lock Scaling</b> function to be disabled again.                                                                                                    |
| 6.3.12 Horiz. Grid    |                                                                                                    |
|                       | Selecting View $\rightarrow$ Horiz. Grid from the main menu, or                                                                                                    |
|                       | selecting the kicon on the toolbar will redraw the active graph with horizontal grid lines enabled. Selecting the option again will disable the horizontal grid lines.                                                                                     |
| 6.3.13 Vert. Grid     |                                                                                                    |
|                       | Selecting View $\rightarrow$ Vert. Grid from the main menu, or selecting the icon on the toolbar will redraw the active graph with vertical grid lines enabled. Selecting the option again will disable the vertical grid lines.                           |

### 6.3.14 Toolbar

Selecting **View**  $\rightarrow$  **Toolbar** will toggle the visible state of the system toolbar. The functional descriptions are:

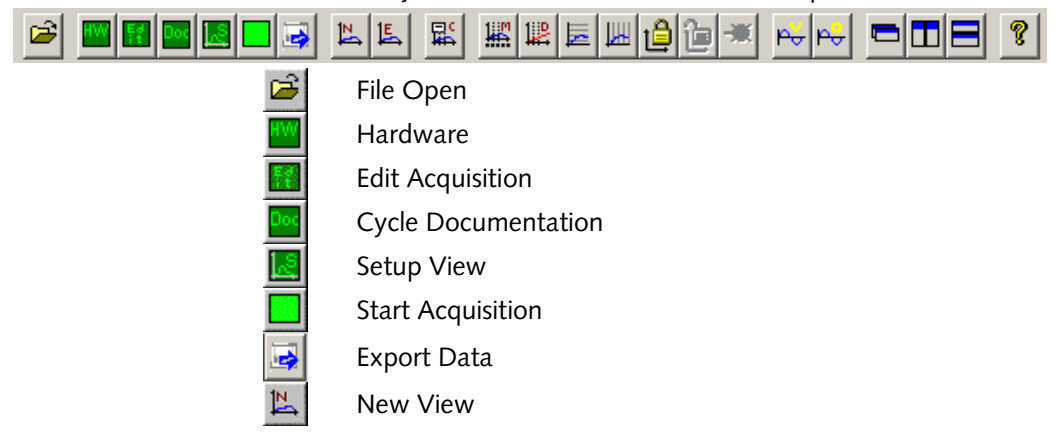

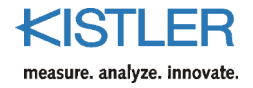

| <u> </u> ⊑_  | Edit View          |
|--------------|--------------------|
| ₽            | Cursor             |
| 1 <b>∷</b> ™ | Mean Value (Stats) |
| ₩            | Drift Compensation |
| ПП           | Horizontal Grids   |
| E            | Vertical Grids     |
| ê            | Lock Scaling       |
| <u>b</u>     | Unlock Scaling     |
| ×            | Zoom Out           |
| 4            | Voltmeter          |
| ۴÷           | Oscilloscope       |
| Ĵ            | Cascade Views      |
|              | Tile Vertical      |
|              | Tile Horizontal    |
| 8            | Help               |

### 6.3.15 Status Bar

The status bar can be enabled/disabled from the **View**  $\rightarrow$  **Status Bar** menu selection. The status bar runs along the lower edge of the DynoWare screen. It is separated into two sections. The left side of the status bar offers information on a topic selected when the mouse is moved over a menu bar or tool bar item. The right section of the status bar shows the status of the **Caps Lock** key, the **Num lock** key, and the **Scroll lock** key.

NUM

For Help, press F1

Fig. 32: Status Bar

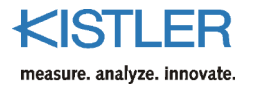

DynoWare Type 2825A...

# 6.4 Analysis...

### 6.4.1 Mean Value

By selecting Analysis  $\rightarrow$  Mean value from the main menu or by clicking the icon on the toolbar statistical data can be displayed on an active y(t) time based graph.

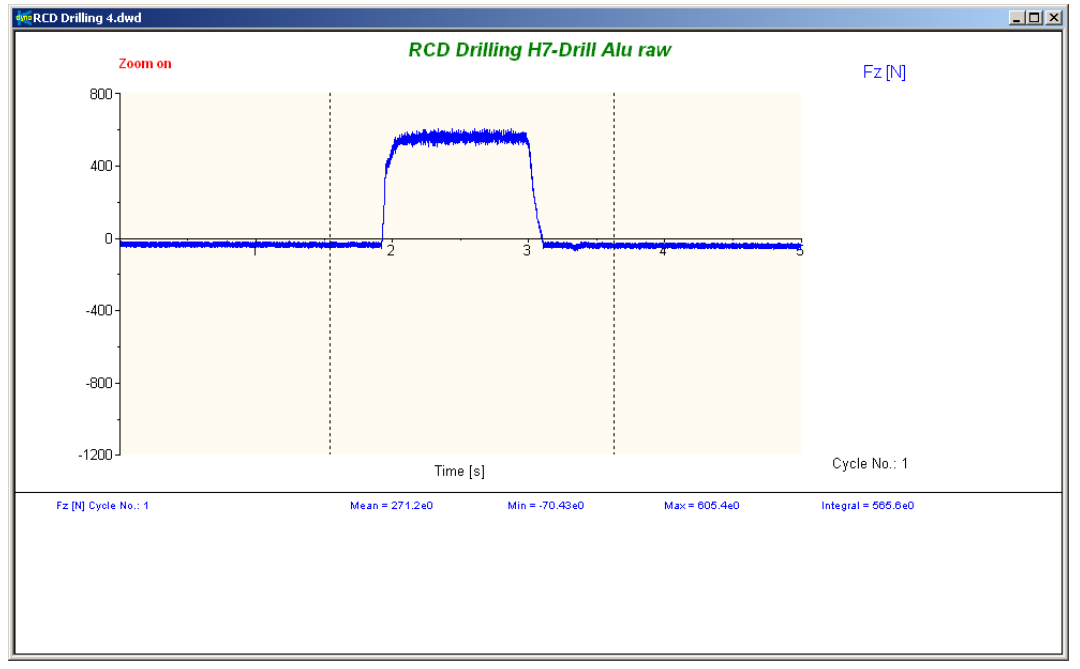

Fig. 33: Mean analysis

The statistical data will appear on the bottom of the graph. Statistical data will include: Mean (average) value, Maximum value, Minimum Value and Integral between two user identified points.

| Fz [N] Cycle No.: 1 | Mean = 271.2e0                         | Min = -70.43e0                                                                                          | Ma×= 605.4e0                                                                                                    | Integral = 565.6e0                                                                                       |
|---------------------|----------------------------------------|----------------------------------------------------------------------------------------------------|----------------------------------------------------------------------------------------------------|----------------------------------------------------------------------------------------------------|
|                     | Fig.                                   | 34: Sample statist                                                                                      | ical data                                                                                                    |                                                                                                    |
|                     | A da<br>with<br>move<br>to the<br>Next | shed vertical bar<br>the find cursor. T<br>ement to set the<br>e desired starting<br>, a dashed vertica | will first appear o<br>his vertical line wi<br>starting point for t<br>position then left c<br>l bar will appear o | n the graph along<br>ill track the mouse<br>the analysis. Move<br>click the mouse.<br>on the graph along |

with the  $\stackrel{\frown}{2}$  cursor. This vertical line will track the mouse movement to set the ending point for the analysis. Move to the desired ending position then left click the mouse.

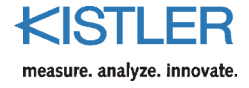

To change either the starting position or ending position and update the statistical data:

- 1.) Move the mouse over the dashed vertical cursor line. The cursor will change to 🍟
- 2.) Click the left mouse button and drag the line to a new position (cursor will change to  $\Leftrightarrow$  when dragging)
- 3.) Release the mouse, the statistical data will be updated.

The Mean value analysis can be disabled and the graph restored to normal by reselecting the menu choice, or the toolbar icon. It is also possible to quit with ESC.

### 6.4.2 Cursor Tool

For the analysis of data it is helpful to display the x- and y-

coordinates. Pressing the toolbar icon 🖺 or selecting Analysis  $\rightarrow$  Cursor tool from the menu will enable the cursor tool.

A dashed vertical bar will first appear on the graph along with the *t* cursor. Next, a dashed vertical bar will appear on the graph along with the  $\stackrel{\frown 2}{2}$  cursor.

To change either the starting position or ending position and update the cursor tool data:

1.) Move the mouse over the dashed vertical cursor line. The cursor will change to  $\square$ 

2.) Click the left mouse button and drag the line to a new position (cursor will change to  $\leftrightarrows$  when dragging) 3.) Release the mouse, the statistical data will be updated.

The cursor window can be moved anywhere on the desktop by left clicking the mouse on the toolbar, and dragging to a new location. When activated, the cursor tool will apply to all time base graphs y(t).

The cursor tool will display t1 (time at cursor 1), t2 (time at cursor 2), dt (t2 - t1), 1/dt (in s<sup>-1</sup>), 1/dt (in min<sup>-1</sup>), Y(t1), Y(t2), and dY.

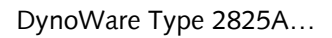

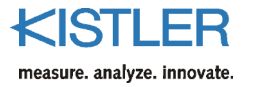

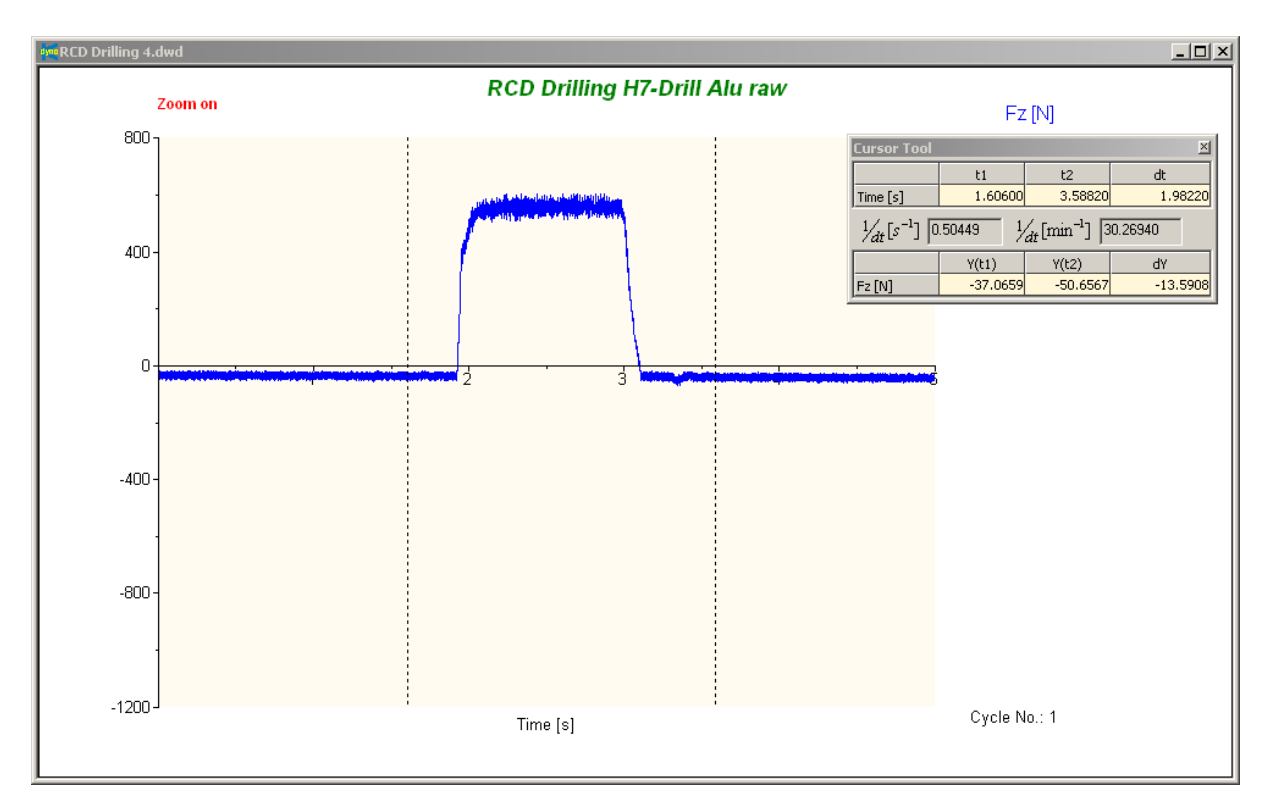

Fig. 35: Cursor tool

## 6.4.3 Signal Drift Compensation

### By selecting Analysis $\rightarrow$ Signal Drift Compensation from

the main menu or by clicking the icon on the toolbar, data can be adjusted to remove the effect of long-term thermal drift and offset. This is accomplished by computing a straight line between a starting and ending point, then subtracting this line from the selected portion of the data set. All data sets on the current time series graph will be compensated.

This function is especially designed for resolving the problems of drift in piezoelectric measurement systems. In the Operate mode, the signal drifts away with a constant slope if the temperature does not change during the measurement. However, the direction (if negative or positive) is unpredictable. In short measurements or in measurements with high forces this drift is usually negligible. After very long measurements however this drift is clearly visible. Measurement is started before applying the force and continues until there is no longer any force applied to the tool, the drift is visible as the signal that does not fall back to the zero line.

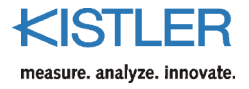

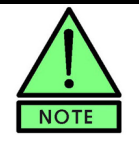

The selection of the starting and ending points are critical to the accuracy of the compensation.

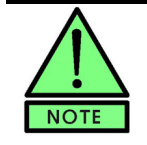

**Drift Compensation on** will appear in the upper left corner the graph to identify the data set as modified.

When selecting drift compensation:

A dashed vertical bar will first appear on the graph along with the  $\overrightarrow{i}$  cursor. This vertical line will track the mouse movement to set the starting point for the compensation. Move to the desired starting position then left click the mouse.

Next, a dashed vertical bar will appear on the graph along with the  $\overline{\phantom{2}}$  cursor. This vertical line will track the mouse movement to set the ending point for the compensation. Move to the desired ending position then left click the mouse.

The first vertical line should be placed right before the rising edge of the force curve – where the signal still lies on the zero line. The second line has to be placed where there is no longer any force applied, i.e. where the measured signal should lie again on the zero line.

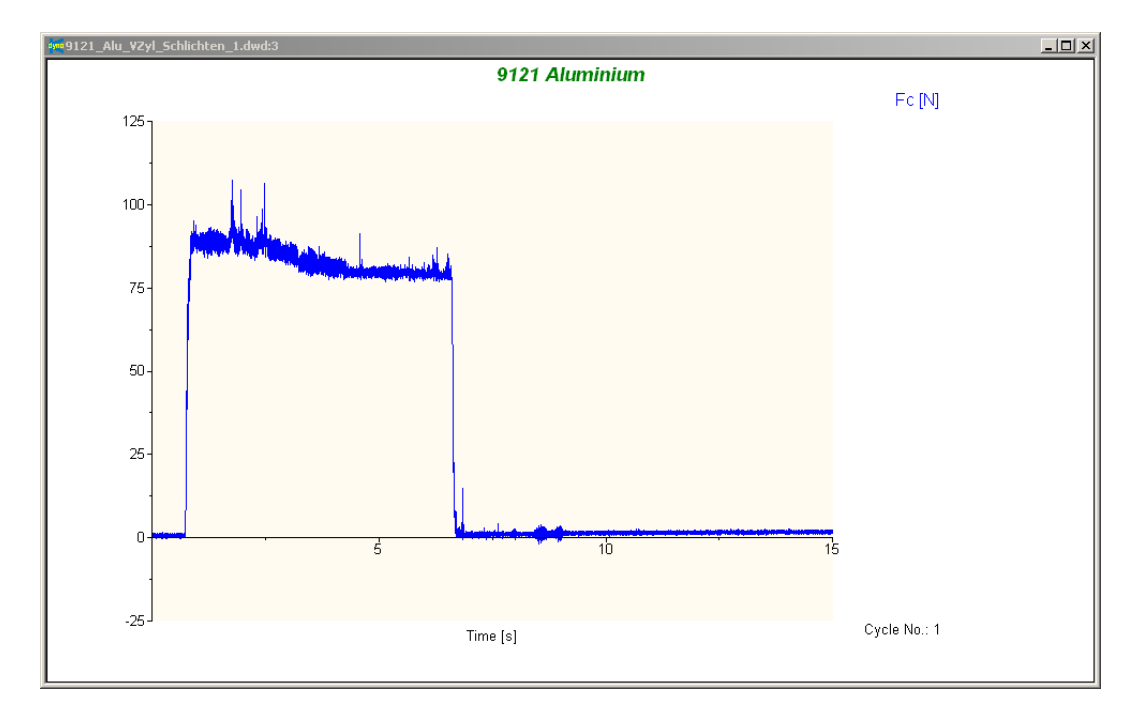

Fig. 36: Original Signal

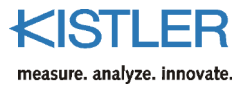

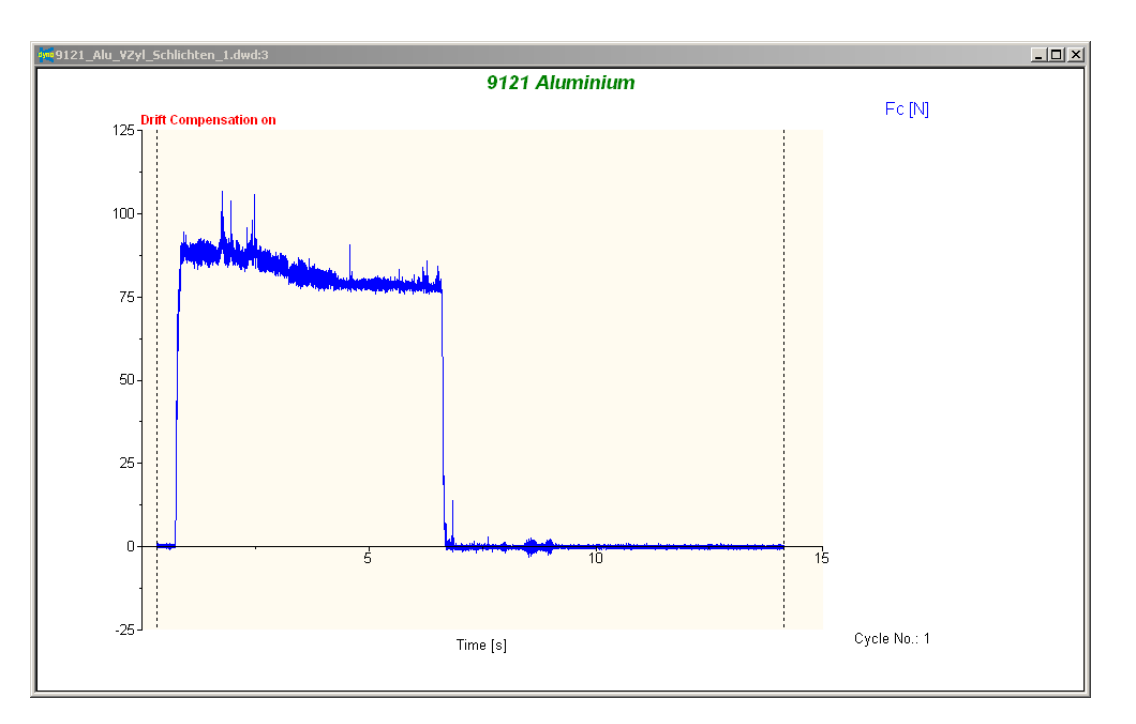

Fig. 37: Drift compensation applied

To change either the starting position or ending position and update the compensation:

- 1.) Move the mouse over the dashed vertical cursor line. The cursor will change to  $\checkmark$
- 2.) Click the left mouse button and drag the line to a new position (cursor will change to ↔ when dragging)
- 3.) Release the mouse, the data set will be updated and the graph redrawn.

The change is only temporary and can be disabled by reselecting the menu choice, or the toolbar icon. Select **File** $\rightarrow$  **Save Modified File** (see Section 6.1.2) to permanently apply the changes to the data set.

### 6.4.4 Smoothing on...

Smoothing is used to 'smooth' a data set. Smoothing is a form of digital filtering. The smoothing options are: 1) Moving Mean, 2) Moving Median. Each is discussed in the following paragraphs. Select the channels to apply the smoothing option from the list presented or press the **All Channels** button to select all available channels.

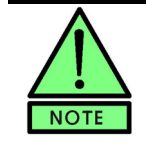

The words 'Smoothing On' will appear in the upper left corner of the graph to identify the data set as modified.

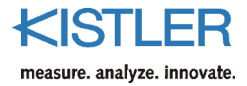

#### 6.4.4.1 Moving Mean

A moving mean filter is used to smooth an entire data set when no particular frequencies are to be filtered out. This type of filter generates a moving average data set from the original one, based on a user-specified **Window size**. The window size specifies how many values to the left and right of the current value are averaged. The window size must be an **odd** number, because the current value must fall in the exact center of the window, with an even number of points to the left and right of it (if you enter an even number, the calculation is made with the next higher number). The average of all values in the window is calculated, and this number is used to replace the current value. The larger the window size, the more the resulting data set is smoothed. The Figure below illustrates both the moving mean and the moving median filters.

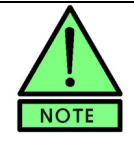

At the beginning and the end when the window size would exceed the sampled values, the window size is reduced, starting and ending with a window size of CEIL(WindowSize/2).

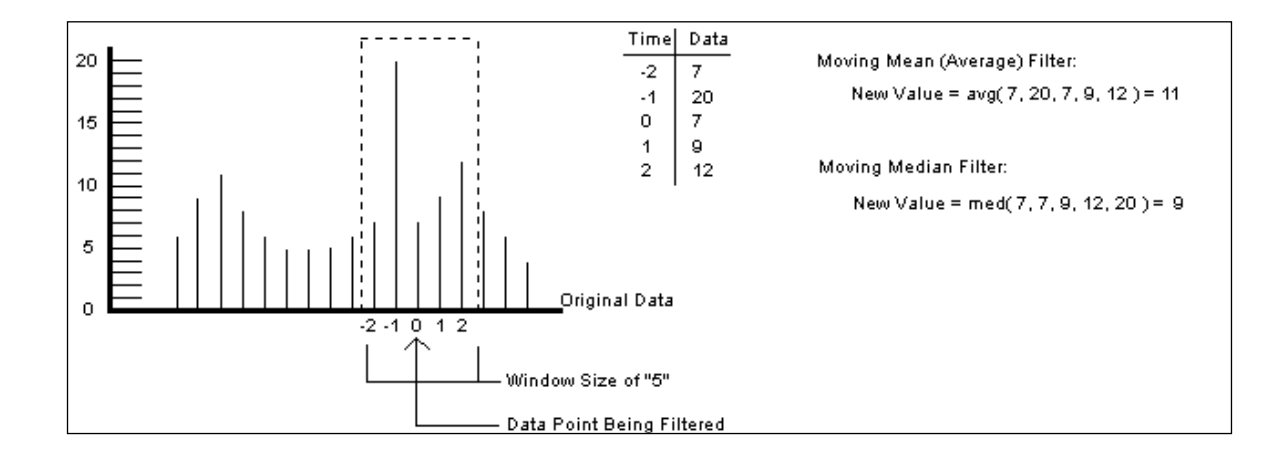

Fig. 38: Moving Mean and Moving Median filters

#### 6.4.4.2 Moving Median

The **Moving Median** filter is similar to the **Moving Mean** in order that it also uses a moving window. However, this method sorts the values within the window and replaces the current value with the median value (i.e., the middle value in the sorted data window). The moving median type filter is good for removing sharp spikes in the data. The change is only temporary and can be disabled by reselecting the menu choice, or the toolbar icon. Select **File**  $\rightarrow$  **Save Modified File** (see Section 6.1.2) to permanently apply the changes to the data set.

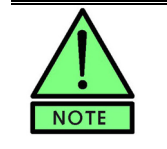

Kistler measurement equipment is very sensitive. Sometimes what appears to be noise can be "real" measured phenomena. Care should be exercised in filtering so as not to remove important data.

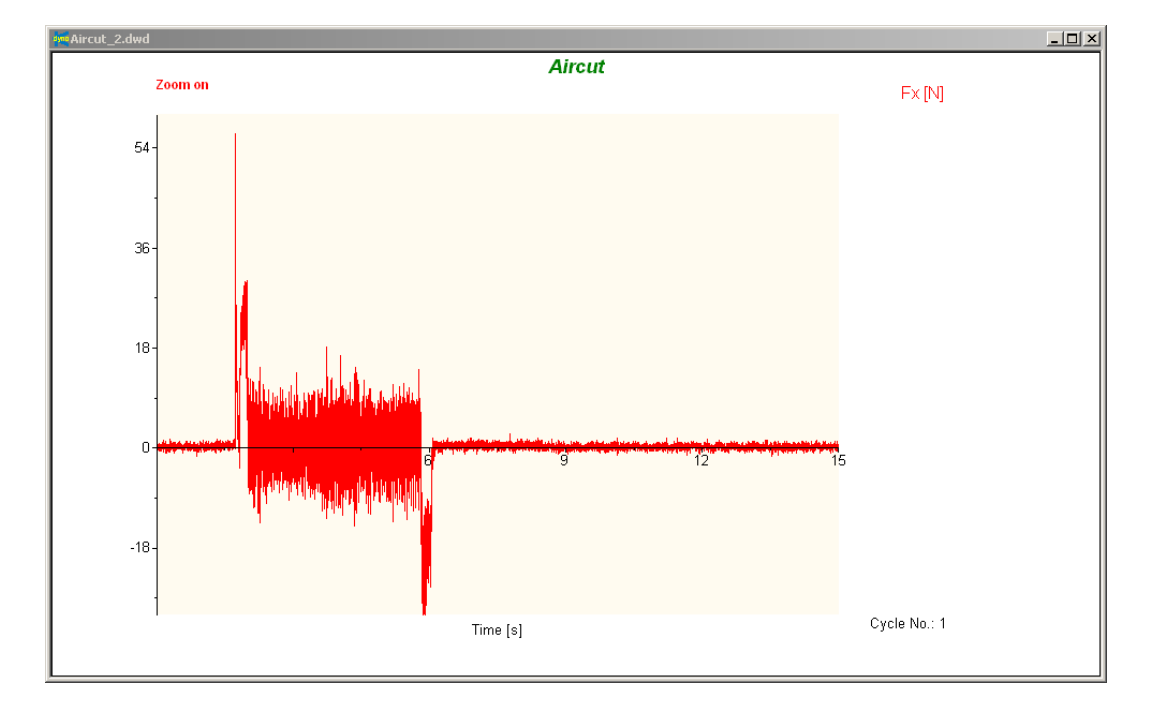

Below is an example of a "noisy" data set.

Fig. 39: Original data set (no smoothing)

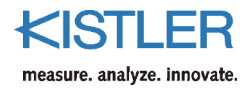

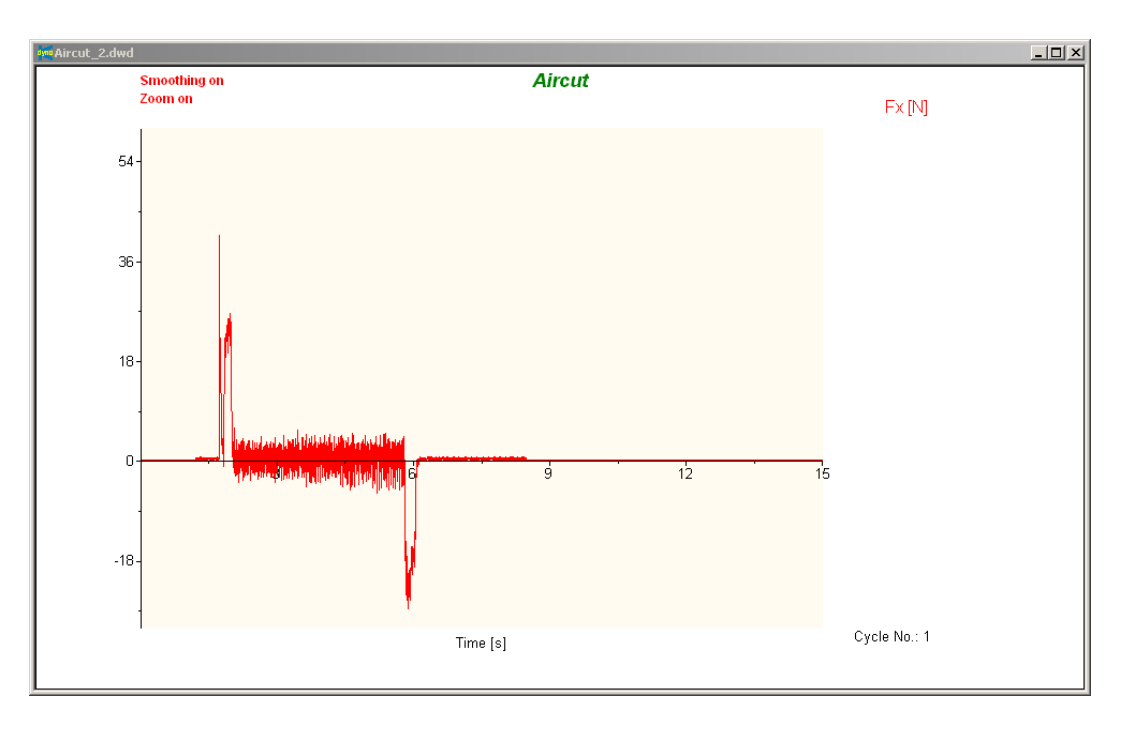

Fig. 40: Smoothing on, moving mean (window size = 20)

### 6.4.5 Smoothing off

Selecting Analysis  $\rightarrow$  Smoothing Off will disable any filters currently applied to the data set. A check mark on the menu will indicate if smoothing is currently on or off.

### 6.4.6 Filtering on...

Filtering is used to modify a data set using specific frequency content requirements. The type of filter to use depends upon the type of modification required. The Butterworth filtering options are: 1) Low Pass, 2) High Pass, 3) Band Pass, and 4) Band Stop. Each is discussed in the following paragraphs. Select the channels to apply the filter to from the list present or press the **Select All** button to select all available channels.

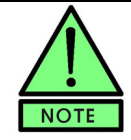

The words 'Filtering On' will appear in the upper left corner of the graph to identify the data set as modified.

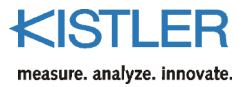

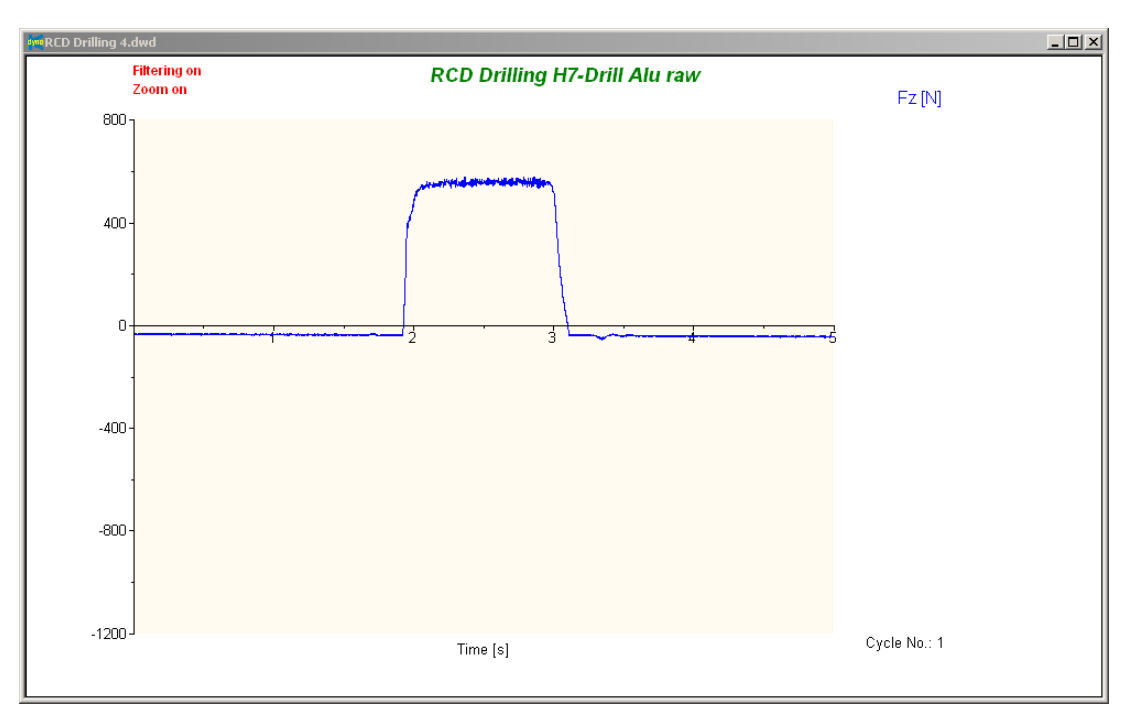

Fig. 41: Filtered signal

6.4.6.1 Low Pass

For a **Low Pass** filter, the edge frequency is the frequency above which all frequencies are attenuated to some degree, and below which all frequencies pass unfiltered. Essentially, all low frequencies are allowed to pass, and all high frequencies are removed. The specified cutoff frequency is the -3 db (half power) attenuation point of an n-th order Butterworth filter.

6.4.6.2 High Pass

For a **High Pass** filter, the edge frequency is the frequency below which all frequencies are attenuated to some degree, and above which all frequencies pass unfiltered. Essentially, all high frequencies are allowed to pass, and all low frequencies are removed. The specified cutoff frequency is the -3 db (half power) attenuation point of an n-th order Butterworth filter.

| 6.4.6.3   | Band Pass        |                                                                                                    |
|-----------|------------------|----------------------------------------------------------------------------------------------------|
|           |                  | For a <b>Band Pass</b> filter, the lower cutoff frequency and upper cutoff frequency define the range in which is frequencies are allowed to pass. Outside the range, the frequencies are attenuated to some degree. The specified cutoff frequencies are the $-3$ db (half power) attenuation points of an n-th order Butterworth filter.              |
| 6.4.6.4   | Band Stop        |                                                                                                    |
|           |                  | For a <b>Band Stop</b> filter, the lower cutoff frequency and<br>upper cutoff frequency define the range in which is<br>frequencies are attenuated to some degreed. Outside the<br>range, the frequencies are allowed to pass. The specified<br>cutoff frequencies are the -3db (half power) attenuation<br>points of an n-th order Butterworth filter. |
| 6.4.6.5   | Filter Setup     |                                                                                                    |
| 6.4.6.5.1 | Edge Frequencies |                                                                                                    |
|           |                  | The lower and upper edge frequencies define the -3db cutoff frequencies for the various Butterworth filters types.                                                                                                    |
| 6.4.6.5.2 | Filter Order     |                                                                                                    |
|           |                  | The filter order specifies the number of taps on the filter. A higher filter order requires more computation power but provides sharper filtering characteristics.                                                                                                    |
|           |                  | The change is only temporary and can be disabled by reselecting the menu choice, or the toolbar icon. Select <b>File</b> $\rightarrow$ <b>Save Modified File</b> (see Section 6.1.2) to permanently apply the changes to the data set.                                                                                                    |

## 6.4.7 Filtering off

Selecting **Analysis**  $\rightarrow$  **Filtering Off** will disable any filters currently applied to the data set. A check mark on the menu will indicate if smoothing is currently on or off.

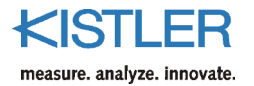

### 6.4.8 Data Manipulation Offline...

This function allows you to use basic mathematical functions to change data already acquired for each channel. The source channels, operation and destination channel of the calculation must be specified.

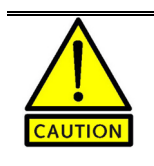

The output channel is overwritten with the manipulated data!

| On        | Activate/deactivate calculation function.                                                                                                    |
|-----------|----------------------------------------------------------------------------------------------------|
| 1. Base   | First measurand to be processed.                                                                                                    |
| 2. Base   | Second measurand to be processed. This can also be used<br>to enter constants. It is important to conclude the<br>numerical entry with RETURN.                                                                                      |
| Operation | Mathematical operation. The following operations are available: addition, subtraction, multiplication, division, $\log^{g}$ , $\ln^{h}$ , $\exp(e)^{j}$ , $\exp(10)^{j}$ , $\operatorname{sqr}^{k}$ and $\operatorname{sqrt}^{l}$ . |
| Result    | Channel for outputting result                                                                                                    |
| Add       | Adds another function.                                                                                                    |
| Remove    | Removes the chosen calculation function.                                                                                                    |
|           | If data is manipulated in this way the following prompt is                                                                                                    |

| Dyno₩ai | 'e                       |                      |                                  | ×                     |
|---------|--------------------------|----------------------|----------------------------------|-----------------------|
| ?       | This operation will over | write the existing d | ata and create a backup file. Do | you want to continue? |
|         |                          | Ja                   | Nein                             |                       |
| 9       |                          |                      |                                  |                       |

displayed:

Confirming creates a "\*.bak.dwd" file in the folder in which the measurement data is saved. This file contains the unchanged data, whereas the file with the same name but without the ".bak" extension contains the changed data.

<sup>g</sup>Common logarithm <sup>h</sup>Natural logarithm <sup>i</sup>Power of e (natural exponential) <sup>j</sup>Power of 10 <sup>k</sup>Square <sup>l</sup>Square root

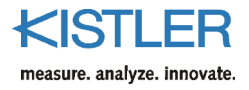

#### 6.4.8.1 Apply to all cycles in file

If several cycles have been acquired beforehand, the data manipulation can be applied to all cycles of this file.

## 6.5 Tools...

### 6.5.1 Voltmeter...

The **Voltmeter** is a troubleshooting tool that numerically displays the voltages at the inputs to the A/D card. Selecting **Voltmeter** from the **Tool** menu starts the meter. Any amplifiers configured for Measure Mode **On Start Acquisition** are switched to the Operate mode automatically when the voltmeter is started, and are returned to reset when the tool is exited. To stop the acquisition, press the **Stop** button. To restart an acquisition press **Run**.

|    | Digital Voltmeter |         |          |         | _            |   |
|----|-------------------|---------|----------|---------|--------------|---|
| Т  | Channel 1 : Ch1   | 0.258 V | On       | Channel | Label        |   |
|    |                   | 0.230 V | <b>V</b> | 1       | Ch1          |   |
|    |                   |         |          | 2       | Ch2          |   |
|    |                   |         |          | 3       | Ch3          |   |
|    |                   |         |          | 4       | Ch4          |   |
|    |                   |         |          | 5       | Ch5          |   |
|    |                   |         |          | 6       | Ch6          | 1 |
|    |                   |         |          | 7       | Ch7          |   |
|    |                   |         |          | 8       | Ch8          | 1 |
|    |                   |         |          | 9       |              |   |
|    |                   |         |          | 10      |              | 1 |
|    |                   |         |          | 11      |              |   |
|    |                   |         |          | 12      |              |   |
|    |                   |         |          | 13      |              | • |
|    |                   |         |          |         |              |   |
|    |                   |         | – Scale  |         |              |   |
|    |                   |         | •        | /       |              |   |
|    |                   |         | 0        | -<br>oV |              |   |
|    |                   |         |          |         |              |   |
|    |                   |         |          |         |              |   |
| ΙL |                   |         |          |         | <u>S</u> top |   |

#### Fig. 42: Voltmeter Tool

The grid shows the channels configured in the system, their active state, and the configured label. To enable/disable a channel use the On column check box.

The voltage data can be selected to appear in Volts [V] or Millivolts [mV].

The **Voltmeter** can be run at the same time as the **Oscilloscope** function, but other data acquisition functions are disabled while the **Voltmeter** is active.

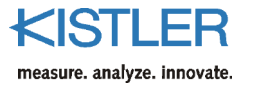

## 6.5.2 Oscilloscope...

The **Oscilloscope** is a troubleshooting tool that graphically displays the voltages at the inputs to the A/D card. Selecting **Oscilloscope** from the **Tool** menu starts the scope. Any amplifiers configured for Measure Mode **On Start Acquisition** are switched to the Operate mode automatically at the start of the oscilloscope, and are returned to reset when the tool is exited. To stop the acquisition, press the **Stop** button. To restart data acquisition press **Run**.

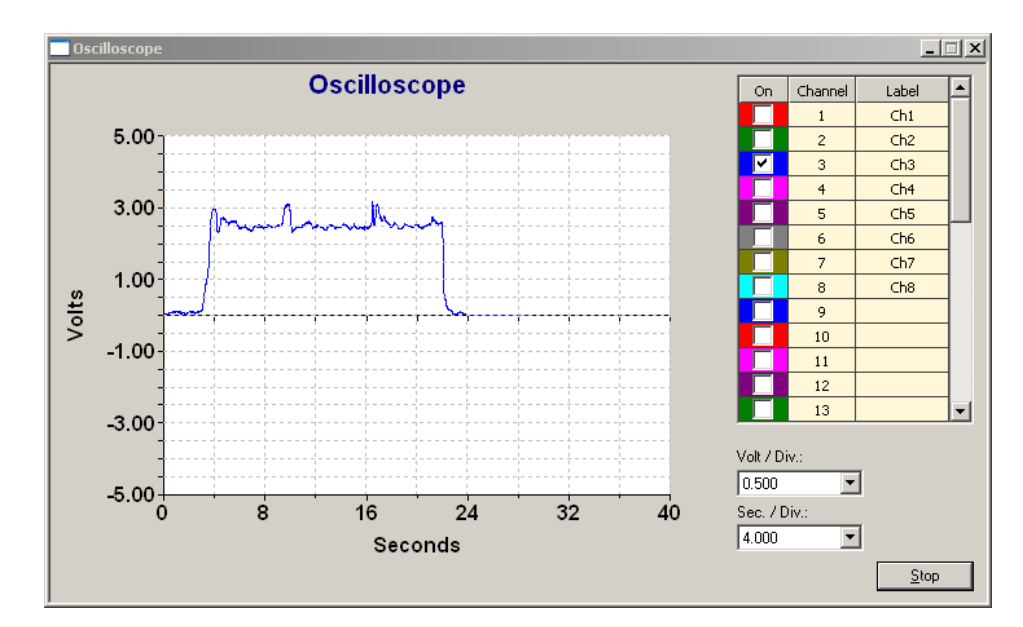

Fig. 43: Oscilloscope tool

The grid shows the channels configured in the system, their active state, and the configured label. To enable/disable a channel use the **On** column check box. The channel color is displayed in the **On** column.

The voltage scale and time scale can be selected from the Volt / Div. and Sec. / Div. Boxes.

The **Oscilloscope** can be run at the same time as the **Voltmeter** function, but other data acquisition functions are disabled while the **Oscilloscope** is active.

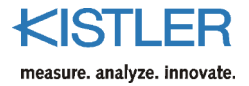

# 6.6 Options...

The User Mode allows the software operation to be restricted. The default user mode is **Supervisor**.

6.6.1.1 Supervisor

No operation restrictions are made in the Supervisor mode. To restrict access to software and device configurations, select the **Operator** mode. The default password is "DynoWare" (capital 'D' and 'W', lower case for other letters!).

#### 6.6.1.2 Operator

No functional settings can be made in this mode (Changes to devices configurations, etc. can only be made in the **supervisor** mode). To switch from User mode to **operator** mode a password is required.

#### 6.6.1.3 Change Password

| Change pas    | sword              | <b>X</b>  |
|---------------|--------------------|-----------|
| Old Password: | *****              | ОК        |
| New Password: | ****               | Cancel    |
| Verify:       | ****               |           |
| *** Maximum 8 | characters, case : | sensitive |

Fig. 44: Changing password

To change the Operator/Supervisor mode password select the **Options**  $\rightarrow$  **User Mode**  $\rightarrow$  **Change Password** menu choice. You will need to enter the old password, and enter the new password twice identically for the new password to be accepted. Passwords are case sensitive. The default password is "DynoWare" (capital 'D' and 'W', lower case for other letters!).

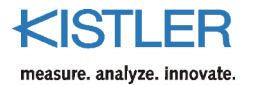

| 6.7   | Window                           |                                                                                                    |
|-------|----------------------------------|----------------------------------------------------------------------------------------------------|
|       |                                  | When a graph is open, the <b>Window</b> menu appears in the menu bar. The <b>Window</b> menu is for controlling the position of the graphs, and is useful when many different graphs are open on the screen. |
| 6.7.1 | Cascade                          |                                                                                                    |
|       |                                  | Arrange all open graphs staggered and overlapping each other.                                                                                                    |
| 6.7.2 | Tile Horizontal                  |                                                                                                    |
|       |                                  | Arrange all open graphs to be non-overlapping tiled horizontally.                                                                                                    |
| 6.7.3 | Tile Vertical                    |                                                                                                    |
|       |                                  | Arrange all open graphs to be non-overlapping tiled vertically.                                                                                                    |
| 6.7.4 | Arrange Icons                    |                                                                                                    |
|       |                                  | Arranges all minimized graphs icons in the lower left corner of the application.                                                                                                    |
| 6.7.5 | Close All                        |                                                                                                    |
|       |                                  | Closes all open graphs and files.                                                                                                    |
| 6.7.6 | <open list="" windows=""></open> |                                                                                                    |
|       |                                  | Shows a list of all open graphs. Select an item in the list to active a specific graph.                                                                                                    |

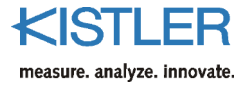

# 6.8 Help...

### 6.8.1 Help Topics

The DynoWare help menu is available by selecting **Help** Topics from the **Help** menu, or by pressing F1 at any time. DynoWare uses standard HTML help format through the default-configured browser (see section 1.1 for more information).

### 6.8.2 Select Language

DynoWare offers two languages (German and English). Any change is made when the program is started for the first time.

### 6.8.3 About DynoWare

The **About DynoWare** box provides information about the running version of the application, and the product type number. Be prepared to provide this information when requesting technical support.

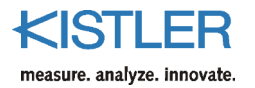

# 7. Appendix

# 7.1 Graphs

Manipulating data using graphs is simple and quick with DynoWare. When a trial is opened one or more graphs appear using the default configuration (see Section 6.3.3 Setup...). The graphs can be edited for content, display, and titles.

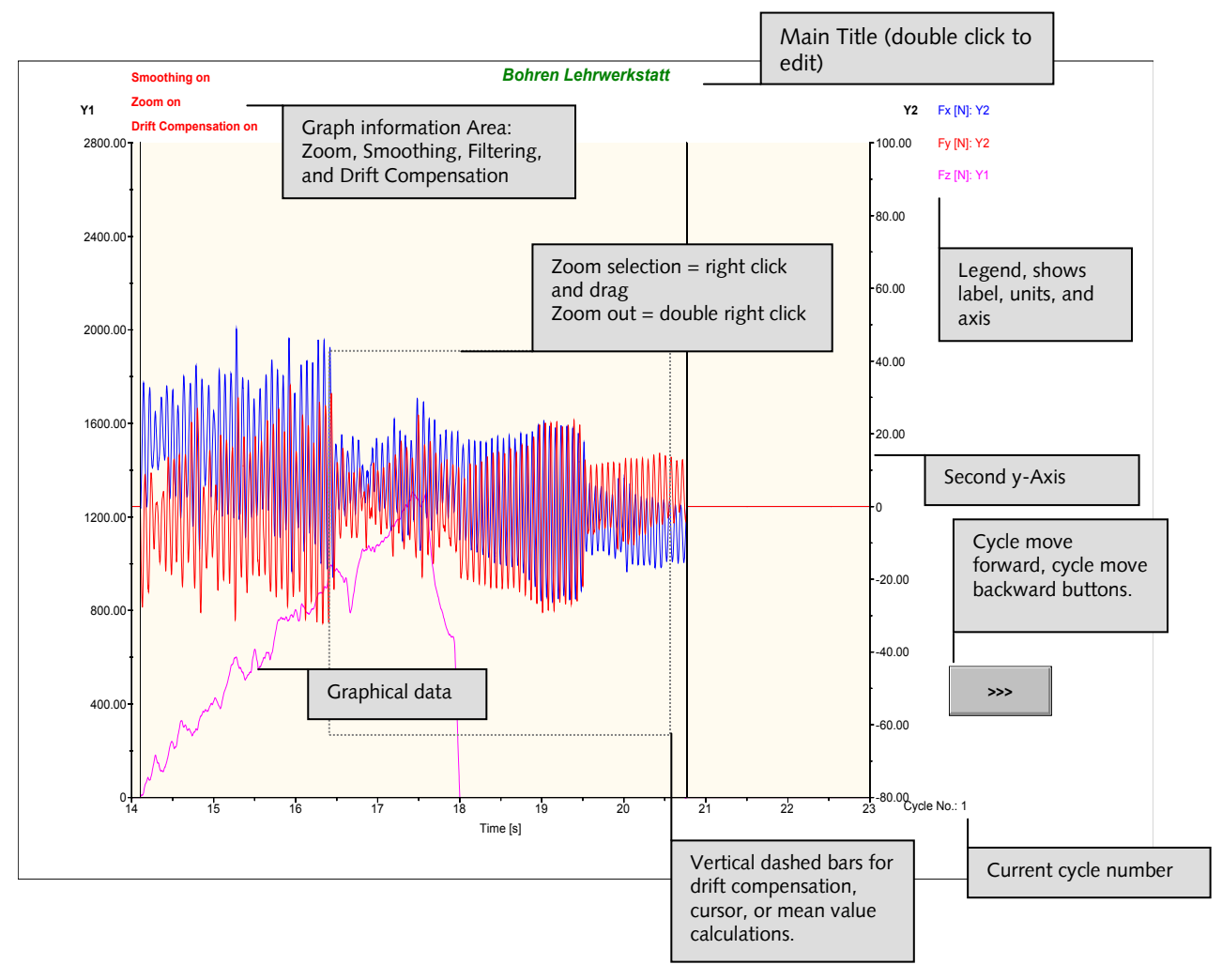

Fig. 45: Typical time based y(t) graph

# 7.2 Language Selection

All of the supported languages are displayed in a box by pressing Ctrl+Alt+S. You can choose a different language, which will be loaded the next time the program is started.

# 7.3 Shortcut Key Summary

| Кеу              | Command                                |  |
|------------------|----------------------------------------|--|
| F1               | Help                                   |  |
| Alt+D            | View $\rightarrow$ Documentation       |  |
| Alt+E            | Acquisition $\rightarrow$ Edit         |  |
| Alt+H            | Acquisition $\rightarrow$ Hardware     |  |
| Alt+S            | Acquisition $\rightarrow$ Start        |  |
|                  |                                        |  |
| Ctrl+Alt+S       | Select Language                        |  |
| Ctrl+P           | Print Report                           |  |
| Ctrl+L           | Report Layout (not documented)         |  |
|                  |                                        |  |
| Ctrl+TAB         | Cycle through Open Windows (forwards)  |  |
| Ctrl+SHIFT+TAB   | Cycle through Open Windows (backwards) |  |
|                  |                                        |  |
| Right Mouse Drag | Zoom In on graph                       |  |
| on graph         |                                        |  |
| Right Mouse      | Zoom Out (if previously zoomed in)     |  |
| Double Click on  |                                        |  |
| graph            |                                        |  |

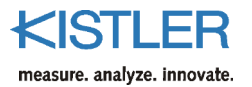

# 7.4 Modifying the Report Logo

If you want to modify the report print-out to have your company logo, perform the following steps:

Replace the file *prnlogo.bmp*, (by default: C:\Programs\Kistler\DynoWare). Name the file of your logo *prnlogo*.

Notes:

- The image file extension does not need to be entered. DynoWare will search for "bmp", "wmf", "pcx", "tif" and "jpg" image extensions automatically (and supports these types of images).
- 2. The recommended image size is 362 (width) by 67 (height) pixels. Images will be scaled to fit and centered in the logo area of the report.
- 3. Don't delete the original prnlogo.bmp file but rename it.

# 7.5 Example Files

| Filename       | Description                                             |
|----------------|---------------------------------------------------------|
| messdat.dwd    | Drilling steel                                          |
| messdat1.dwd   |                                                         |
| messdat3.dwd   | General force application                               |
| swept_sine.dwd | 1 channel, sine, starting with low and ending with high |
|                | frequency (swept sine), for filter experiments          |

This data is saved in the following default folder: C:\Kistler\DynoWare\Data

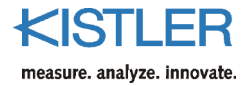

# 8. Technical Data of DAQ-Systems Type 5697A

## 8.1 General Data

| Dimensions                  | mm | 208x70x249 |
|-----------------------------|----|------------|
| Weight                      | kg | 2,15       |
| Operating temperature range | °C | 0 50       |
| Min./max. temperature       | °C | -10/60     |

## 8.2 Power Supply

Electrical isolation (max. 40 V) between input and supply voltage

| Input voltage range | VDC | 10 36 |
|---------------------|-----|-------|
| Power consumption   | VA  | 5     |

## 8.3 A/D Conversion

| Number of channels        |                      |                   | 28 <sup>m</sup>    |
|---------------------------|----------------------|-------------------|--------------------|
| Resolution (each channel) |                      | bits              | 16                 |
| Input v                   | oltage ranges        | V                 | ±0,1 / ±0,2 / ±0,5 |
| (softwa                   | are-selectable)      |                   | ±1 / ±2 / ±5 / ±10 |
| Input v                   | oltage               | V                 | ±20                |
| Samplin                   | ng rate              | kS/s              | 1 000              |
| (softwa                   | are-selectable)      |                   |                    |
| •                         | Max with 1 channel   | kS/s              | 1 000              |
| ٠                         | Max with 3 channels  | kS/s              | 333                |
| •                         | Max with 8 channels  | kS/s              | 125                |
| •                         | Max with 14 channels | kS/s              | 71                 |
| Error (c                  | conversion)          | %                 | <±0,1              |
| Zero er                   | ror                  |                   |                    |
| •                         | in range ±1 V /      | mV                | <±1                |
|                           | ±2 V                 |                   |                    |
| •                         | in range             | mV                | <±2                |
|                           | ±5 V / ±10 V         |                   |                    |
| Input n                   | Input noise          |                   |                    |
| •                         | in range <±1 V       | $mV_{\text{RMS}}$ | <2                 |
| •                         | in range >±1 V       | $mV_{\text{RMS}}$ | <4                 |

<sup>&</sup>lt;sup>m</sup>DynoWare Type 2825A and DynoWare Update Type 2825E currently only control operation of one multichannel charge amplifier on DAQ-System Type 5697. DAQ-System Type 5697 is capable to acquire 28 channels maximum.

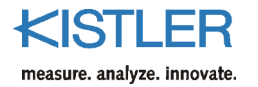

# 8.4 Connections

| USB 2.0 (high-speed)                       | Туре |           |
|--------------------------------------------|------|-----------|
| <ul> <li>USB in (uplink, to the</li> </ul> |      | B, female |
| PC)                                        |      |           |
| <ul> <li>USB out (downlink,</li> </ul>     |      | A, female |
| unused)                                    |      |           |
|                                            |      |           |

# 8.5 Remote Control

(Digital input and 12 V supply) Remote Measure and Trigger with 10  $k\Omega$  pullup to +5 V

| Connector type                        |     | D-sub 9f |
|---------------------------------------|-----|----------|
| Input level                           |     |          |
| High (/Trigger Input, /Measure Input) | VDC | >1,5     |
| Low                                   | VDC | <1       |
| Maximum input voltage                 | VDC | ±30      |
| Supply                                | VDC | +12      |

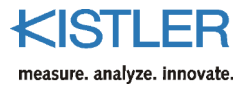

# 9. Measuring Chain Used

Signal Conditioner Measuring Signal Connecting Cable A/D Acquisition Card Type 1500B15 Туре 5017... D-Sub pos. 15 pole D-Sub neg. 37 pole 5019... 5070... 5080...1) 0 5223... Digital Type 2855A4 Trigge 5237... Digital Output PCIM-DAS1602/16 (PCI-Bus) 5238... D-Sub pos. 37 pole Type 1500A67 Туре 5011... 8x BNC pos. D-Sub neg. 37 pole 5015... MD 5017... 5018... 5019... -#B-5223... 5237... -1977 5238... other products 2 m Only for signals from the 6-component summing calculator Туре Type 1500A7 5017Bxxx1 D-Sub pos. 15 pole D-Sub neg. 37 pole 5070Ax2xxx 5080Axx8xxxx<sup>2)</sup> n 0 Digital L Trigger H Digital L Output H Γ.

Cable Concept for DynoWare Type 2825A... with A/D Cards Type 2855A4 and Type 2855A5

 $^{\circ}$  Cable Type 1500B15 is used when output signals  $F_{st1-2r},F_{st1+4r},F_{y1+4r},F_{y2+3r},F_{r1},F_{r2},F_{r3},F_{r4}$  have to be acquired.  $^{\circ}$  Cable Type 1500A7 is used when summed signals  $F_{ss},F_{sr},F_{ss},M_{ss},M_{ys},M_{s}$  have to be acquired.

Fig. 46: Cable concept for DynoWare Type 2825A... with A/D acquisition card Types 2855A4 and 2855A5

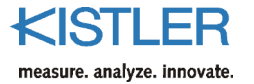

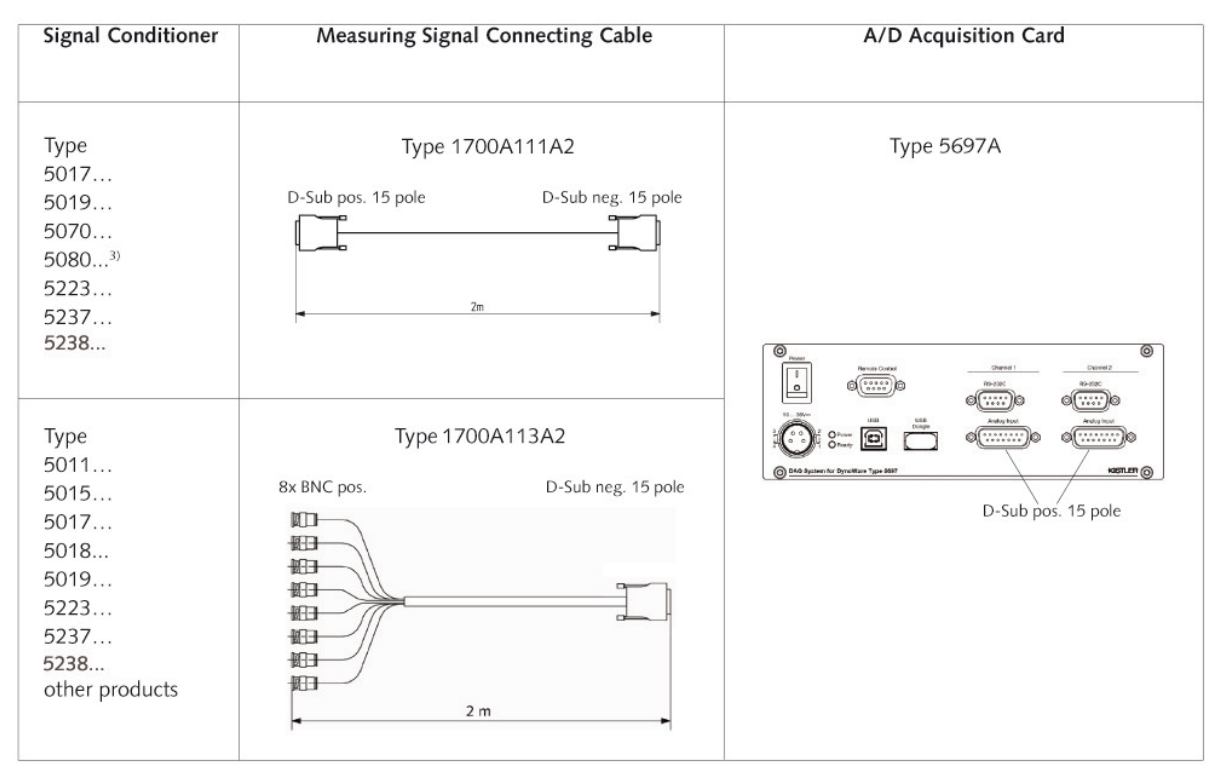

#### Cable Concept for DynoWare Type 2825A... with DAQ-System Typ 5697A

<sup>3)</sup> Cable Type 1700A111A2 can be used in addition with DAQ-System Type 5697A, regardless of summed or output signals being acquired.

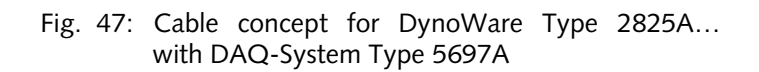

| Signal Conditioner                                   | RS-232C Interface Cable (Null Modem)     |                   |
|------------------------------------------------------|------------------------------------------|-------------------|
| Type<br>5011Bx2<br>5017<br>5019<br>5223              | Type 1475A3<br>D-Sub pos. 25 pole<br>3 m | D-Sub neg. 9 pole |
| Type<br>5015<br>5018<br>5070<br>5080<br>5237<br>5238 | D-Sub pos. 9 pole Type 1200A27           | D-Sub neg. 9 pole |

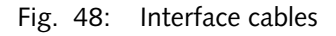

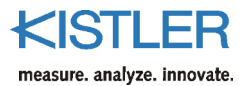

# 10. Index

### 1

| 23 |
|----|
| )  |

## 5

| E011           | 1.1 |
|----------------|-----|
| 5011           |     |
| 5015           | 44  |
| 5017           | 40  |
| 5018           | 45  |
| 5019           | 40  |
| 5070           | 51  |
| 5080           | 55  |
| 5223           | 47  |
| 5237           | 50  |
| 5697 (USB2533) | 18  |
|                |     |

## Α

| A/D Card Configuration | 19 |
|------------------------|----|
| A/D Card Number        | 21 |
| About                  | 87 |
| Acquisition            | 37 |
| Amplifier Selection    | 39 |
| Analog Input           | 22 |
| Analysis               | 72 |
| ASCII File             | 32 |

### В

| Backup File      | 31 |
|------------------|----|
| Band Pass Filter | 80 |
| Band Stop Filter | 81 |
| Burst Mode       | 38 |

## С

## D

| DAQ System Type 5697      | 18 |
|---------------------------|----|
| Data Acquisition Card     | 16 |
| Data Manipulation         | 62 |
| Data Manipulation offline | 82 |
| Device Manager            | 25 |
| Differential Mode         | 20 |
| Documentation             | 67 |
| Dongle                    | 15 |
| Dual Mode Module          | 55 |
|                           |    |

## Ε

| Edge Frequency       81         Edit       59         Edit Labels       69         Edit View       65         Example files       90         Exit       37         Export       32         Export Cycle       60         Export to Excel       32 |
|----------------------------------------------------------------------------------------------------|
|----------------------------------------------------------------------------------------------------|

### F

| File menu 3    | 30 |
|----------------|----|
| Filter Order 8 | 31 |
| Filter Setup 8 | 31 |
| Filtering      | 79 |

## G

| Graph | 88 |
|-------|----|
| Grid  | 71 |

### Н

| 37 |
|----|
| 15 |
| 87 |
| 80 |
| 2  |

## I

| IEEE-488                 | 44 |
|--------------------------|----|
| Instacal                 | 19 |
| Installation             | 13 |
| Installation of A/D card | 16 |
| Installation Software    | 13 |

## L

| Labels             | 69 |
|--------------------|----|
| Language selection | 89 |
| Language Selection | 87 |
| License agreement  | 8  |
| LL Viewer          | 35 |
| Load Configuration | 31 |
| Lock Scaling       | 70 |
| Logo               | 90 |
| Low Pass Filter    | 80 |

## М

| M.U                        | 40, 55 |
|----------------------------|--------|
| Mean Value                 |        |
| Measuring Chain            | 93     |
| Moving Mean                | 77     |
| Moving Median              | 78     |
| Multicomponent measurement | 41, 52 |
| Multicomponent measurement | 57     |

## 0

| Open File        | 30 |
|------------------|----|
| Operator         | 85 |
| Oscilloscope     | 84 |
| Other amplifiers | 46 |

# Ρ

| Parameter        | 60   |
|------------------|------|
| Password         | 85   |
| PC-CARD-DAS16/16 | . 17 |
| PCIM-DAS1602/16  | 16   |
| Piezotron        | 55   |
| Pretrigger       | 62   |
| Print            | 34   |
| Print preview    | 35   |
| Print Setup      | 37   |
|                  |      |

# Q

| uick start 27 |
|---------------|
|---------------|

## R

| RCD Type 9123 / 9124    |        |
|-------------------------|--------|
| RCD Type 9125           |        |
| Realtime Screening      | 60     |
| Realtime Update         | 60     |
| Remote Control          | 26, 92 |
| Reset Color             | 69     |
| Reset Font              | 69     |
| RS-232C interface cable | 24     |

### S

| Cafat                     | 10 |
|---------------------------|----|
| Safety                    | 10 |
| Save Configuration        | 31 |
| Save modified file        | 30 |
| Selection of Amplifier    | 39 |
| Setup View                | 67 |
| Shortcut key              | 89 |
| Show Hardware Dialog      | 39 |
| Signal Cable              | 22 |
| Signal Drift Compensation | 74 |
| Single-Ended Mode         | 21 |
| Smoothing                 | 76 |
| Software installation     | 13 |
| Start                     | 63 |
| Status Bar                | 72 |
| Superimpose view          | 66 |
| Supervisor                | 85 |
| Support                   | 7  |
| System requirements       | 12 |
|                           |    |

## т

| Technical Data Type 5697A | . 91 |
|---------------------------|------|
| Toolbar                   | . 71 |
| Tools                     | . 83 |
| Trigger                   | . 61 |
| Trigger Delay Time        | . 60 |
|                           |      |

## U

| Unlock Scaling        | 70 |
|-----------------------|----|
| USB Dongle            | 15 |
| USB Setup 5018        |    |
| USB Setup 5080        |    |
| USB-RS 232C Converter | 24 |
| User mode             | 85 |

## v

| 65 |
|----|
| 65 |
| 67 |
| 83 |
|    |

## w

| Warranty | 8 |
|----------|---|
| Window   |   |

## Ζ

| Zoom |
|------|
|------|